# SIEMENS

# SIMATIC

# S7-1500 S7-1500 Automation System

System Manual

#### Preface

| Documentation guide                 | 1  |
|-------------------------------------|----|
| Product overview                    | 2  |
| Module overview                     | 3  |
| Application planning                | 4  |
| Installation                        | 5  |
| Wiring                              | 6  |
| Configuring                         | 7  |
| Commissioning                       | 8  |
| Maintenance                         | 9  |
| Test functions and fault resolution | 10 |
| SIMATIC memory card                 | 11 |
| Display of the CPU                  | 12 |
| Basics of program                   | 13 |
| Protection                          | 14 |
| Technical specifications            | 15 |
| Dimension drawings                  | Α  |
| Accessories/spare parts             | В  |
| Service & Support                   | С  |

#### Legal information

#### Warning notice system

This manual contains notices you have to observe in order to ensure your personal safety, as well as to prevent damage to property. The notices referring to your personal safety are highlighted in the manual by a safety alert symbol, notices referring only to property damage have no safety alert symbol. These notices shown below are graded according to the degree of danger.

#### 

indicates that death or severe personal injury will result if proper precautions are not taken.

#### WARNING

indicates that death or severe personal injury **may** result if proper precautions are not taken.

#### **A**CAUTION

indicates that minor personal injury can result if proper precautions are not taken.

#### NOTICE

indicates that property damage can result if proper precautions are not taken.

If more than one degree of danger is present, the warning notice representing the highest degree of danger will be used. A notice warning of injury to persons with a safety alert symbol may also include a warning relating to property damage.

#### **Qualified Personnel**

The product/system described in this documentation may be operated only by **personnel qualified** for the specific task in accordance with the relevant documentation, in particular its warning notices and safety instructions. Qualified personnel are those who, based on their training and experience, are capable of identifying risks and avoiding potential hazards when working with these products/systems.

#### Proper use of Siemens products

Note the following:

#### WARNING

Siemens products may only be used for the applications described in the catalog and in the relevant technical documentation. If products and components from other manufacturers are used, these must be recommended or approved by Siemens. Proper transport, storage, installation, assembly, commissioning, operation and maintenance are required to ensure that the products operate safely and without any problems. The permissible ambient conditions must be complied with. The information in the relevant documentation must be observed.

#### Trademarks

All names identified by <sup>®</sup> are registered trademarks of Siemens AG. The remaining trademarks in this publication may be trademarks whose use by third parties for their own purposes could violate the rights of the owner.

#### **Disclaimer of Liability**

We have reviewed the contents of this publication to ensure consistency with the hardware and software described. Since variance cannot be precluded entirely, we cannot guarantee full consistency. However, the information in this publication is reviewed regularly and any necessary corrections are included in subsequent editions.

## Preface

#### Purpose of the documentation

This documentation provides important information on configuring, installing, wiring and commissioning the S7-1500 automation system.

#### Basic knowledge required

A basic knowledge of automation technology is required to understand the documentation.

#### Scope of validity of the documentation

This documentation applies to all products from the S7-1500 product family.

#### Conventions

Please also observe notes marked as follows:

#### Note

A note contains important information on the product described in the documentation, on the handling of the product, or on the section of the documentation to which particular attention should be paid.

#### Recycling and disposal

The products can be recycled due to the low pollutant content of their components. For environmentally compliant recycling and disposal of your electronic waste, please contact a company certified for the disposal of electronic waste.

#### Additional support

- Information about technical support can be found in the appendix to this documentation.
- The range of technical documentation for the individual SIMATIC products and systems can be found on the Internet (http://www.siemens.com/simatic-tech-doku-portal).
- The online catalog and the ordering system are available on the Internet (http://mall.automation.siemens.com).

Preface

# Table of contents

|   | Preface               |                                                                                                    | 3              |
|---|-----------------------|----------------------------------------------------------------------------------------------------|----------------|
| 1 | Docum                 | entation guide                                                                                                    | 9              |
| 2 | Product               | overview                                                                                                    | 13             |
|   | 2.1                   | What is the S7-1500 Automation System?                                                                                                    | 13             |
|   | 2.2                   | Components                                                                                                    | 15             |
|   | 2.3                   | Properties                                                                                                    | 18             |
| 3 | Module                | overview                                                                                                    | 21             |
|   | 3.1                   | Central processing units                                                                                                    | 21             |
|   | 3.2                   | Digital input modules                                                                                                    | 22             |
|   | 3.3                   | Digital output modules                                                                                                    | 23             |
|   | 3.4                   | Analog input modules                                                                                                    | 24             |
|   | 3.5                   | Analog output modules                                                                                                    | 25             |
|   | 3.6                   | System power supply modules                                                                                                    | 25             |
|   | 3.7                   | Load current supply modules                                                                                                    | 26             |
|   | 3.8                   | Technology modules                                                                                                    | 27             |
|   | 3.9                   | Communication modules                                                                                                    | 28             |
| 4 | Applica               | tion planning                                                                                                    | 29             |
|   | 4.1                   | Hardware configuration                                                                                                    | 29             |
|   | 4.2<br>4.2.1<br>4.2.2 | System and load power supply<br>Use of system power supplies<br>Special considerations for the use of a system power supply in the first power segment | 31<br>32<br>33 |
|   | 4.3                   | Power balance calculation                                                                                                    | 35             |
|   | 4.4                   | Use of load power supplies                                                                                                    | 37             |
| 5 | Installat             | ion                                                                                                    | 39             |
|   | 5.1                   | Basics                                                                                                    | 39             |
|   | 5.2                   | Installing the mounting rail                                                                                                    | 41             |
|   | 5.3                   | Mounting a system power supply module                                                                                                    | 45             |
|   | 5.4                   | Mounting a load current supply module                                                                                                    | 47             |
|   | 5.5                   | Installing the CPU                                                                                                    | 49             |
|   | 5.6                   | Installing I/O modules                                                                                                    | 51             |

| 6 | Wiring                                  |                                                                                                    | 53                               |  |
|---|-----------------------------------------|----------------------------------------------------------------------------------------------------|----------------------------------|--|
|   | 6.1                                     | Rules and regulations for operation                                                                                                    | 53                               |  |
|   | 6.2                                     | Operating the S7-1500 on grounded infeed                                                                                                    | 55                               |  |
|   | 6.3                                     | Electrical configuration of the S7-1500                                                                                                    | 58                               |  |
|   | 6.4                                     | Wiring rules                                                                                                    | 59                               |  |
|   | 6.5                                     | Connect supply voltage to the CPU                                                                                                    | 60                               |  |
|   | 6.6                                     | Connecting the system power supply and load current supply modules                                                                                                    | 62                               |  |
|   | 6.7                                     | Connect interfaces for communication                                                                                                    | 63                               |  |
|   | 6.8<br>6.8.1<br>6.8.2<br>6.8.3<br>6.8.4 | Front connector for the I/O modules<br>Characteristics of the front connector<br>Wiring front connectors for I/O modules without shield contact element<br>Wiring front connectors for I/O modules with shield contact element<br>Bringing the front connector into final position |                                  |  |
|   | 6.9<br>6.9.1<br>6.9.2                   | Marking the I/O modules<br>Labeling strips<br>Optional marking                                                                                                    |                                  |  |
| 7 | Configuring                             |                                                                                                    |                                  |  |
|   | 7.1<br>7.1.1<br>7.1.2<br>7.1.3          | Address assignment<br>Addressing - Overview<br>Addressing digital modules<br>Addressing analog modules                                                                                                    | 83<br>83<br>83<br>85<br>85<br>87 |  |
|   | 7.2<br>7.2.1<br>7.2.2<br>7.2.3          | Process images and process image partitions<br>Process image - overview<br>Automatically update process image partitions<br>Update process image partitions in the user program                                                                                                    | 89<br>                           |  |
| 8 | Commis                                  | Commissioning                                                                                                    |                                  |  |
|   | 8.1                                     | Commissioning S7-1500 - overview                                                                                                    |                                  |  |
|   | 8.2                                     | Review before the first power-on                                                                                                    |                                  |  |
|   | 8.3<br>8.3.1<br>8.3.2                   | Commissioning procedure<br>Removing/inserting the SIMATIC memory card<br>First power-on                                                                                                    |                                  |  |
|   | 8.4<br>8.4.1<br>8.4.2<br>8.4.3<br>8.4.4 | Operating modes<br>Operating mode transitions<br>"STARTUP" mode<br>"STOP" mode<br>"RUN" mode                                                                                                    |                                  |  |
|   | 8.5<br>8.5.1<br>8.5.2                   | Memory reset<br>Automatic memory reset<br>Manual memory reset                                                                                                    | 106<br>107<br>107                |  |
|   | 8.6<br>8.6.1<br>8.6.2                   | Identification and maintenance data<br>Reading out and entering I&M data<br>Record structure for I&M data                                                                                                    |                                  |  |

| 9  | Maintenance                    |                                                                                                    |                          |
|----|--------------------------------|----------------------------------------------------------------------------------------------------|--------------------------|
|    | 9.1                            | Removing and inserting I/O modules                                                                                                    | 115                      |
|    | 9.2<br>9.2.1<br>9.2.2<br>9.2.3 | Replacement of I/O modules and front connectors<br>Coding element on the I/O module and on the front connector<br>Replacing an I/O module<br>Replacing a front connector | 116<br>116<br>118<br>119 |
|    | 9.3                            | Replacing the coding element at the power connector of the system power and load current supply                                                                          | 120                      |
|    | 9.4                            | Firmware update                                                                                                    | 122                      |
|    | 9.5                            | Resetting the CPU to factory settings                                                                                                    | 125                      |
| 10 | Test fund                      | ctions and fault resolution                                                                                                    | 129                      |
|    | 10.1                           | Test functions                                                                                                    | 129                      |
|    | 10.2                           | Reading out/saving service data                                                                                                    | 133                      |
| 11 | SIMATIC                        | ; memory card                                                                                                    | 135                      |
|    | 11.1                           | SIMATIC memory card - overview                                                                                                    | 135                      |
|    | 11.2                           | Setting the card type                                                                                                    | 139                      |
|    | 11.3                           | Data transfer with SIMATIC memory cards                                                                                                    | 140                      |
| 12 | Display o                      | of the CPU                                                                                                    | 141                      |
| 13 | Basics of                      | f program processing                                                                                                    | 147                      |
|    | 13.1                           | Events and OBs                                                                                                    | 147                      |
|    | 13.2                           | CPU overload behavior                                                                                                    | 150                      |
| 14 | Protectio                      | n                                                                                                    | 153                      |
|    | 14.1                           | Overview of the protective functions of the CPU                                                                                                    | 153                      |
|    | 14.2                           | Configuring access protection for the CPU                                                                                                    | 154                      |
|    | 14.3                           | Using the display to configure additional access protection                                                                                                    | 156                      |
|    | 14.4                           | Know-how protection                                                                                                    | 157                      |
|    | 14.5                           | Copy protection                                                                                                    | 160                      |
|    | 14.6                           | Protection by locking the CPU                                                                                                    | 161                      |
| 15 | Technica                       | Il specifications                                                                                                    | 163                      |
|    | 15.1                           | Standards and Approvals                                                                                                    | 163                      |
|    | 15.2                           | Electromagnetic compatibility                                                                                                    | 168                      |
|    | 15.3                           | Shipping and storage conditions                                                                                                    | 170                      |
|    | 15.4                           | Mechanical and climatic ambient conditions                                                                                                    | 171                      |
|    | 15.5                           | Information on insulation tests, protection class, degree of protection and rated voltage                                                                                | 173                      |
|    | 15.6                           | Use of the S7-1500 in Zone 2 potentially explosive atmospheres                                                                                                    | 174                      |

| Α | Dimension drawings |                                                             |     |  |
|---|--------------------|-------------------------------------------------------------|-----|--|
|   | A.1                | Dimension drawings of the mounting rails                    | 175 |  |
|   | A.2                | Dimension drawing of CPU, 35 mm wide                        | 178 |  |
|   | A.3                | Dimension drawing of CPU, 70 mm wide                        | 179 |  |
|   | A.4                | Dimension drawing of I/O module                             | 180 |  |
|   | A.5                | Dimension drawing of I/O module with shield contact element | 181 |  |
|   | A.6                | Dimension drawing of system power supply, 35 mm wide        | 183 |  |
|   | A.7                | Dimension drawing of system power supply, 70 mm wide        |     |  |
|   | A.8                | Dimension drawing of load power supply, 50 mm wide          | 186 |  |
|   | A.9                | Dimension drawing of load power supply, 75 mm wide          | 187 |  |
|   | A.10               | Dimension drawing of the shielding bracket                  |     |  |
|   | A.11               | Dimension drawing of the shield clamp                       | 189 |  |
|   | A.12               | Dimension drawing of the power supply element               | 190 |  |
|   | A.13               | Dimension drawing of the labeling strip                     | 190 |  |
|   | A.14               | Dimensional drawing of communication module                 | 191 |  |
| в | Access             | sories/spare parts                                          | 193 |  |
| С | Service & Support  |                                                             |     |  |
|   | Glossary           |                                                             |     |  |
|   | Index              |                                                             |     |  |

# **Documentation guide**

#### Introduction

The documentation of the SIMATIC products has a modular structure and covers a range of topics concerning your automation system.

The complete documentation for the S7-1500 system consists of a system manual, function manuals and device manuals.

The STEP 7 information system (online help) also helps you to configure and program your automation system.

#### Overview of documentation for the S7-1500 automation system

The following tables list the documentation for the S7-1500 automation system.

| Торіс                 | Documentation                                                                                | Most important contents                                                                                                    |  |
|-----------------------|----------------------------------------------------------------------------------------------|----------------------------------------------------------------------------------------------------|--|
| System<br>description | S7-1500 Automation System<br>(http://support.automation.siemens.com/<br>WW/view/en/59191792) | <ul> <li>Application planning</li> <li>Installation</li> <li>Wiring</li> <li>Commissioning</li> <li>Maintenance</li> </ul> |  |

Table 1-1System manual for the S7-1500 product family

#### Table 1-2 Function manuals for the S7-1500 product family

| Торіс                      | Documentation                                                                                          | Most important contents                                                                                                    |  |  |
|----------------------------|----------------------------------------------------------------------------------------------------|----------------------------------------------------------------------------------------------------|--|--|
| Analog value<br>processing | Analog value processing<br>(http://support.automation.siemens.com/<br>WW/view/en/59193559)             | <ul> <li>Basics of analog technology</li> <li>Description / explanation of key topics, such as conversion and cycle time, basic and operational error limits, temperature sensors, connection of sensors in 2-, 3- and 4-conductor technology.</li> </ul> |  |  |
| Memory concept             | Structure and use of the CPU memory<br>(http://support.automation.siemens.com/<br>WW/view/en/59193101) | <ul><li>Structure</li><li>Application</li></ul>                                                                                                    |  |  |
| System<br>diagnostics      | System diagnostics<br>(http://support.automation.siemens.com/<br>WW/view/en/59192926)                  | <ul><li>Overview</li><li>Hardware/software diagnostic evaluation</li></ul>                                                                                                    |  |  |

| Торіс                                         | Documentation                                                                                                    | Most important contents                                                                                                    |  |  |
|-----------------------------------------------|----------------------------------------------------------------------------------------------------|----------------------------------------------------------------------------------------------------|--|--|
| Standard Motion<br>Control                    | S7-1500 Motion Control<br>( <u>http://support.automation.siemens.com/</u><br>WW/view/en/59381279)                                                 | <ul><li>Basics</li><li>Configuring</li></ul>                                                                               |  |  |
| Communication                                 | Communication<br>(http://support.automation.siemens.com/<br>WW/view/en/59192925)                                                                  | Basics of communication                                                                                                    |  |  |
|                                               | PROFIBUS with STEP 7 V12<br>(http://support.automation.siemens.com/<br>WW/view/en/59193579)                                                       | <ul><li>Basics of PROFIBUS</li><li>PROFIBUS functions</li><li>PROFIBUS diagnostics</li></ul>                               |  |  |
|                                               | PROFINET with STEP 7 V12<br>(http://support.automation.siemens.com/<br>WW/view/en/49948856)                                                       | <ul><li>Basics of PROFINET</li><li>PROFINET functions</li><li>PROFINET diagnostics</li></ul>                               |  |  |
|                                               | Communications module PtP -<br>Configurations for point-to-point links<br>( <u>http://support.automation.siemens.com/</u><br>WW/view/en/59057093) | <ul><li>Basics</li><li>Functions</li><li>Operation</li></ul>                                                               |  |  |
|                                               | Web server<br>(http://support.automation.siemens.com/<br>WW/view/en/59193560)                                                                     |                                                                                                    |  |  |
| Counting and measuring                        | Counting and measuring<br>( <u>http://support.automation.siemens.com/</u><br>WW/view/en/59709820)                                                 | Counting and measuring basics                                                                                              |  |  |
| Designing<br>interference-free<br>controllers | Designing interference-free controllers<br>( <u>http://support.automation.siemens.com/</u><br><u>WW/view/en/59193566</u> )                        | <ul> <li>Basics</li> <li>Electromagnetic compatibility</li> <li>Lightning protection</li> <li>Housing selection</li> </ul> |  |  |
| Cycle and reaction times                      | Cycle and reaction times<br>(http://support.automation.siemens.com/<br>WW/view/en/59193558)                                                       | <ul><li>Basics</li><li>Calculations</li></ul>                                                                              |  |  |

Table 1-3 Manuals for the S7-1500 product family

| Topic | Documentation                                                                     | Most important contents                                                                              |
|-------|-----------------------------------------------------------------------------------|----------------------------------------------------------------------------------------------------|
| CPU   | CPU 1511-1 PN<br>(http://support.automation.siemens.co<br>WW/view/en/59402190)    | <ul> <li>Block diagram</li> <li>Wiring</li> </ul>                                                    |
|       | CPU 1513-1 PN<br>(http://support.automation.siemens.co<br>WW/view/en/59186494)    | <ul> <li>Parameter<br/>assignment/addressing</li> <li>Interrupts, diagnostics, error, and</li> </ul> |
|       | CPU 1516-3 PN/DP<br>(http://support.automation.siemens.co<br>WW/view/en/59191914) | <ul> <li>system messages</li> <li>Technical specifications</li> <li>Dimension drawings</li> </ul>    |

| Торіс           | Documentation                                                                                                   | Most important contents |
|-----------------|----------------------------------------------------------------------------------------------------|-------------------------|
| Digital modules | DQ 32x24VDC/0.5A ST digital output<br>module<br>(http://support.automation.siemens.com/<br>WW/view/en/59193400) |                         |
|                 | DQ 16x24VDC/0.5A ST digital output<br>module<br>(http://support.automation.siemens.com/<br>WW/view/en/59193401) |                         |
|                 | DQ 8x230VAC/2A ST digital output<br>module<br>(http://support.automation.siemens.com/<br>WW/view/en/59193088)   |                         |
|                 | DQ 8x230VAC/5A ST digital output<br>module<br>(http://support.automation.siemens.com/<br>WW/view/en/59192915)   |                         |
|                 | DQ 8x24VDC/2A HF digital output<br>module<br>(http://support.automation.siemens.com/<br>WW/view/en/59193089)    |                         |
|                 | DI 16x230VAC BA digital input module<br>(http://support.automation.siemens.com/<br>WW/view/en/59193398)         |                         |
|                 | DI 16x24VDC HF digital input module<br>(http://support.automation.siemens.com/<br>WW/view/en/59193001)          |                         |
|                 | DI 16x24VDC SRC BA digital input<br>module<br>(http://support.automation.siemens.com/<br>WW/view/en/59191844)   |                         |
|                 | DI 32x24VDC HF digital input module<br>(http://support.automation.siemens.com/<br>WW/view/en/59192896)          |                         |
| Analog modules  | AQ 8xU/I HS analog output module<br>(http://support.automation.siemens.com/<br>WW/view/en/59193551)             |                         |
|                 | AQ 4xU/I ST analog output module<br>(http://support.automation.siemens.com/<br>WW/view/en/59191850)             |                         |
|                 | AI 8xU/I HS analog input module<br>(http://support.automation.siemens.com/<br>WW/view/en/59193206)              |                         |
|                 | AI 8XU/I/RTD/TC ST analog input<br>module<br>(http://support.automation.siemens.com/<br>WW/view/en/59193205)    |                         |

| Торіс                    | Documentation                                                                                                    | Most important contents |
|--------------------------|----------------------------------------------------------------------------------------------------|-------------------------|
| Communication<br>modules | CM PtP RS232 BA communication<br>module<br>(http://support.automation.siemens.com/<br>WW/view/en/59057152)<br>CM PtP RS232 HF communication |                         |
|                          | module<br>(http://support.automation.siemens.com/<br>WW/view/en/59057160)                                                                   |                         |
|                          | CM PtP RS422/485 BA communication<br>module<br>(http://support.automation.siemens.com/<br>WW/view/en/59057390)                              |                         |
|                          | CM PtP RS422/485 HF communication<br>module<br>( <u>http://support.automation.siemens.com/</u><br>WW/view/en/59061372)                      |                         |
| Technology<br>modules    | TM Count 2x24V technology module<br>( <u>http://support.automation.siemens.com/</u><br>WW/view/en/59193105)                                 |                         |
|                          | TM PosInput2 technology module<br>(http://support.automation.siemens.com/<br>WW/view/en/61777657)                                           |                         |
| System power<br>supplies | Power supply module PS 25W 24V DC<br>(http://support.automation.siemens.com/<br>WW/view/en/59193552)                                        |                         |
|                          | Power supply module PS 60W<br>24/48/60V DC<br>( <u>http://support.automation.siemens.com/</u><br>WW/view/en/59192919)                       |                         |
|                          | Power supply module PS 60W<br>120/230V AC/DC<br>(http://support.automation.siemens.com/<br>WW/view/en/59193004)                             |                         |
| Load power<br>supplies   | PM1507 72W (24VDC / 3A)<br>(http://support.automation.siemens.com/<br>WW/view/en/64161778)                                                  |                         |
|                          | PM1507 192 W (24VDC / 8A)<br>(http://support.automation.siemens.com/<br>WW/view/en/64157606)                                                |                         |

#### SIMATIC manuals

All current manuals for SIMATIC products are available for download free of charge from the Internet (<u>http://www.siemens.com/automation/service&support</u>).

# **Product overview**

### 2.1 What is the S7-1500 Automation System?

#### Introduction

The SIMATIC S7-1500 is the further development of the SIMATIC S7-300 and S7-400 automation systems.

Through the integration of numerous new performance features, the S7-1500 automation system offers the user excellent operability and the highest performance.

The new performance features are:

- Increased system performance
- Integrated Motion Control functionality
- PROFINET IO IRT
- · Integrated display for machine-oriented operation and diagnostics
- STEP 7 language innovations with retention of proven functions

#### **Field of application**

The S7-1500 automation system offers the required flexibility and performance for high bandwidth controller applications in machine and plant design. The scalable configuration allows you to adapt your control system to the specific local requirements.

The S7-1500 automation system complies with IP20 degree of protection and is intended for installation in a control cabinet.

#### Configuration

The S7-1500 automation system is installed on a mounting rail and can comprise up to 32 modules. The modules are connected to each other with U connectors.

2.1 What is the S7-1500 Automation System?

#### Configuration example

The following figure shows a configuration example of an S7-1500 automation system.

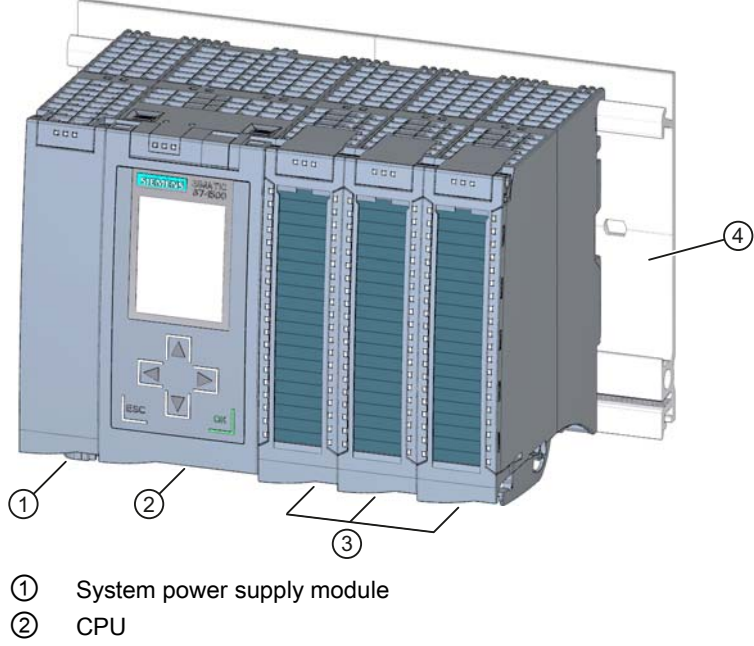

- ③ I/O modules
- ④ Mounting rail with integrated top-hat rail profile

Figure 2-1 Example configuration of an S7-1500 automation system

### 2.2 Components

#### Components of the S7-1500 automation system

The following table provides an overview of the most important components of the S7-1500 automation system:

Table 2-1 Components of the S7-1500 automation system

| Components                              | Function                                                                                                    | Diagram |
|-----------------------------------------|----------------------------------------------------------------------------------------------------|---------|
| Mounting rail                           | The mounting rail is the rack of the S7-1500 automation system.<br>Components according to EN 60715 (modules from the S7-1200 and<br>ET 200SP ranges, terminals, circuit breakers, small contactors or<br>similar components) can be mounted directly on the integrated<br>standard tophat profile in the lower part of the mounting rail. You can<br>use the entire length of the mounting rail in the assembly (marginless<br>assembly).<br>The mounting rails may be ordered as accessories (Page 193).                                                                                                    |         |
| PE connection element for mounting rail | The set of screws is threaded into the mounting rail's T-profile groove,<br>and is required for grounding the mounting rail.<br>The set of screws is contained in the scope of delivery of the mounting<br>rails in the standard lengths (160 to 830 mm), and may be ordered as<br>an accessory (Page 193).                                                                                                    |         |
| System power supply<br>(PS)             | <ul> <li>The system power supply is a diagnostics-capable power supply module, that can be connected with the backplane bus using a U connector.</li> <li>A system power supply is required, if the power fed from the CPU into the backplane bus is not sufficient to supply the connected modules with power.</li> <li>System power supplies are available in various models:</li> <li>PS 25W 24V DC</li> <li>PS 60W 24/48/60V DC</li> <li>PS 60W 120/230V AC/DC</li> <li>A power cable connector with coding element and a U connector are included in the scope of delivery of the system power supply, and may be ordered as a spare part (Page 193).</li> </ul> |         |

#### Product overview

2.2 Components

| Components                               | Function                                                                                                    | Diagram                                                                                                    |
|------------------------------------------|----------------------------------------------------------------------------------------------------|----------------------------------------------------------------------------------------------------|
| CPU                                      | The CPU executes the user program and uses the integrated system<br>power supply to supply the electronics of the modules via the<br>backplane bus.                                                                                                    |                                                                                                    |
|                                          |                                                                                                    |                                                                                                    |
|                                          | Communication via Ethernet                                                                                                    | 100                                                                                                    |
|                                          | Communication via PROFIBUS/PROFINET                                                                                                    |                                                                                                    |
|                                          | HMI communication                                                                                                    | and the second second s |
|                                          | Integrated web server                                                                                                    |                                                                                                    |
|                                          | Integrated technology                                                                                                    |                                                                                                    |
|                                          | Integrated system diagnostics                                                                                                    |                                                                                                    |
|                                          | Integrated security                                                                                                    |                                                                                                    |
| I/O module                               | The I/O modules form the interface between the controller and the process. The controller detects the current process state via the connected sensors and actuators, and triggers the corresponding reactions. I/O modules are classified into the following types of modules:                         |                                                                                                    |
|                                          | Digital input (DI)                                                                                                    |                                                                                                    |
|                                          | Digital output (DQ)                                                                                                    | Start 1                                                                                                    |
|                                          | Analog input (AI)                                                                                                    |                                                                                                    |
|                                          | Analog output (AQ)                                                                                                    |                                                                                                    |
|                                          | Technology module (TM)                                                                                                    |                                                                                                    |
|                                          | Communication module (CM)                                                                                                    |                                                                                                    |
|                                          | Communication processor (CP)                                                                                                    |                                                                                                    |
|                                          | A U connector is included in the scope of delivery for each I/O module.                                                                                                    |                                                                                                    |
| U connector                              | The modules of the S7-1500 automation system are connected using the U connector. The U connector provides the mechanical and electrical connection between the modules.                                                                                                    |                                                                                                    |
|                                          | The U connector is included in the scope of delivery of all modules (exception: CPU) and may be ordered as a spare part (Page 193).                                                                                                    |                                                                                                    |
| Front connectors                         | The front connector serves for the wiring of the I/O modules.                                                                                                    | 100                                                                                                    |
|                                          | The front connector for technology and analog modules must be<br>supplemented with a shielding bracket, power supply element, and<br>shielding clamp. These components are included in the scope of<br>delivery of the technology and analog modules, and may be ordered<br>as accessories (Page 193). |                                                                                                    |
|                                          | Four potential bridges and one cable tie are included in the scope of delivery of the front connector.                                                                                                    | 1. Starting &                                                                                                    |
| Potential bridges for<br>front connector | Two terminals can be bridged with potential bridges.<br>The potential bridges are included in the scope of delivery of the front<br>connector, and may be ordered as a spare part (Page 193).                                                                                                    |                                                                                                    |

#### Product overview

#### 2.2 Components

| Components                                                                      | Function                                                                                                    | Diagram     |
|---------------------------------------------------------------------------------|----------------------------------------------------------------------------------------------------|-------------|
| Shielding bracket                                                               | The shielding bracket is an insertable bracket for modules with EMC-critical signals (e.g., analog modules, technology modules), and (together with the shielding clamp) permits the low impedance application of shielding with minimal installation times. |             |
|                                                                                 | The shielding bracket is included in the scope of delivery of the analog<br>and technology modules, and may be ordered as an accessory<br>(Page 193).                                                                                                    |             |
| Shield clamp                                                                    | The shield clamps are used to attach cable shielding to the shielding bracket.<br>The shield clamp is included in the scope of delivery of the analog and technology modules, and may be ordered as an accessory (Page 193).                                 |             |
| Power supply element                                                            | The power supply element is inserted in the front cable connector, and serves to supply power to modules with EMC-critical signals (analog modules, technology modules).                                                                                     |             |
|                                                                                 | The power supply element (connection technology: screw terminal) is included in the scope of delivery of the analog and technology modules, and may be ordered as an accessory (Page 193).                                                                   | 41 42 43 44 |
| Labeling strips for the<br>exterior of the front<br>cover of the<br>I/O modules | Labeling strips can be inserted for the system-specific labeling of modules. The labeling strips can be printed, and are available in various colors.                                                                                                    |             |
|                                                                                 | I/O modules. Additional labeling strips may be ordered as Accessories (Page 193).                                                                                                    |             |
| 4-pole connection plug<br>for supply voltage of<br>the CPU                      | In the delivery condition of each CPU a 4-pole connection plug is plugged on the CPU.                                                                                                    |             |
| Load current supply<br>(PM)                                                     | A load current supply supplies the S7-1500 automation system<br>through a front connector of the CPU. A load current supply does not<br>occupy a slot in the configuration and is not included in the system<br>diagnostics.                                 |             |
|                                                                                 | If you are using load current supplies, we recommend the devices from our SIMATIC series. These devices can be mounted on the mounting rail.                                                                                                    |             |
|                                                                                 | The load current supply can be planned using STEP 7.                                                                                                    |             |
|                                                                                 | Load current supplies are available in various models:                                                                                                    |             |
|                                                                                 | <ul> <li>PM 190W 120/230V AC</li> <li>PM 190W 120/230V AC</li> </ul>                                                                                                    |             |
|                                                                                 |                                                                                                    |             |

2.3 Properties

# 2.3 Properties

#### Introduction

The most important properties of the S7-1500 automation system are described in the following tables.

### Properties of the configuration

| Table Z-Z | Properties of the | configuration |
|-----------|-------------------|---------------|

| Properties of the configuration | Explanation                                                                                                    |
|---------------------------------|----------------------------------------------------------------------------------------------------|
| Scalable configuration          | <ul> <li>Space-saving because modules can be<br/>installed in any order</li> </ul>                               |
|                                 | <ul> <li>Configuration over the entire length of the<br/>mounting rail (marginless assembly possible)</li> </ul> |
|                                 | <ul> <li>Significant reduction of configuration and<br/>documentation effort</li> </ul>                          |
| Wide range of modules           | Universal and flexible area of application                                                                       |
| Configuration with U connectors | <ul><li>Fast and simple connection of the modules</li><li>Simple extension of the system configuration</li></ul> |
| Realization of power segments   | <ul> <li>Simple system extension by the insertion of<br/>additional system power supplies</li> </ul>             |

2.3 Properties

### Properties of the connection technology

| Properties of the connection technology                                                | Explanation                                                                                                    |  |
|----------------------------------------------------------------------------------------|----------------------------------------------------------------------------------------------------|--|
| Twistable front connector                                                              | <ul> <li>Rapid module exchange during maintenance<br/>(cable duct remains closed)</li> </ul>                              |  |
| Pre-wiring position                                                                    | <ul> <li>More user-friendly, because the module<br/>wiring is easily accessible</li> </ul>                                |  |
|                                                                                        | <ul> <li>No loosening of the wiring when replacing a<br/>module</li> </ul>                                                |  |
|                                                                                        | <ul> <li>No electrical damage to the module is<br/>possible, because it is not yet electrically<br/>connected</li> </ul>  |  |
| Development of a potential group by the insertion of potential bridges                 | Reduced wiring effort on the front cable<br>connector                                                                     |  |
| Integrated EMC concept (power supply element, shielding bracket, and terminal element) | <ul> <li>Reduction of the interference emission and<br/>optimization of the interference immunity</li> </ul>              |  |
| Consistent 40-pin front connector for all modules, with a width of 35 mm               | Simplified ordering                                                                                                    |  |
| Two snap-in positions of the front cover                                               | Flexible cable storage space                                                                                              |  |
| Automatic coding of the I/O modules and front cable connectors                         | Safe replacement of modules                                                                                               |  |
| Large label                                                                            | <ul> <li>Sufficient space for clear identification and<br/>user-specific labeling, e.g. symbolic<br/>addresses</li> </ul> |  |

Table 2-3 Properties of the connection technology

Product overview

2.3 Properties

# Module overview

The following tables summarize the essential properties of the available modules. This overview should make it easier for you to select the module that is suited to your task.

### 3.1 Central processing units

#### **Overview of properties**

The table below shows the essential properties of the central processing units (CPUs).

| Order no.:                        | 6ES7511-1AK00-0AB0   | 6ES7513-1AL00-0AB0   | 6ES7516-3AN00-0AB0   |
|-----------------------------------|----------------------|----------------------|----------------------|
| Short description                 | CPU 1511-1 PN        | CPU 1513-1 PN        | CPU 1516-3 PN/DP     |
| Supply voltage, permissible range | 20.4 VDC to 28.8 VDC | 20.4 VDC to 28.8 VDC | 20.4 VDC to 28.8 VDC |
| Number of blocks                  | 2000                 | 2000                 | 6000                 |
| Data work memory                  | 1 MB                 | 1.5 MB               | 5 MB                 |
| Code work memory                  | 150 KB               | 300 KB               | 1 MB                 |
| Interfaces                        | 1 x PROFINET         | 1 x PROFINET         | 2 x PROFINET         |
|                                   |                      |                      | 1 x PROFIBUS         |
| Number of PROFINET ports          | 2                    | 2                    | 3                    |
| Web server supported              | Yes                  | Yes                  | Yes                  |
| Isochronous operation supported   | Yes                  | Yes                  | Yes                  |

#### Table 3-1 Central processing units

#### Reference

3.2 Digital input modules

## 3.2 Digital input modules

#### Overview of properties

The table below shows the essential properties of the digital input modules.

| Table 3- 2 | Digital input modules |
|------------|-----------------------|
|            | Bigital inpat modaloo |

| Order no.:                            | 6ES7521-1BH00-0AB0 | 6ES7521-1BL00-0AB0 | 6ES7521-1BH50-0AA0 | 6ES7521-1FH00-0AA0 |
|---------------------------------------|--------------------|--------------------|--------------------|--------------------|
| Short description                     | DI 16x24VDC HF     | DI 32x24VDC HF     | DI 16x24VDC SRC BA | DI 16x230VAC BA    |
| Number of inputs                      | 16                 | 32                 | 16                 | 16                 |
| Electrical isolation between channels | No                 | Yes                | No                 | Yes                |
| Number of potential groups            | 1                  | 2                  | 1                  | 4                  |
| Rated input voltage                   | 24 VDC             | 24 VDC             | 24 VDC             | 120/230 VAC        |
| Diagnostic error<br>interrupt         | Yes                | Yes                | No                 | No                 |
| Hardware interrupt                    | Yes                | Yes                | No                 | No                 |
| Isochronous operation supported       | Yes                | Yes                | No                 | No                 |
| Input delay                           | 0.05 ms to 20 ms   | 0.05 ms to 20 ms   | 3 ms               | 25 ms              |

#### Reference

# 3.3 Digital output modules

#### Overview of properties

The table below shows the essential properties of the digital output modules.

#### Table 3-3 Digital output modules

| Order no.:                            | 6ES7522-1BH00-0AB0  | 6ES7522-1BL00-0AB0  | 6ES7522-1BF00-0AB0 |
|---------------------------------------|---------------------|---------------------|--------------------|
| Short description                     | DQ 16x24VDC/0.5A ST | DQ 32x24VDC/0.5A ST | DQ 8x24VDC/2A HF   |
| Number of outputs                     | 16                  | 32                  | 8                  |
| Туре                                  | Transistor          | Transistor          | Transistor         |
| Electrical isolation between channels | Yes                 | Yes                 | Yes                |
| Number of potential groups            | 2                   | 4                   | 2                  |
| Rated output voltage                  | 24 VDC              | 24 VDC              | 24 VDC             |
| Rated output current                  | 0.5 A               | 0.5 A               | 2 A                |
| Diagnostic error interrupt            | Yes                 | Yes                 | Yes                |
| Isochronous operation supported       | Yes                 | Yes                 | No                 |

Table 3-4 Digital output modules

| Order no.:                            | 6ES7522-5HF00-0AB0 | 6ES7522-5FF00-0AB0 |
|---------------------------------------|--------------------|--------------------|
| Short description                     | DQ 8x230VAC/5A ST  | DQ 8x230VAC/2A ST  |
| Number of outputs                     | 8                  | 8                  |
| Туре                                  | Relay              | Triac              |
| Electrical isolation between channels | Yes                | Yes                |
| Number of potential groups            | 16                 | 8                  |
| Relay coil supply voltage             | 24 VDC             |                    |
| Rated output voltage                  | 230 VAC            | 230 VAC            |
| Rated output current                  | 5 A                | 2 A                |
| Diagnostic error interrupt            | Yes                | No                 |
| Isochronous operation supported       | No                 | No                 |

#### Reference

3.4 Analog input modules

## 3.4 Analog input modules

#### Overview of properties

The table below shows the essential properties of the analog input modules.

| Table 3- 5 | Analog input modules |
|------------|----------------------|
|------------|----------------------|

| Order no.:                                        | 6ES7531-7KF00-0AB0       | 6ES7531-7NF10-0AB0                                             |
|---------------------------------------------------|--------------------------|----------------------------------------------------------------|
| Short description                                 | AI 8xU/I/RTD/TC ST       | AI 8xU/I HS                                                    |
| Number of inputs                                  | 8                        | 8                                                              |
| Resolution                                        | 16 bits (including sign) | 16 bits (including sign)                                       |
| Measurement type                                  | Voltage                  | Voltage                                                        |
|                                                   | Current                  | Current                                                        |
|                                                   | Resistor                 |                                                                |
|                                                   | Thermal resistor         |                                                                |
|                                                   | Thermocouple             |                                                                |
| Electrical isolation between channels             | No                       | No                                                             |
| Rated supply voltage                              | 24 VDC                   | 24 VDC                                                         |
| Maximum potential difference between inputs (UCM) | 10 VDC                   | 10 VDC                                                         |
| Diagnostic error interrupt                        | Yes, high and low limit  | Yes, high and low limit                                        |
| Hardware interrupt                                | Yes                      | Yes                                                            |
| Isochronous operation supported                   | No                       | Yes                                                            |
| Conversion time (per channel)                     | 9/23/27/107 ms           | 125 µs, per module, regardless of number of activated channels |

#### Reference

### 3.5 Analog output modules

#### Overview of properties

The table below shows the essential properties of the analog output modules.

#### Table 3-6 Analog output modules

| Order no.:                            | 6ES7532-5HD00-0AB0       | 6ES7532-5HF00-0AB0       |
|---------------------------------------|--------------------------|--------------------------|
| Short description                     | AQ 4xU/I ST              | AQ 8xU/I HS              |
| Number of outputs                     | 4                        | 8                        |
| Resolution                            | 16 bits (including sign) | 16 bits (including sign) |
| Output type                           | Voltage                  | Voltage                  |
|                                       | Current                  | Current                  |
| Electrical isolation between channels | No                       | No                       |
| Rated supply voltage                  | 24 VDC                   | 24 VDC                   |
| Diagnostic error interrupt            | Yes                      | Yes                      |
| Isochronous operation supported       | No                       | Yes                      |

#### Reference

Further information on the technical specifications of the modules may be found in the respective manuals.

### 3.6 System power supply modules

#### Overview of properties

The table below shows the essential properties of the system power supply modules.

#### Table 3-7 System power supply modules

| Order no.:                                  | 6ES7505-0KA00-0AB0 | 6ES7505-0RA00-0AB0     | 6ES7507-0RA00-0AB0    |
|---------------------------------------------|--------------------|------------------------|-----------------------|
| Short description                           | PS 25W 24V DC      | PS 60W 24/48/60V DC    | PS 60W 120/230V AC/DC |
| Rated input voltage                         | 24 VDC             | 24 VDC, 48 VDC, 60 VDC | 120 VAC, 230 VAC      |
| Output power                                | 25 W               | 60 W                   | 60 W                  |
| Electrical isolation from the backplane bus | Yes                | Yes                    | Yes                   |
| Diagnostic error interrupt                  | Yes                | Yes                    | Yes                   |

#### Reference

Further information on the technical specifications of the system power supply modules may be found in the respective product manuals.

3.7 Load current supply modules

### 3.7 Load current supply modules

#### Overview of properties

The table below shows the essential properties of the load current supplies.

Table 3-8 Load current supply modules

| Order no.:           | 6EP1332-4BA00                          | 6EP1333-4BA00                          |
|----------------------|----------------------------------------|----------------------------------------|
| Short description    | PM 70W 120/230V AC                     | PM 190W 120/230V AC                    |
| Rated input voltage  | 120/230 VAC, with automatic switchover | 120/230 VAC, with automatic switchover |
| Output voltage       | 24 VDC                                 | 24 VDC                                 |
| Rated output current | 3 A                                    | 8 A                                    |
| Power consumption    | 84 W                                   | 213 W                                  |

#### Reference

# 3.8 Technology modules

#### Overview of properties

The table below shows the essential properties of the technology modules.

| Table 3- 9 | Technology modules |
|------------|--------------------|
|------------|--------------------|

| Order no.:                      | 6ES7550-1AA0-0AB0                                 | 6ES7551-1AB00-0AB0                                                  |
|---------------------------------|---------------------------------------------------|---------------------------------------------------------------------|
| Short description               | TM Count 2x24V                                    | TM Posinput 2                                                       |
| Supported encoders              | Incremental encoder for signals, 24 V asymmetric, | Incremental encoder for signals to RS422 (5 V differential signal), |
|                                 | Pulse encoder with/without direction signal,      | Pulse encoder with/without direction signal,                        |
|                                 | Pulse encoder up/down                             | Pulse encoder up/down,                                              |
|                                 |                                                   | Absolute encoder (SSI)                                              |
| Max. count frequency            | 200 kHz                                           | 1 MHz                                                               |
|                                 | 800 kHz with four-fold pulse                      | 4 MHz with four-fold pulse                                          |
| Integrated DI                   | 3 DIs per counter channel for                     | 2 DIs per counter channel for                                       |
|                                 | start,                                            | start,                                                              |
|                                 | stop,                                             | stop,                                                               |
|                                 | capture,                                          | capture,                                                            |
|                                 | synchronization                                   | synchronization                                                     |
| Integrated DQ                   | 2 DQs for comparators and limit values            | 2 DQs for comparators and limit values                              |
| Counting functions              | Comparator,                                       | Comparator,                                                         |
|                                 | Adjustable counting range,                        | Adjustable counting range,                                          |
|                                 | Incremental position detection                    | Incremental and absolute position detection                         |
| Measuring functions             | Frequency,                                        | Frequency,                                                          |
|                                 | Period,                                           | Period,                                                             |
|                                 | Velocity                                          | Velocity                                                            |
| Diagnostic error interrupt      | Yes                                               | Yes                                                                 |
| Hardware interrupt              | Yes                                               | Yes                                                                 |
| Isochronous operation supported | Yes                                               | Yes                                                                 |

#### Reference

3.9 Communication modules

### 3.9 Communication modules

#### **Overview of properties**

The table below shows the essential properties of the communication modules.

| Order no.:                      | 6ES7540-1AD00-0AA0 | 6ES7540-1AB00-0AA0  | 6ES7541-1AD00-0AB0 | 6ES7541-1AB00-0AB0  |
|---------------------------------|--------------------|---------------------|--------------------|---------------------|
| Short description               | CM PtP RS232 BA    | CM PtP RS422/485 BA | CM PtP RS232 HF    | CM PtP RS422/485 HF |
| Interface                       | RS232              | RS422/485           | RS232              | RS422/485           |
| Data transmission rate          | 300 to 19 200 bps  | 300 to 19 200 bps   | 300 to 115,200 bps | 300 to 115,200 bps  |
| Frame length, max.              | 1 KB               | 1 KB                | 4 KB               | 4 KB                |
| Diagnostic error<br>interrupt   | Yes                | Yes                 | Yes                | Yes                 |
| Hardware interrupt              | No                 | No                  | No                 | No                  |
| Isochronous operation supported | No                 | No                  | No                 | No                  |
| Supported protocols             | Freeport,          | Freeport,           | Freeport,          | Freeport,           |
|                                 | 3964 (R)           | 3964 (R)            | 3964 (R),          | 3964 (R),           |
|                                 |                    |                     | Modbus RTU master, | Modbus RTU master,  |
|                                 |                    |                     | Modbus RTU slave   | Modbus RTU slave    |

Table 3-10 Communication modules for point-to-point linking

Table 3-11 Communication modules for PROFIBUS and PROFINET

| Order no.:                            | 6EGK542-5DX00-0XE0                                                                      | 6EGK543-1AX00-0XE0                                                                                                    |
|---------------------------------------|-----------------------------------------------------------------------------------------|----------------------------------------------------------------------------------------------------|
| Short description                     | CM 1542-5                                                                               | CP 1543-1                                                                                                    |
| Bus system                            | PROFIBUS                                                                                | PROFINET                                                                                                    |
| Interface                             | RS485                                                                                   | RJ45                                                                                                    |
| Data transmission rate                | 9600 bps to 12 Mbps                                                                     | 10/100/1000 Mbps                                                                                                    |
| Functionality and supported protocols | DPV1 master/slave, S7 communication,<br>PG/OP communication, Open User<br>communication | ISO and TCP/IP with SEND/RECEIVE and<br>FETCH/WRITE interface, UDP, TCP,<br>S7 communication with/without RFC 1006,<br>IP multicast, Web diagnostics,<br>FDP Client/Server, SNMP, DHCP, E-mail |
| Diagnostic error<br>interrupt         | Yes                                                                                     | Yes                                                                                                    |
| Hardware interrupt                    | No                                                                                      | No                                                                                                    |
| Isochronous<br>operation supported    | No                                                                                      | No                                                                                                    |

#### Reference

# Application planning

### 4.1 Hardware configuration

#### Introduction

The configuration of an S7-1500 automation system consists of a single-row configuration, in which all modules are installed on a mounting rail. The modules are connected by means of U connectors, and thus form a self-assembling backplane bus.

#### Rule

An S7-1500 automation system consists of a maximum of 32 modules, which occupy slots 0 to 31. The S7-1500 automation system supports a single-row configuration in which all modules are installed on a mounting rail.

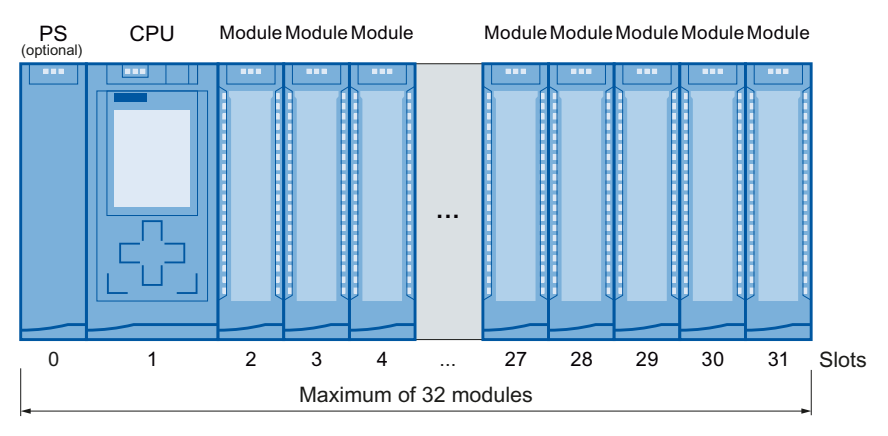

Figure 4-1 Configuration of an automation system with up to 32 modules

#### Note

#### Placing load current supplies

Load current supplies do not have a connection to the backplane bus of the S7-1500 automation systems and therefore do not use a configurable slot. Load current supplies can be mounted to the left or right of the configured setup. If you mount a load current supply on the right of the configured setup, the heat development of the load current supply may make a gap to the configured setup necessary. For additional information, refer to the relevant manuals. The number of load current supplies that can be used is unlimited.

4.1 Hardware configuration

#### Appropriate modules

The following table shows which modules may be used in the various slots:

| Module type                       | Permissible slots | Number of modules |
|-----------------------------------|-------------------|-------------------|
| System power supply (PS)          | 0; 2 - 31         | Max. 3            |
| CPU                               | 1                 | 1                 |
| I/O modules                       | 2 - 31            | Max. 30           |
| Point-to-point modules            | 2 - 31            | Max. 30           |
| Technology modules                | 2 - 31            | Max. 30           |
| PROFIBUS/PROFINET modules:        |                   |                   |
| • When a CPU 1511-1 PN is used    | 2 - 31            | Max. 4            |
| • When a CPU 1513-1 PN is used    | 2 - 31            | Max. 6            |
| • When a CPU 1516-3 PN/DP is used | 2 - 31            | Max. 8            |

#### Special feature of the load current supply

In addition to the specified max. 32 modules, you need a load current supply to supply the modules and the input/output circuits with 24 VDC. The number of load power supplies is unlimited.

Load current supplies can be mounted on the "S7-1500 mounting rail" but do not have a connection to the backplane bus.

Observe the installation rules and specified installation distances in the manuals of the load current supplies.

Application planning

4.2 System and load power supply

### 4.2 System and load power supply

In the S7-1500 automation system, you must make a distinction between two different power supplies:

• System power supply (PS)

The system power supply has a connection to the backplane bus (U-connector) and supplies solely the internally required system voltage for the backplane bus. This system voltage supplies parts of the module electronics and the LEDs. A system power supply can also supply CPUs or interface modules if these are not connected to a 24 VDC load current supply.

• Load current supply (PM)

The load current supply feeds the input/output circuits of the modules, as well as the sensors and actuators. In addition, you need a load current supply in order to supply the CPU and the system power supply with 24 VDC. The supply of the CPU with 24 VDC is optional if you supply the voltage for the backplane bus via a system power supply.

If you are using load current supplies, we recommend the devices from our SIMATIC series. These devices can be mounted on the mounting rail.

The load current supplies listed below are developed specially for the S7-1500 automation system in the same design. Use of a load current supply is not imperative since, for example, a SITOP module can be used alternatively.

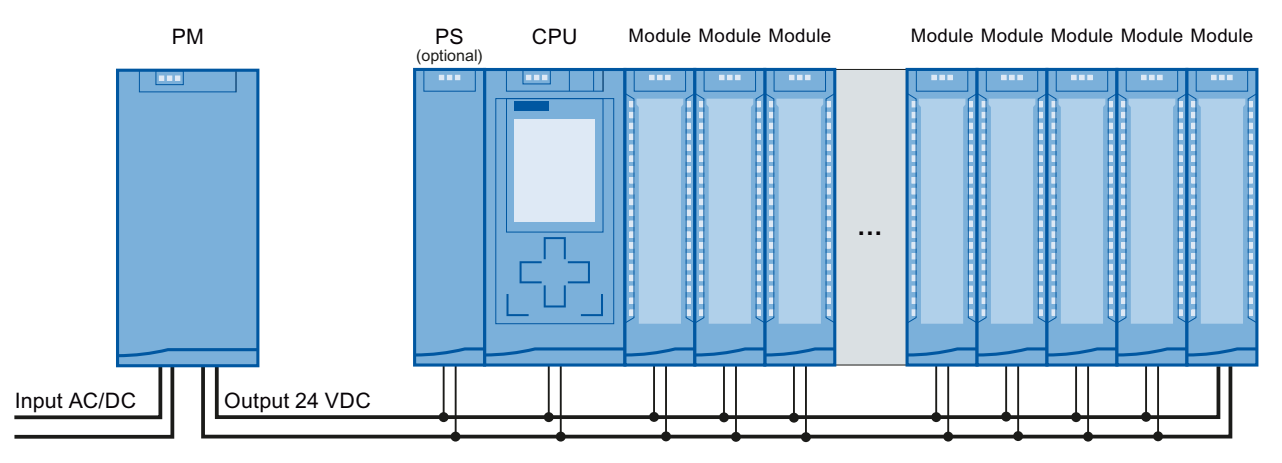

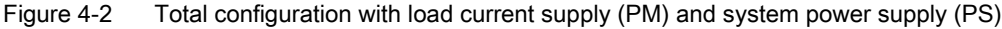

#### System power supplies

- PS 25W 24V DC: Supply with 24 VDC and 25 W of power
- PS 60W 24/48/60V DC: Supply with 24/48/60 VDC and 60 W of power
- PS 60W 120/230V AC/DC: Supply with 120/230 VAC and 60 W of power

#### Load power supplies

- PM 70W 120/230 V AC: Supply with 120/230 VAC and 70 W of power
- PM 190W 120/230 V AC: Supply with 120/230 VAC and 190 W of power

4.2 System and load power supply

#### 4.2.1 Use of system power supplies

System power supplies are required, if the power fed from the CPU into the backplane bus is not sufficient to supply all connected modules with power. In addition, you can use the system power supply with 120/230 VAC and supply the CPU through the backplane bus. The CPU then does not have to be supplied with 24 VDC.

Whether you need an additional system power supply for your configuration depends on the power that the modules consume from the backplane bus. The power provided by the CPU and the system power supplies via the backplane bus must be greater than the power required by the I/O modules.

When planning with STEP 7, the supplied and required power are compared. If the required power is too high, you receive a corresponding message from STEP 7.

#### Using system power supplies

The following slots may be used for system power supplies:

- A system power supply in slot 0, to the left of the CPU
- Up to 2 system power supplies in the slots to the right of the CPU (power segments)

#### Power segment

By using additional system power supplies on the right, next to the CPU, you divide the configuration into power segments.

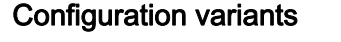

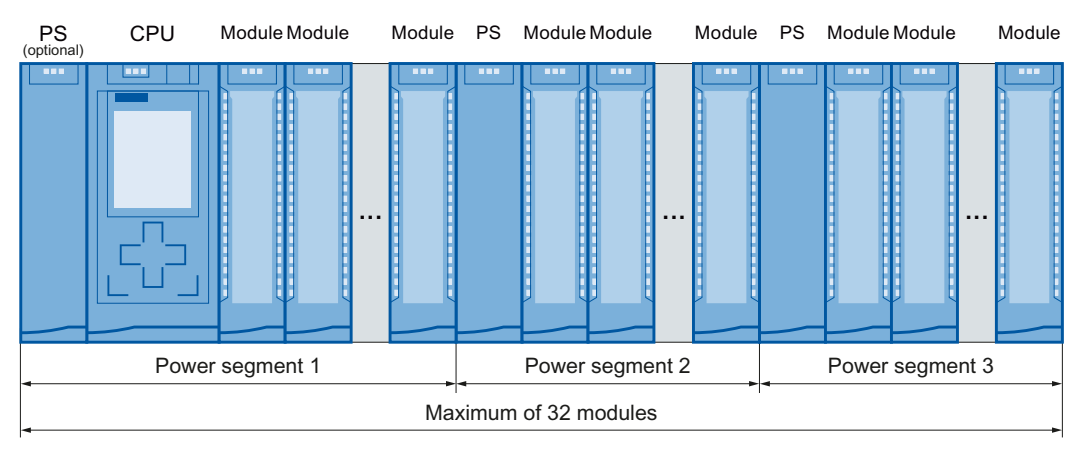

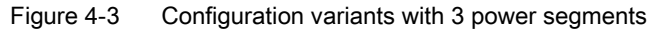

4.2 System and load power supply

#### Reference

Information about the required lines is available in the section Power balance calculation (Page 35).

Further information on the performance values (power feed, power consumption) of the CPU, of the system power supply, and of the I/O modules can be found in the Manuals (http://support.automation.siemens.com/WW/view/en/57251228) of the respective modules.

# 4.2.2 Special considerations for the use of a system power supply in the first power segment

There are three options for the infeed of the system power supply:

- Infeed via CPU
- Infeed via CPU and system power supply
- Infeed via system power supply only

#### Infeed via CPU

Infeed via the CPU generally suffices for small and medium hardware configurations. The power consumption of the connected modules must not be greater than 10 or 12 W (depending on the CPU used).

In this configuration variant, supply the CPU with 24 VDC from a load current supply.

Parameter assignment of the CPU: Select the "Connection to supply voltage L+" option in STEP 7 in the "Properties" tab in the "System power supply" area navigation so that the power balance of STEP 7 can be calculated correctly.

| General |                                    |
|---------|------------------------------------|
| General |                                    |
|         | Connection to supply voltage L+    |
|         | No connection to supply voltage L+ |

Figure 4-4 Supply voltage via CPU only

Application planning

4.2 System and load power supply

#### Infeed via CPU and system power supply

For larger hardware configurations, infeed into the backplane bus by the CPU alone no longer suffices. If then modules in total consume more than 10 or 12 W, insert an additional system power supply.

Supply the system power supply with the permissible supply voltage and the CPU with 24 VDC from a load current supply.

Both the system power supply and the CPU feed current into the backplane bus. The supplied power is summed.

Power addition: "System power supply infeed power" + "CPU infeed power"

Parameter assignment of the CPU: Select the "Connection to supply voltage L+" option in STEP 7 in the "Properties" tab in the "System power supply" area navigation so that the power balance of STEP 7 can be calculated correctly.

| General |                                      |
|---------|--------------------------------------|
| General |                                      |
|         | Connection to supply voltage L+      |
|         | O no connection to supply voltage L+ |

Figure 4-5 Supply voltage via the CPU and system power supply

#### Infeed via system power supply only

As a further possibility you can feed the required power into the backplane bus using only a system power supply. In this case, the CPU is not supplied with 24 VDC, and draws its supply from the backplane bus. Insert the system power supply next to the CPU, on the left.

In general you can use system power supplies with AC or DC infeed for the configuration. If the first power segment is to be supplied directly with 230 VAC, an infeed via only one system power supply makes sense, for example if no 24 VDC supply voltage is available.

Parameter assignment of the CPU: Select the "No connection to supply voltage L+" option in STEP 7 in the "Properties" tab in the "System power supply" area navigation so that the power balance of STEP 7 can be calculated correctly.

| General |                                                                                                 |
|---------|-------------------------------------------------------------------------------------------------|
| General |                                                                                                 |
|         | <ul> <li>Connection to supply voltage L+</li> <li>No connection to supply voltage L+</li> </ul> |

Figure 4-6 No infeed into the backplane bus through the CPU

Application planning

4.3 Power balance calculation

### 4.3 Power balance calculation

#### Introduction

In order to ensure the supply of the modules from the backplane bus, the infed power is compared with the required power. In a power balance calculation the system checks whether the power provided by the system power supplies including CPU is greater than or equal to the power used by the consumers (modules).

In order to operate the configuration with its used modules, the power balance must be positive for each power segment in use.

Negative power balance: The infed power is less than the power consumed by the modules in the power segment.

Positive power balance: The infed power is greater than the power consumed by the modules in the power segment.

Take care even during planning, that the power fed into the backplane bus is always greater than or equivalent to the power drawn.

The power fed into the backplane bus from the CPU and system power supply is listed in the technical data of the CPU in the corresponding Manual (http://support.automation.siemens.com/WW/view/en/57251228).

The power drawn from the backplane bus by an I/O module or the CPU is listed in the technical data of the CPU in the corresponding Manual (http://support.automation.siemens.com/WW/view/en/57251228).

The power balance calculation is performed:

- During planning with STEP 7
- During operation by the CPU

4.3 Power balance calculation

#### Power balance calculation during planning with STEP 7

Compliance with the power balance is reviewed during planning by STEP 7.

Proceed as follows to evaluate the power balance calculation:

- 1. Configure the configuration of the S7-1500 with all the required modules.
- 2. In the network view, select the CPU or the system power supply.
- 3. Open the "Properties" tab in the inspector window.
- 4. Select the "System power supply" entry in the area navigation.
- Check the "Power balance calculation" table, so see whether the power balance is positive. If the power balance is negative, the underpowered modules will be marked in red.

| Power | wer segment overview |         |                    |  |  |
|-------|----------------------|---------|--------------------|--|--|
|       |                      |         |                    |  |  |
|       | Module               | Slot    | Supply/consumption |  |  |
|       | PS 25W 24V DC_1      | 0       | 25.00W             |  |  |
|       | PLC_1                | 1       | -8.30W             |  |  |
|       | DI 32x24VDC HF_1     | 2       | -1.10W             |  |  |
|       | DQ 8x230VAC/5A ST_1  | 3       | -0.80W             |  |  |
|       | AI 8xU/I/RTD/TC ST_1 | 4       | -0.70W             |  |  |
|       | AQ 4xU/I ST_1        | 5       | -0.60W             |  |  |
|       |                      | Summary | 13.50W             |  |  |

Figure 4-7 Example of a power balance calculation with STEP 7

#### Power balance check by the CPU for overload

Compliance with a positive power balance is monitored by the CPU:

- At every POWER ON
- At every change of the installed hardware

#### Causes for overload

An overload can still occur despite a positive power balance during planning. The cause for overload can be a hardware configuration that does not correspond to the planning in STEP 7 (TIA Portal), for example:

- · More I/O modules are inserted in the actual configuration than were planned
- A system power supply that is necessary for operation is not inserted
- A system power supply that is necessary for operation is not switched on (power cable connector and on/off switch)
- A system power supply that is necessary for operation has no U connector inserted
4.4 Use of load power supplies

#### Response to negative power balance or failure of power supplies

As soon as a negative power balance/overload is detected by the CPU in a power segment, the following actions are executed:

- CPU stores the retentive data
- CPU enters the event in the diagnostics buffer
- CPU carries out a restart and repeats this until the cause of the negative power balance is resolved

# 4.4 Use of load power supplies

The system power supply (PS), central modules (CPU), input and output circuits of the I/O modules and, if applicable, the sensor technology and final controlling elements are supplied with 24 VDC through the load current supply (PM).

The load current supply (PM) is available in the following versions:

- PM 70W AC 120/230 V (automatic switchover), 24 VDC / 3 A
- PM 190W AC 120/230 V (automatic switchover), 24 VDC / 8 A

Several load current supplies (PM) can be used as follows for higher output currents:

- · Parallel connection of two load current supplies
- Every load current supply feeds independent 24 VDC load lines.

Alternatively an external 24 V power supply from the SITOP spectrum can be used.

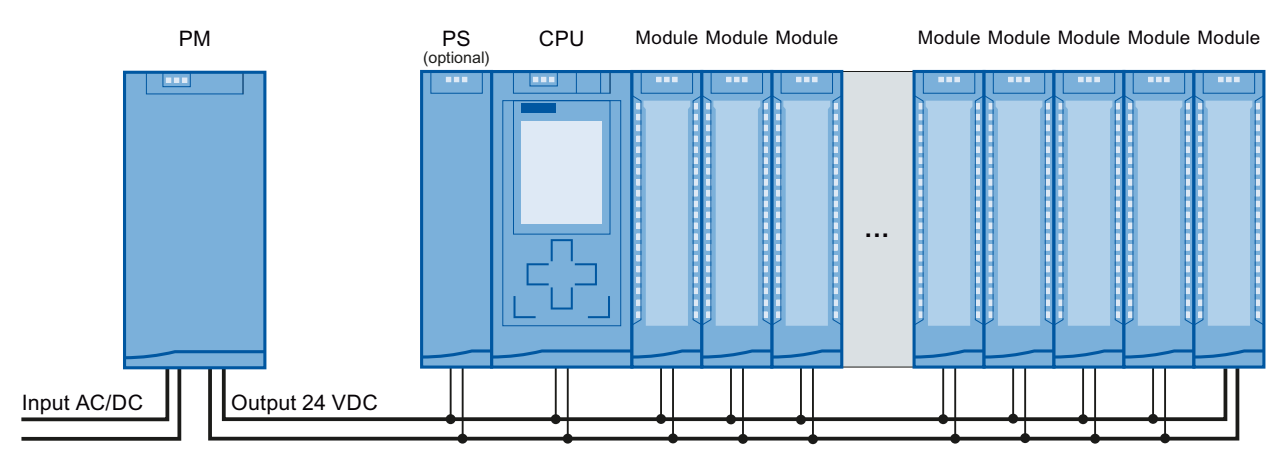

Figure 4-8 Supply of the modules from 24 VDC load power supply

#### Reference

Further information on load power supplies can be found on the Internet (<u>http://www.siemens.com/industrymall</u>) in the online catalog and/or in the online ordering system.

Application planning

4.4 Use of load power supplies

# Installation

# 5.1 Basics

#### Introduction

All modules of the S7-1500 automation system are unenclosed equipment. This means that you may only install this system in housings, cabinets or electrical operating rooms. These housings, cabinets or electrical operating rooms must only be accessible with a key or tool. Access may only be possible for instructed or authorized personnel.

#### Installation position

The S7-1500 automation system can be used in a horizontal installation for ambient temperatures up to 60 °C and in vertical installation for ambient temperatures up to 40 °C. Additional information can be found in the chapter Mechanical and climatic ambient conditions (Page 171).

#### Mounting rail

In addition to the S7-1500 modules, components to EN 60715 can be mounted on the S7-1500 mounting rail, for example modules from the S7-1200 and ET 200SP spectrum, terminals, circuit breakers, small contactors or similar components.

These components can influence the installation dimensions for the cable duct.

Modules can be mounted up to the outer edge of the mounting rail (marginless assembly).

These mounting rails are available in various lengths. You can order them via the online catalog or the online ordering system. The deliverable lengths and order numbers can be found in the Accessories/spare parts (Page 193) section.

```
Installation
```

## 5.1 Basics

#### Minimum clearances

Modules can be mounted up to the outer edge of the mounting rail. Maintain the following minimum clearances at the top and bottom when installing or removing the S7-1500 automation system.

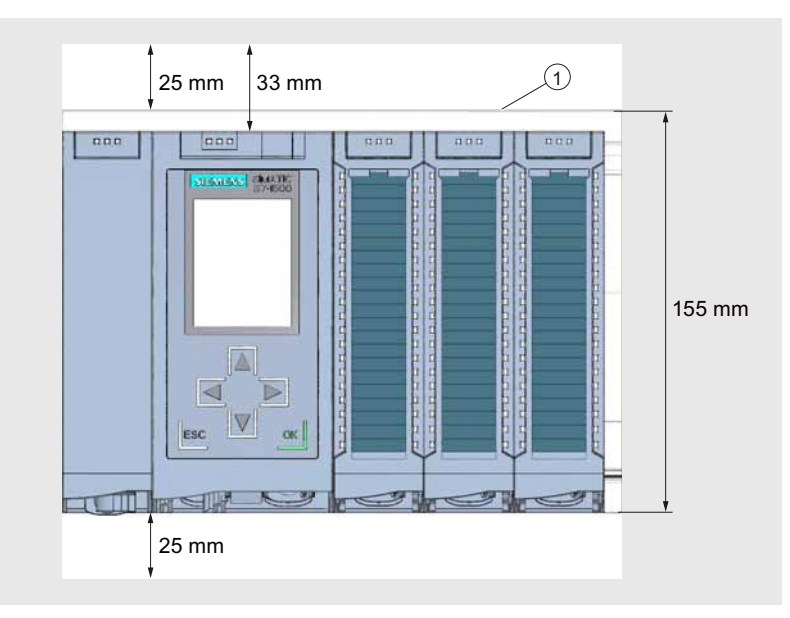

① Upper edge of the mounting rail

Figure 5-1 Minimum clearances in the control cabinet

## Installation rules

- The installation begins on the left side with a CPU, or a power supply module.
- The modules are connected to each other with U connectors.
- Note that no U connector protrudes from the first and last module.

#### Note

Only insert modules when the power is switched off.

Installation 5.2 Installing the mounting rail

# 5.2 Installing the mounting rail

#### Introduction

The mounting rails are delivered in five lengths:

- 160 mm
- 482.6 mm (19 inches)
- 530 mm
- 830 mm
- 2000 mm

The order numbers can be found in the Accessories/spare parts (Page 193) section.

The mounting rails (from 160 to 830 mm) come with two drill holes for fixing screws. A set of screws for grounding the mounting rail is provided.

The 2000 mm mounting rail is provided for assemblies with special lengths and does not have holes for fixing screws. No set of screws for grounding is enclosed with the mounting rail (can be ordered as an accessory (Page 193)).

The specifications of the maximum offsets between two drill holes can be found in the table, "Dimensions for the drill holes".

#### Tools required

- Commercially available hacksaw
- Drill Ø 6.5 mm
- Screwdriver
- Size 10 adjustable screw-wrench or socket wrench for grounding cable connection
- Adjustable screw-wrench, matching the selected fixing screws
- Stripping tool and crimp tool for the grounding cable

#### **Required accessories**

You can use the following screw types for fastening of the mounting rails:

| Table 5- 1 | Required acce | essories |
|------------|---------------|----------|
|            |               |          |

| For                                                                                                    | you can use                                                             | Explanation                                                                                                    |
|----------------------------------------------------------------------------------------------------|-------------------------------------------------------------------------|----------------------------------------------------------------------------------------------------|
| <ul> <li>outer fixing screws</li> <li>additional fixing screws<br/>(for mounting rails &gt; 482.6 mm)</li> </ul> | M6 fillister head screws according to ISO 1207/ISO 1580 (DIN 84/DIN 85) | Choose a suitable screw length for your assembly.                                                                                                    |
|                                                                                                    | M6 hexagon head screws according to ISO 4017 (DIN 4017)                 | You also need washers for cylinder<br>head screws with an internal diameter<br>of 6.4 mm and an external diameter of<br>11 mm in accordance with ISO 7092<br>(DIN 433). |

5.2 Installing the mounting rail

# Dimensions for the drill holes

The following table contains the dimensions for the mounting rail drill holes.

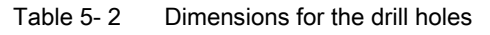

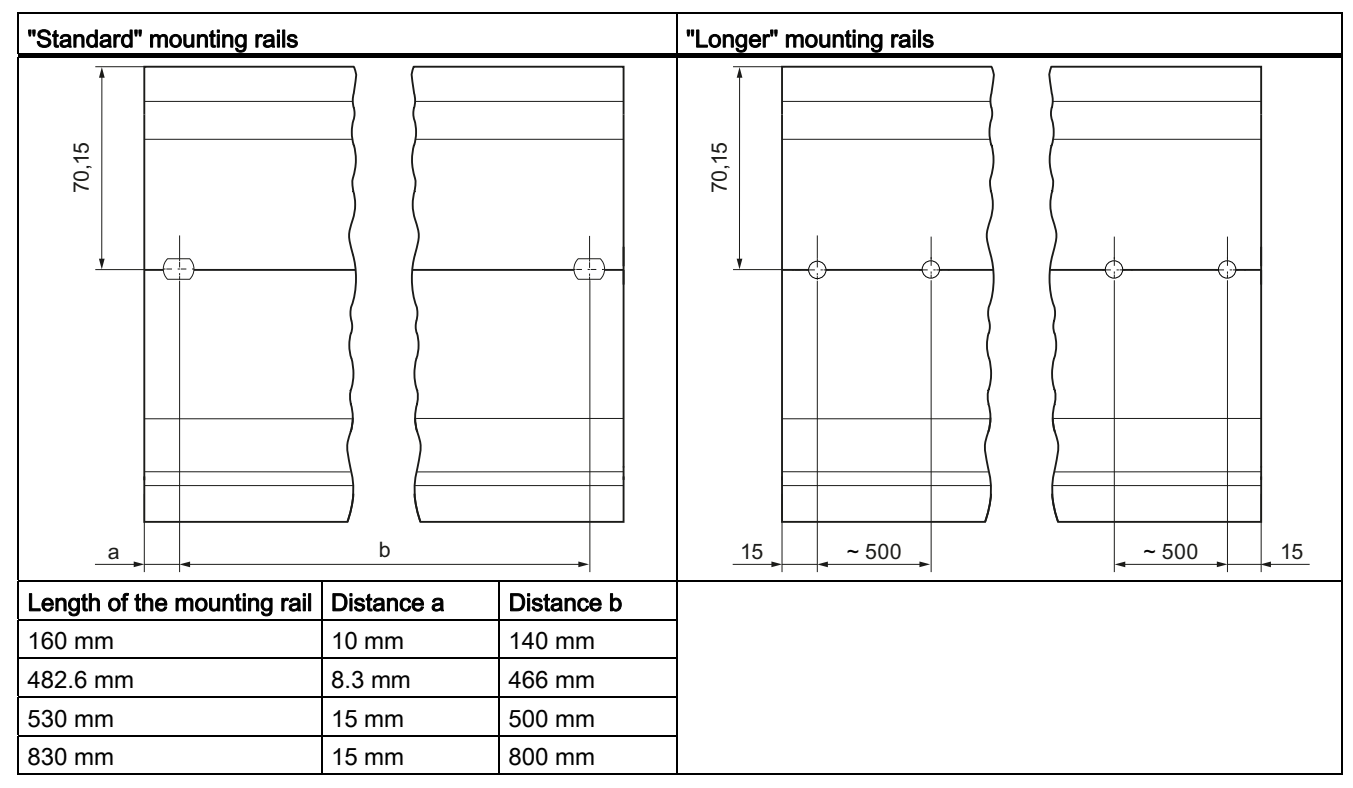

#### Additional fixing screws (for mounting rails > 530 mm)

For mounting rails > 530 mm, we recommend setting additional fixing screws at intervals of  $\leq$  500 mm on the identification groove.

#### Preparing the 2000 mm mounting rail for installation

- 1. Cut the 2000 mm mounting rail to the required length.
- 2. Mark the holes. The necessary dimensions can be found in the above-mentioned table "Dimensions for the drill holes":
  - Two drill holes at the beginning and end of the mounting rail
  - Additional drill holes at equal intervals of 500 mm maximum, along the identification groove
- 3. Drill the marked holes according to the selected type of fastening.
- 4. Ensure that there are no burrs or shavings on the mounting rail.

#### Note

In order to ensure a secure installation of the modules, make sure that the drill holes are located centrally on the identification groove, and that only screws of the maximum size are used (see the above-mentioned table).

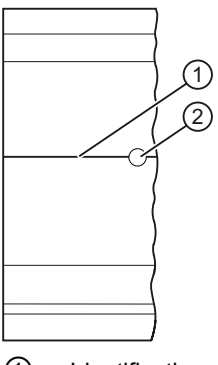

- ① Identification groove for additional drill holes
- 2 Additional drill hole

Figure 5-2 Preparing the 2000 mm mounting rail for installation

#### Installing the mounting rail

Place the mounting rail such that sufficient space remains for installation of and heat dissipation from the modules. Note the figure Minimum clearances in the control cabinet (Page 40).

Screw the rail onto the mounting surface.

5.2 Installing the mounting rail

#### Attaching the protective conductor

The S7-1500 automation system has to be connected to the protective conductor system of the electrical system to ensure electrical safety.

- 1. Strip the grounding conductor with a minimum diameter of 10 mm<sup>2</sup> and attach a ring terminal for size M6 bolts with the crimping pliers.
- 2. Slide the enclosed bolt into the T profile groove.
- Insert the spacer, ring terminal with the grounding connector, flat washer, and lock washer onto the bolt (in that order). Thread the hexagon head nut, and fasten the components in place with the nut (torque 4 Nm).

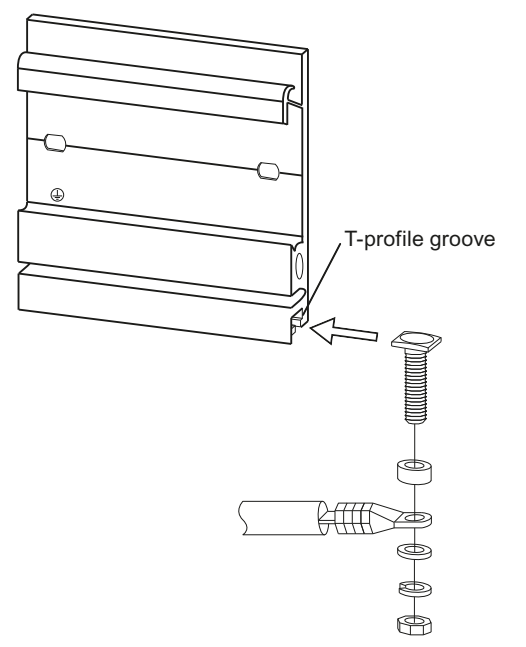

Figure 5-3 Attaching the protective conductor

 Connect the opposite end of the grounding cable to the central grounding point / protective conductor busbar (PE).

#### Reference

Additional information on the precise dimensions of the mounting rails can be found in the Dimension drawings of the mounting rails (Page 175) section.

5.3 Mounting a system power supply module

# 5.3 Mounting a system power supply module

#### Introduction

The system power supply module has a connection to the backplane bus and supplies the configured modules with the internal supply voltage.

#### Requirements

The mounting rail is installed.

#### **Tools required**

Screwdriver with 4.5 mm blade

#### Mounting a system power supply module

- 1. Insert the U-connector into the back of the system power supply.
- 2. Install the system power supply on the mounting rail.
- 3. Swivel the system power supply to the rear.

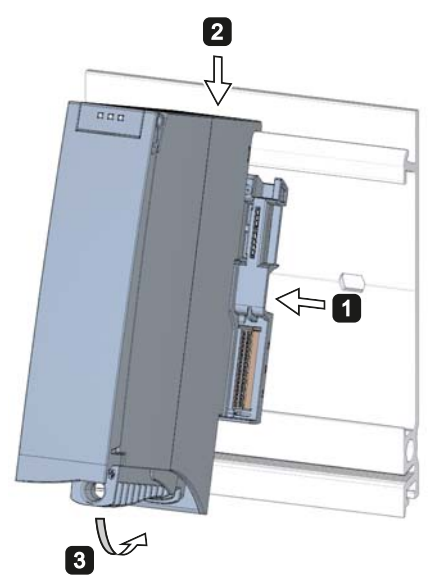

Figure 5-4 Mounting a system power supply module

- 4. Open the front cover.
- 5. Disconnect the power cable connector from the system power supply.
- 6. Screw the system power supply tight (torque 1.5 Nm).
- 7. Insert the already wired-up power cable connector into the system power supply.

For a description on how to wire the power cable connector refer to the section Connecting the system power supply and load current supply modules (Page 62).

5.3 Mounting a system power supply module

#### Dismantling a system power supply module

The system power supply is wired up.

- 1. Turn off the fed supply voltage.
- 2. Open the front cover.
- 3. Shut down the system power supply.
- 4. Disconnect the power cable connector, and remove the connector from the system power supply.
- 5. Undo the power supply module's fixing screw(s).
- 6. Swivel the system power supply out of the mounting rail.

#### Reference

Further information can be found in the Manuals for the system power supplies.

5.4 Mounting a load current supply module

# 5.4 Mounting a load current supply module

#### Introduction

Load current supplies do not have a connection to the backplane bus of the S7-1500 automation systems and therefore do not use a configurable slot. The system power supply, CPU, input and output circuits of the I/O modules and, if applicable, the sensor technology and final controlling elements are supplied with 24 VDC through the load current supply.

#### Requirements

The mounting rail is installed.

#### **Tools required**

Screwdriver with 4.5 mm blade

#### Mounting a load current supply module

- 1. Install the load current supply on the mounting rail.
- 2. Swivel the load current supply to the rear.

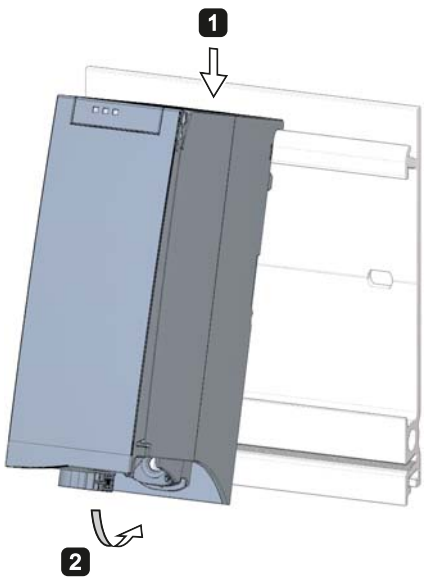

Figure 5-5 Mounting a load current supply module

- 3. Open the front cover.
- 4. Disconnect the power cable connector from the load current supply.
- 5. Screw the load current supply tight (torque 1.5 Nm).
- 6. Insert the already wired-up power cable connector into the load current supply.

5.4 Mounting a load current supply module

For a description on how to wire the power cable connector refer to the section Connecting the system power supply and load current supply modules (Page 62).

#### Note

Load current supplies can be mounted to the left or right of the configured setup. If you mount a load current supply on the right of the configured setup, the heat development of the load current supply may make a gap to the configured setup necessary. For additional information, refer to the relevant manuals. The number of load current supplies that can be used is unlimited.

#### Dismantling the load current supply

The load current supply is wired up.

- 1. Turn off the fed supply voltage.
- 2. Open the front cover.
- 3. Shut down the load current supply.
- 4. Disconnect the power cable connector, and remove the connector from the load current supply.
- 5. Undo the power supply module's fixing screw(s).
- 6. Swivel the load current supply out of the mounting rail.

#### Reference

Further information can be found in the Manuals for the load current supplies.

# 5.5 Installing the CPU

#### Introduction

The CPU executes the user program and uses the integrated system power supply to supply the electronics of the modules via the backplane bus.

#### Requirements

The following preconditions have to be fulfilled to mount a CPU:

- The mounting rail is installed.
- In a system power supply located on the left next to the CPU, a U connector is inserted on the back right.

#### **Tools required**

Screwdriver with 4.5 mm blade

#### Installing the CPU

- 1. Insert a U-connector into the back right on the CPU.
- 2. Install the CPU on the mounting rail and slide the CPU up to the left-hand system power supply.
- 3. Ensure that the U-connector is inserted at the system power supply. Swivel the CPU in to the rear.
- 4. Fasten the CPU (torque 1.5 Nm).

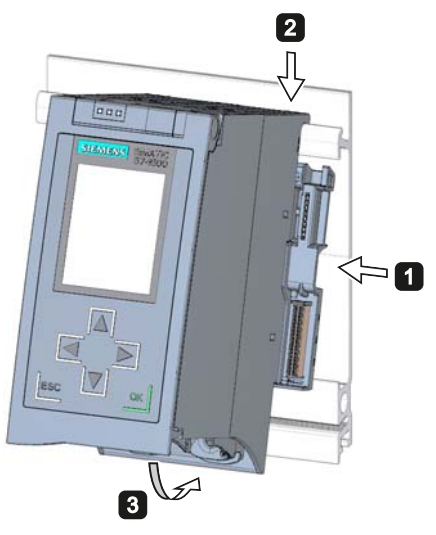

Figure 5-6 Installing the CPU

S7-1500 Automation System System Manual, 01/2013, A5E03461182-01 Installation

5.5 Installing the CPU

# Uninstalling the CPU

The CPU is wired, and is followed by additional modules.

- 1. Open the front cover.
- 2. Switch the CPU into STOP mode.
- 3. Turn off the fed supply voltage.
- 4. Pull off the connector for the supply voltage.
- 5. Loosen the bus connectors for PROFIBUS / PROFINET with the screwdriver, and remove them from the CPU.
- 6. Undo the CPU's fixing screw(s).
- 7. Pivot the CPU out of the mounting rail.

# 5.6 Installing I/O modules

#### Introduction

The I/O modules are installed following the CPU. I/O modules form the interface between the controller and the process. The controller detects the current process state via the connected sensors and actuators, and triggers the corresponding reactions.

#### Requirements

The following preconditions have to be fulfilled to mount an I/O module:

- The mounting rail is installed.
- The CPU is installed.
- In the module / CPU located on the left next to the I/O module, a U-connector is inserted on the back right.

#### **Tools required**

Screwdriver with 4.5 mm blade

#### Installing I/O modules

Proceed as follows to install an I/O module:

- 1. Insert a U-connector into the back right on the I/O module. Exception: the last I/O module in the assembly.
- 2. Install the I/O module on the mounting rail and slide the I/O module up to module on the left.
- 3. Pivot the I/O module towards the back.
- 4. Fasten the I/O module (torque 1.5 Nm).

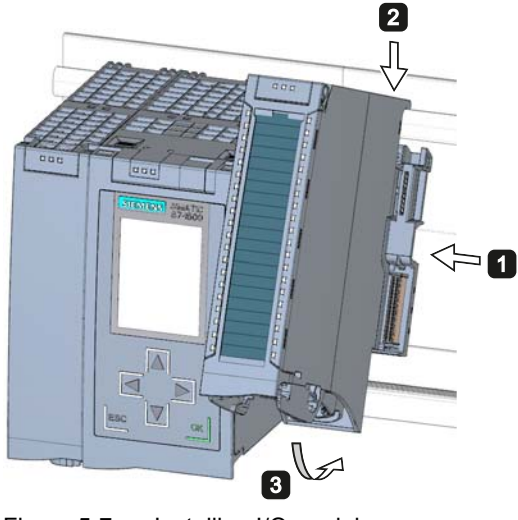

Figure 5-7 Installing I/O module

5.6 Installing I/O modules

## Uninstalling I/O modules

The I/O module is wired.

Proceed as follows to dismantle an I/O module:

- 1. Turn off all fed supply voltages.
- 2. Open the front cover.
- For communication modules: Loosen and remove the connector from the module.
   At I/O modules: Pull the front connector out of the I/O module using the unlocking strap.
- 4. Loosen the fixing screw of the I/O module.
- 5. Pivot the I/O module out of the mounting rail.

# Wiring

# 6.1 Rules and regulations for operation

#### Introduction

As part of plants and/or systems, the S7-1500 automation system requires adherence to special rules and regulations, depending on the field of application.

This section provides an overview of the most important rules that must be observed for the integration of the S7-1500 CPU in a plant or system.

#### Specific application

Please observe the safety and accident prevention regulations applying to specific applications (e.g., machine protection guidelines).

#### **EMERGENCY-STOP devices**

"EMERGENCY-STOP" devices in accordance with IEC 60204 (corresponds to DIN VDE 0113) must remain effective in all operating modes of the plant or system.

#### Excluding hazardous plant states

No dangerous operating states may occur when

- The CPU starts up again after a voltage dip or a power failure
- The bus communication is resumed after a fault

If necessary, EMERGENCY-STOP must be forced!

An uncontrolled or undefined startup is not permitted after the EMERGENCY STOP is unlocked.

#### Line voltage

Below is described, what you must pay attention to with respect to the supply voltage (see the section Statements on insulation tests, protection classes, degree of protection, and rated voltage (Page 173)):

- For fixed plants or systems without multipole circuit breaker, a mains disconnection device (multipole) must be available in the building installation.
- For all power circuits of the S7-1500 CPU, the fluctuation/deviation of the line voltage from the rated value must be within the permitted tolerance.

6.1 Rules and regulations for operation

## 24 VDC supply

The following describes what you must pay attention to in terms of the 24 VDC supply:

- Power supply units for the 24 VDC supply have to have a safe electrical isolation in accordance with IEC 60364-4-41.
- Overvoltage arresters are to be used as protection against lightning and overvoltages.

Suitable components for the lightning and overvoltage protection are specified in the Defining interference-free controllers (http://support.automation.siemens.com/WW/view/en/59193566) function manual.

#### Protection against electrical shock

The mounting rail of the S7-1500 automation system has to be connected conductively with the protective conductor as protection against electrical shock.

#### Protection against external electrical influences

The following describes what you must pay attention to in terms of protection against electrical influences and/or faults:

- For all plants or systems in which an S7-1500 CPU is integrated, you must ensure that the plant or the system is connected to a protective conductor with sufficient crosssection for conducting electromagnetic disturbances.
- For supply, signal and bus lines, you must ensure that the laying of the lines and the installation is correct.
- For signal and bus lines, you must ensure that a wire/cable breakage or a cross-wire does not lead to undefined states of the plant or system.

#### Reference

Additional information can be found in the function manual, Designing interference-free controllers (http://support.automation.siemens.com/WW/view/en/59193566).

6.2 Operating the S7-1500 on grounded infeed

# 6.2 Operating the S7-1500 on grounded infeed

#### Introduction

The following provides information on the overall configuration of an S7-1500 on a grounded infeed (TN-S network). The specific subjects discussed are:

- Disconnecting devices, short-circuit and overload protection to IEC 60364 (corresponding to DIN VDE 0100) and IEC 60204 (corresponding to DIN VDE 0113).
- Load power supplies and load circuits.

#### Grounded infeed

In the case of grounding incoming supplies (TN-S system) the neutral conductor (N) and the protective conductor (PE) are each grounded. Both conductors form a part of the overvoltage concept. When a plant is in operation, the current flows across the neutral conductor. When a fault occurs, for example a single ground fault between a live conductor and ground, the current flows through the protective conductor.

#### Safe electrical isolation (SELV/PELV in accordance with IEC 60364-4-41)

Load current supply modules / power supply modules with safe electrical isolation are necessary for operating the S7-1500. This protection is designated as SELV (Safety Extra Low Voltage)/PELV (Protective Extra Low Voltage) in accordance with IEC 60364-4-41.

#### Reference potential of the controller

The reference potential of the S7-1500 automation system is connected with the mounting rail through a high-resistance RC combination. In this way, high-frequency interference currents are conducted and electrostatic charges are avoided. Despite the grounded mounting rail, the reference potential of the S7-1500 automation system has to be considered as ungrounded due to the high-resistance connection.

If you want to configure the S7-1500 automation system with grounded reference potential, connect the reference potential of the controller (M connection of the CPU) galvanically with the protective conductor.

A simplified representation of the potential relationships is available in the chapter Electrical configuration of the S7-1500 (Page 58).

6.2 Operating the S7-1500 on grounded infeed

## Short-circuit and overload protection

Various measures as protection against short-circuits and overloads are required for setting up a full installation. The nature of the components and the degree to which the required measures are binding depends on the IEC (DIN VDE) regulation applicable to your plant configuration. The table refers to the following figure and compares the IEC (DIN VDE) regulations.

Table 6-1 Components and required measures

|                                                                                          | Reference to following figure | IEC 60364<br>(DIN VDE 0100)                          | IEC 60204<br>(DIN VDE 0113)                                                                                       |
|------------------------------------------------------------------------------------------|-------------------------------|------------------------------------------------------|----------------------------------------------------------------------------------------------------|
| Shut-off device for control system, sensors, and actuators                               | 1                             | Main switch                                          | Disconnector                                                                                                    |
| Short-circuit and overload protection:<br>In groups for sensors and actuators            | 0                             | Single-pole protection of circuits                   | <ul> <li>With grounded<br/>secondary circuit: fuse<br/>unipolar</li> <li>otherwise: fuse all<br/>poles</li> </ul> |
| Load power supply for AC load circuits<br>with more than five electromagnetic<br>devices | 4                             | Galvanic isolation by transformer <b>recommended</b> | Galvanic isolation by transformer <b>recommended</b>                                                              |

6.2 Operating the S7-1500 on grounded infeed

# S7-1500 in the overall configuration

The figure below shows the overall configuration of the S7-1500 (load voltage supply and grounding concept) with infeed from a TN-S network.

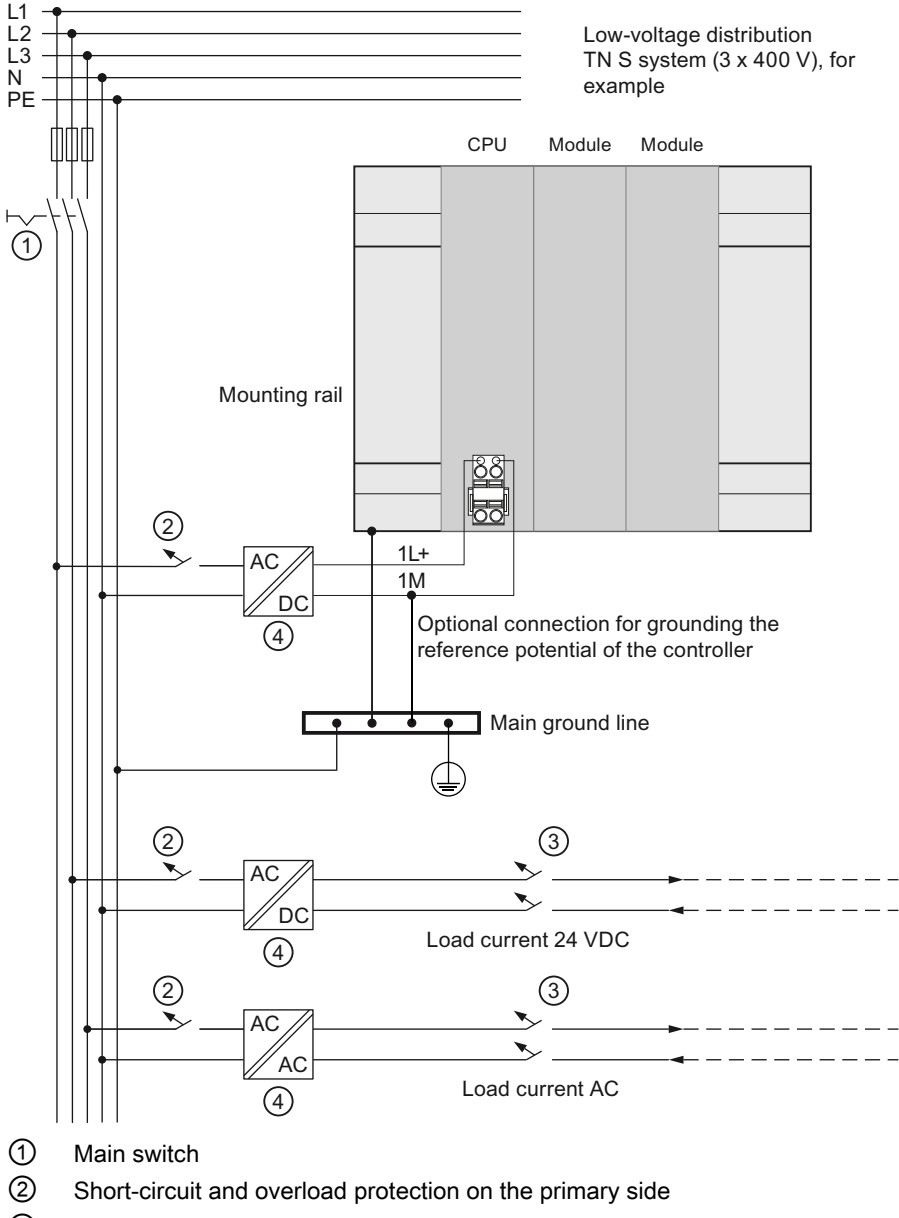

- (3) Short-circuit and overload protection on the secondary side
- ④ The load current supply (galvanic isolation)

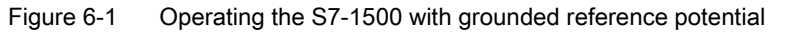

6.3 Electrical configuration of the S7-1500

# 6.3 Electrical configuration of the S7-1500

#### **Electrical isolation**

With the S7-1500, there is electrical isolation between:

- The primary side of the system power supply (PS) and all other circuit components
- the (PROFIBUS/PROFINET) communication interfaces of the CPU and all other circuit components
- The load circuits / process electronics and all other circuit components of the S7-1500 components

High-frequency interference currents are conducted and electrostatic charges are avoided through integrated RC combinations or integrated capacitors.

The following figure shows a simplified representation of the potential relationships of the S7-1500 automation system.

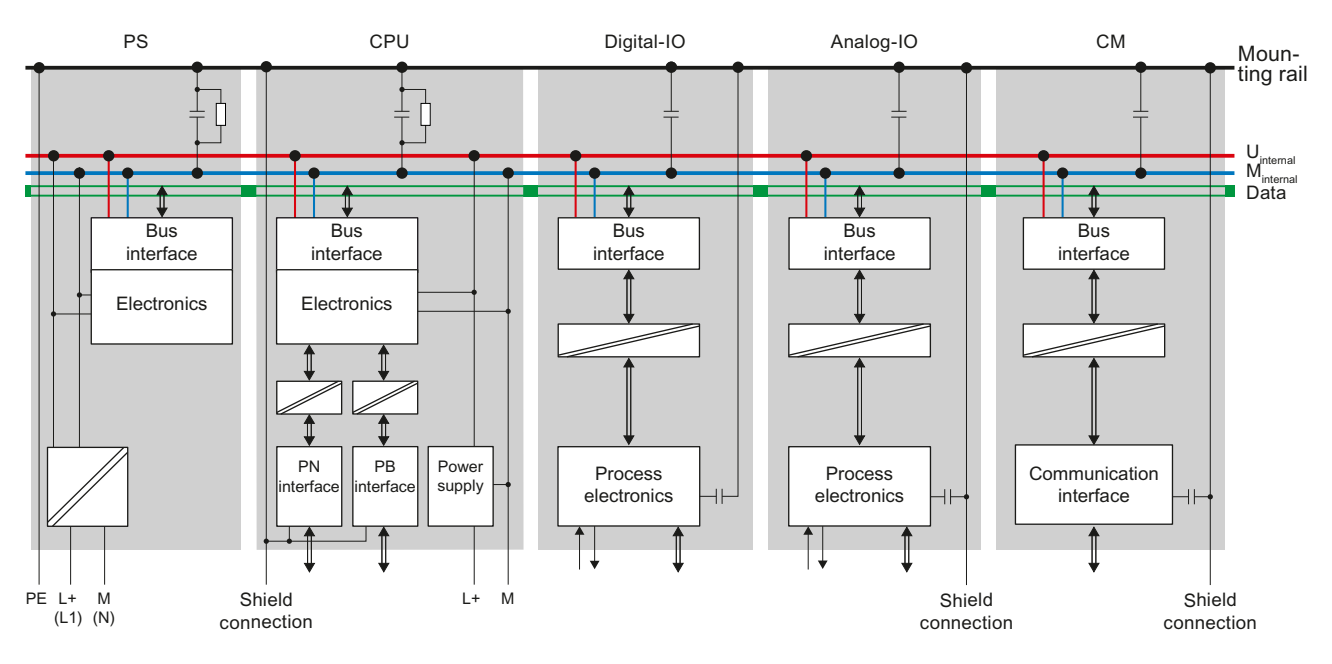

Figure 6-2 Potential relationships for S7-1500 with CPU 1516-3 PN/DP

# 6.4 Wiring rules

# Wiring rules

Table 6-2 Wiring rules

| Wiring rules for                                                  |                                                 | CPU                                         | 40-pin front connector<br>(screw-type connection)                                             | System power and load current supply        |
|-------------------------------------------------------------------|-------------------------------------------------|---------------------------------------------|-----------------------------------------------------------------------------------------------|---------------------------------------------|
| Connectible conductor cross-sections for solid wires              |                                                 | -                                           | up to 0.25 mm <sup>2</sup>                                                                    | -                                           |
|                                                                   |                                                 | -                                           | AWG <sup>*:</sup> up to 24                                                                    | -                                           |
| Connectible<br>conductor cross-<br>sections for stranded<br>wires | Without end sleeve                              | 0.25 to 1.5 mm <sup>2</sup>                 | 0.25 to 1.5 mm <sup>2</sup>                                                                   | 1.5 mm <sup>2</sup>                         |
|                                                                   |                                                 | AWG*: 24 to 16                              | AWG*: 24 to 16                                                                                | AWG*: 16                                    |
|                                                                   | With end sleeve                                 | 0.25 to 1.5 mm <sup>2</sup>                 | 0.25 to 1.5 mm <sup>2</sup>                                                                   | 1.5 mm <sup>2</sup>                         |
|                                                                   |                                                 | AWG*: 24 to 16                              | AWG*: 24 to 16                                                                                | AWG*: 16                                    |
| Number of wires per connection                                    |                                                 | 1                                           | 1 or combination of 2<br>wires up to 1.5 mm <sup>2</sup><br>(total) in the same end<br>sleeve | 1                                           |
| Length of stripped wires                                          |                                                 | 10 to 11 mm                                 | 10 to 11 mm                                                                                   | 7 to 8 mm                                   |
| End sleeves<br>according to<br>DIN 46228                          | without plastic sleeve                          | Design A, 10 mm long                        | Design A, 10 mm and 12 mm long                                                                | Design A, 7 mm long                         |
|                                                                   | with plastic sleeve 0.25 to 1.5 mm <sup>2</sup> | Design E, 10 mm long                        | Design E, 10 mm and 12 mm long                                                                | Design A, 7 mm long                         |
| Sheath diameter                                                   |                                                 | -                                           | -                                                                                             | 8.5 mm                                      |
| Tool                                                              |                                                 | 3 to 3.5 mm<br>screwdriver, conic<br>design | 3 to 3.5 mm screwdriver, conic design                                                         | 3 to 3.5 mm<br>screwdriver, conic<br>design |
| Connection technology                                             |                                                 | Push-in terminal                            | Screw terminal                                                                                | Screw terminal                              |
| Tightening torque                                                 |                                                 | -                                           | from 0.4 Nm to 0.7 Nm                                                                         | from 0.5 Nm to 0.6 Nm                       |

\* American Wire Gauge

#### Wiring

6.5 Connect supply voltage to the CPU

# 6.5 Connect supply voltage to the CPU

#### Introduction

The supply voltage of the CPU is supplied by means of a 4-pole cable connector, which is located on the front of the CPU.

#### Connection for supply voltage

The connections of the 4-pole connector have the following meaning:

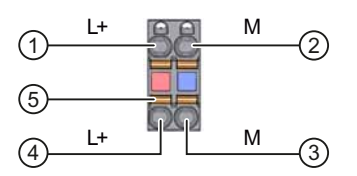

1 + 24 V DC of the supply voltage

2 Mass of the supply voltage

③ Mass of the supply voltage for looping (current limited to 10 A)

4 + 24 V DC of the supply voltage for looping (current limited to 10 A)

5 Spring opener (one spring opener per terminal)

Figure 6-3 Connection for supply voltage

The maximum connector cross-section is 1.5 mm<sup>2</sup>. The cable connector offers you the option of looping the supply voltage uninterrupted, even when it is unplugged.

#### Requirements

- Only wire the cable connector when the supply voltage is turned off.
- Follow the wiring rules (Page 59).

#### **Tools required**

3 to 3.5 mm screwdriver

#### Tool-free connection of cables: multi-wire (stranded), with end sleeve or ultrasonic compressed

- 1. Strip 8 to 11 mm of the wires.
- 2. Seal or crimp the wire with end sleeves.
- 3. Insert the wire into the push-in terminal as far as it will go.
- 4. Push the wired connection plug into the plug socket of the CPU.

#### Connection of wires: multi-wire (stranded), without end sleeve, unprocessed

- 1. Strip 8 to 11 mm of the wires.
- 2. Using a screwdriver, press the spring release and insert the wire into the push-in terminal as far as it will go.
- 3. Pull the screwdriver out of the spring release.
- 4. Push the wired connection plug into the plug socket of the CPU.

#### Loosening a wire

Push with the screwdriver as far as it will go into the spring release. Remove the wire.

#### Uninstalling the connection plug

To uninstall the connection plug, you need a screwdriver. With the screwdriver, pry the connection plug out of the CPU.

#### Wiring

6.6 Connecting the system power supply and load current supply modules

# 6.6 Connecting the system power supply and load current supply modules

#### Introduction

In the delivery state of the system power supply and load current supply modules, power connectors are inserted. The modules and the associated power connectors are coded. The coding is effected by means of two coding elements - one coding element is located in the module, and the other in the power connector. The system power supply and load current supply modules use identical power connectors for the voltage connection.

The coding element prevents the insertion of a power connector into a different type of power supply module / load current supply module.

#### **Tools required**

3 to 3.5 mm screwdriver

#### Connecting the supply voltage to the system power supply and load current supply modules

- 1. Swing the front cover of the module up until the front cover latches.
- 2. Unlock the power connector and remove it from the module by pulling it forward. For this purpose, press the unlocking button down (Figure 1).
- 3. Loosen the screw on the front of the connector. This loosens the housing latch and the cable relief. With a tightened screw the connector's cover can't be removed (Figure 2).
- 4. Pry off the connector cover using a suitable tool (Figure 3).

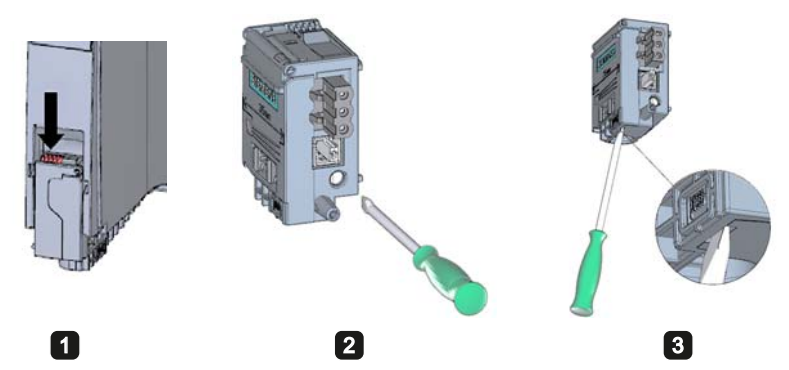

Figure 6-4 Connecting the supply voltage to the system power supply and load current supply modules (1)

5. Strip the cable sheathing to a length of 35 mm and the conductors to a length of 7 to 8 mm, and bring them up to the end sleeves.

- 6. Connect the wires in the connector according to the connection diagram (Figure 4).
- 7. Close the cover (Figure 5).
- 8. Retighten the screw (Figure 6). This effects a strain relief on the lines.

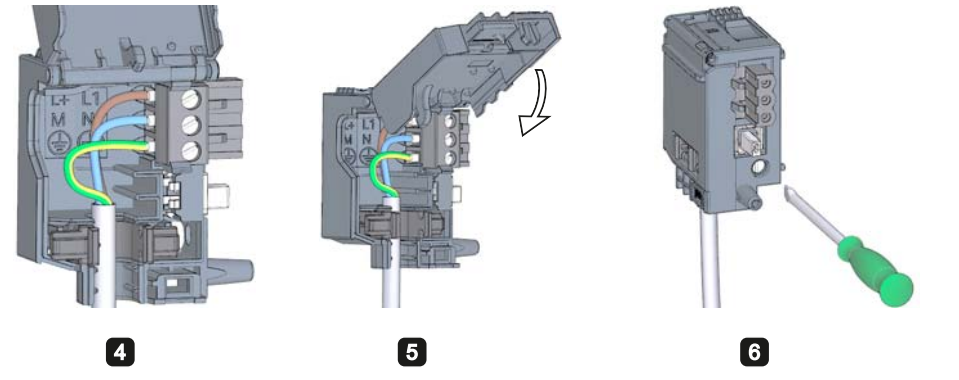

Figure 6-5 Connecting the supply voltage to the system power supply and load current supply modules (2)

9. Insert the power connector into the module, until the latch engages.

#### Reference

Further information about connecting the 24 VDC output voltage of the load voltage supply modules is available in the Manuals of the corresponding modules.

# 6.7 Connect interfaces for communication

Communication interfaces of the S7-1500 modules are connected using standardized connectors.

Use prefabricated connecting cables for the connection. If you want to prepare communication cables yourself, the interface assignment is specified in the Manuals of the corresponding modules. Observe the mounting instructions for the connectors.

# 6.8 Front connector for the I/O modules

# 6.8.1 Characteristics of the front connector

#### Introduction

The sensors and actuators of your plant are connected to the S7-1500 automation system by means of front connectors. Wire the sensors and actuators to the front connector and then plug it into the I/O module. Wire the front connector in the "pre-wiring position" that makes convenient wiring possible before you insert it into the I/O module.

The completely wired front connector can be removed easily from the I/O module and replaced without a lot of effect when a module is replaced.

#### Characteristics of the front connector

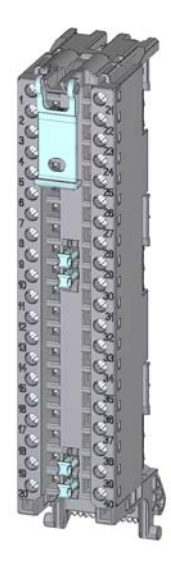

Figure 6-6 Front connectors

The front connector is characterized by the following:

- 40 clamping points each
- Clamping technology: Screw
- If you want to supply load groups with the same potential (non-isolated), use the potential bridges supplied for the front connector. In four locations: 9 and 29, 10 and 30, 19 and 39, 20 and 40, the terminals can be bridged by means of potential bridges. Advantage: Reduction of the wiring effort.

#### Note

Note that the potential bridges may only be deployed with a maximum rated voltage of 24 VDC! The current capacity per potential bridge is 8 A maximum.

In the delivery state a coding element is located in the module. When the front connector is first inserted into the I/O module, a part of the coding element clips onto the front connector. If the front connector is removed from the I/O module, one half of the coding element remains in the front connector, and the other part of the coding element remains in the I/O module. The insertion of a front connector that is not suited to the module is thereby mechanically prevented. This ensures, for example, that the front connector with the coding element of a digital module cannot be inserted into an analog module. Further information about the coding element is also available in the chapterCoding element at the I/O module and at the front connector (Page 116).

#### Reference

Further information on the use of the potential bridges can be found in the manual for the respective I/O module.

# 6.8.2 Wiring front connectors for I/O modules without shield contact element

#### Requirements

- The supply voltages are turned off.
- The wires are prepared according to the utilized clamping technology, take the wiring rules (Page 59) into account for this purpose.

#### **Tools required**

3 to 3.5 mm screwdriver

#### Preparing and wiring front connectors for I/O modules without shield contact element

Proceed as follows to wire the front connector:

- 1. As needed, switch off the load power supply.
- 2. Swing the front cover of the wired I/O module up until the front cover latches (Figure 1).
- 3. Bring the front connector into the pre-wiring position. To do this, hook the front connector into the bottom of the I/O module and swivel the front connector upward until the front connector latches (Figure 2).

Result: In this position, the front connector still protrudes from the I/O module (Figure 3). However, front connector and I/O module are not yet electrically connected. By means of the pre-wiring position, you can easily wire the front connector.

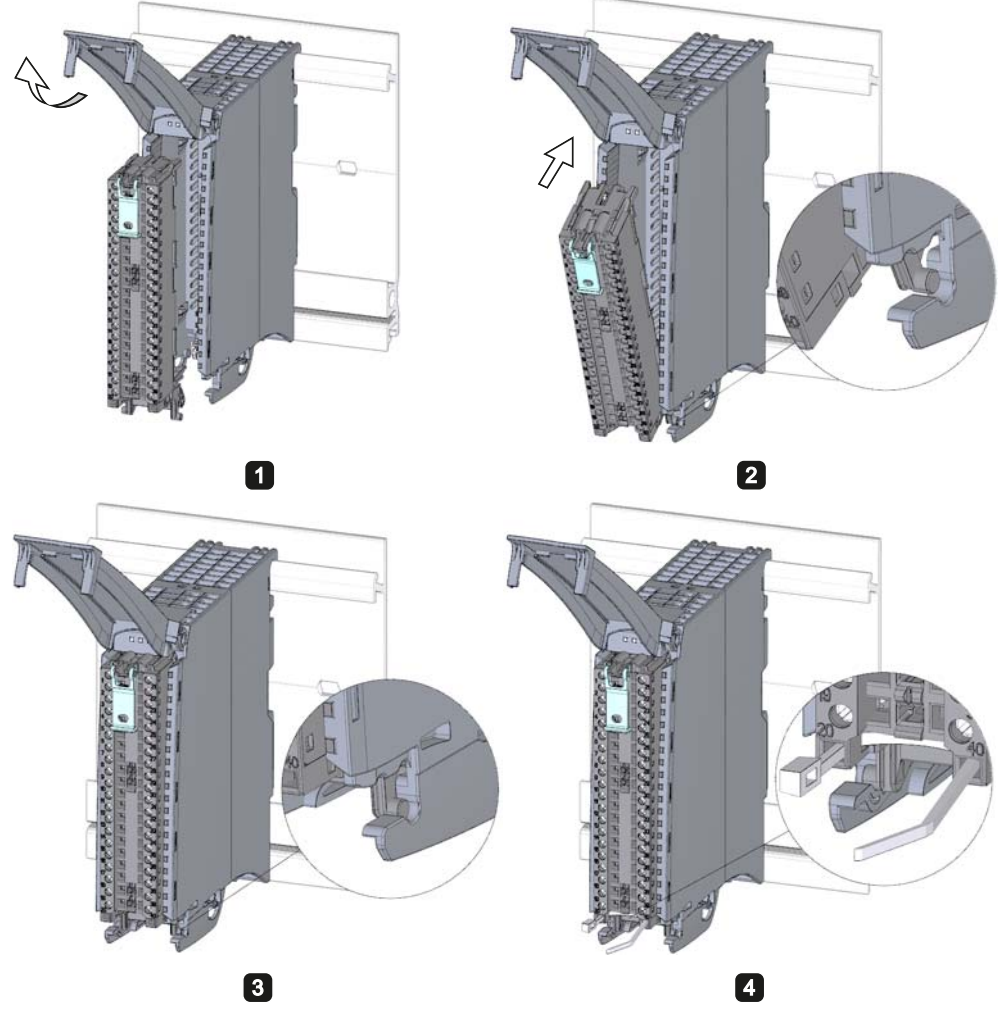

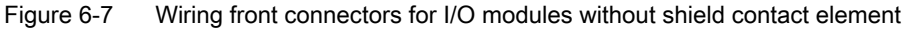

- 4. Place the included cable strain relief (cable tie) for the cable harness into the front connector (Figure 4).
- 5. Begin to completely wire the front connector.
- 6. Put the strain relief around the cable harness, and pull the strain relief for the cable harness tight.

# Use of the potential bridges at digital modules

With the delivered potential bridges, for digital modules with a maximum rated voltage of 24 V DC, you can bridge the terminals for the voltage supply and thus reduce the wiring effort. The bridges are used to connect respectively the facing terminals 9 and 29, 10 and 30, 19 and 39 as well as 20 and 40.

#### Reference

Further information on wiring the inputs and outputs can be found in the manuals for the I/O modules.

#### Wiring

6.8 Front connector for the I/O modules

# 6.8.3 Wiring front connectors for I/O modules with shield contact element

#### Requirements

- I/O modules are installed on the mounting rail.
- The supply voltage is turned off.
- The wires are prepared according to the utilized clamping technology, take the wiring rules (Page 59) into account to this purpose.

#### **Tools required**

- 3 to 3.5 mm screwdriver
- Flat pliers

#### **Details view**

The shielding bracket, the power supply element, and the shielding clamp are included in the scope of delivery for the analog and technology modules.

The following figure shows the details view of a front connector with shield connection element:

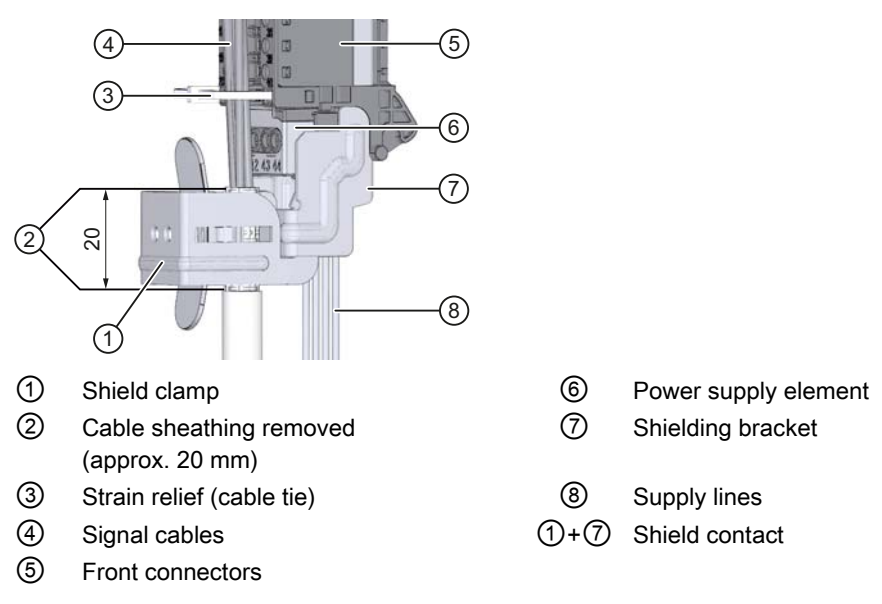

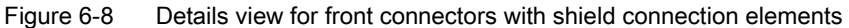

## Preparing front connectors for I/O modules with shield contact element

- 1. Remove the connection separator from the lower part of the connector (Figure 1).
- 2. Insert the power supply element (Figure 2).
- 3. Insert the shielding bracket from below into the guiding groove of the front connector until it latches into place (Figure 3).
- 4. Place the included cable strain relief (cable tie) for the cable harness into the front connector (Figure 4).

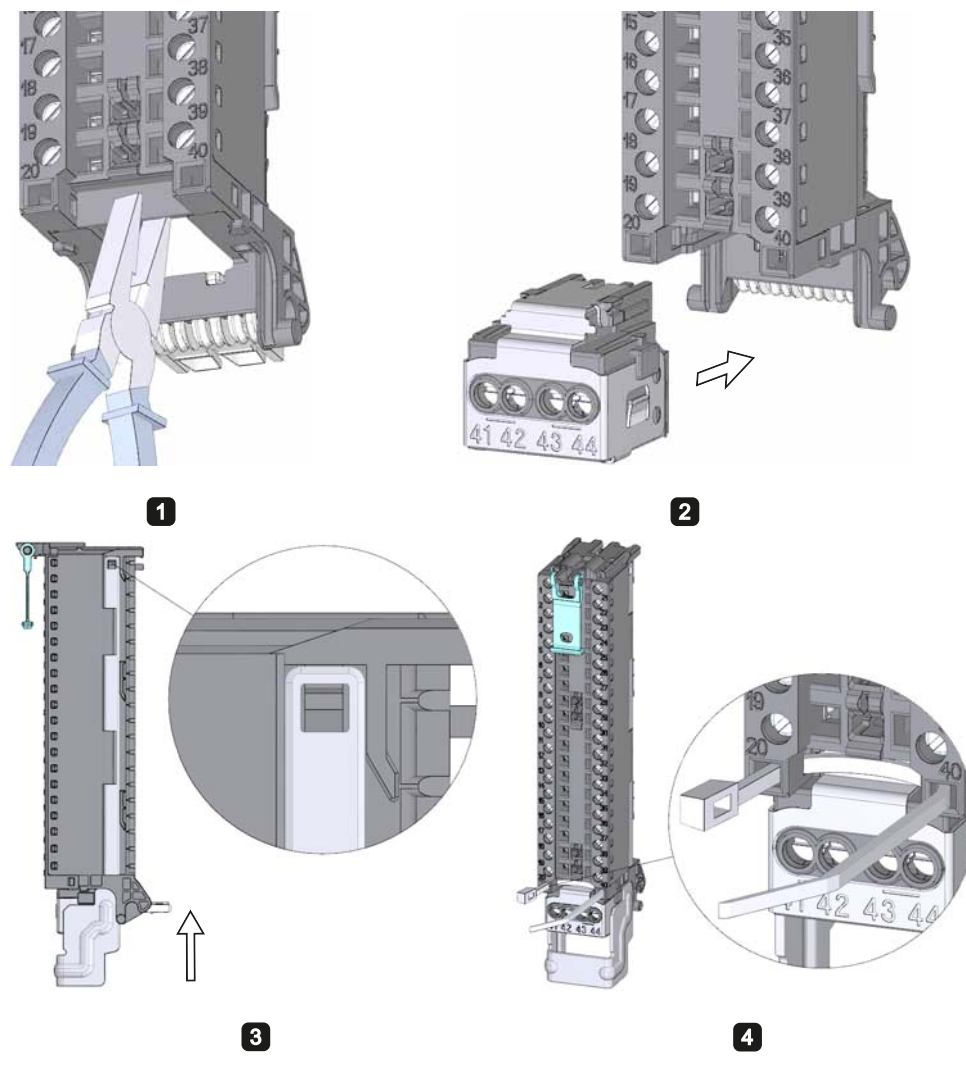

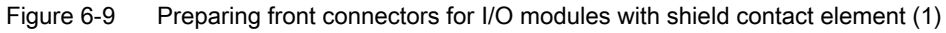

5. Swing the front cover up until the front cover latches (Figure 5).

6. Bring the front connector into the pre-wiring position. To do this, hook the front connector into the bottom of the I/O module and swivel it upwards until the front connector latches (Figure 6).

Result: In this position, the front connector still protrudes from the I/O module (Figure 7). However, front connector and I/O module are not yet electrically connected.

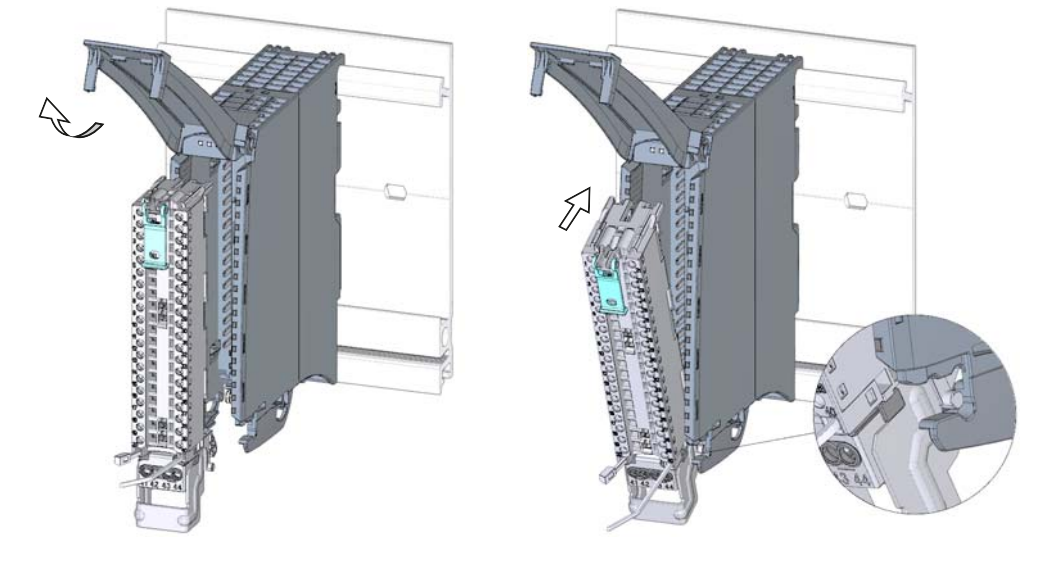

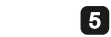

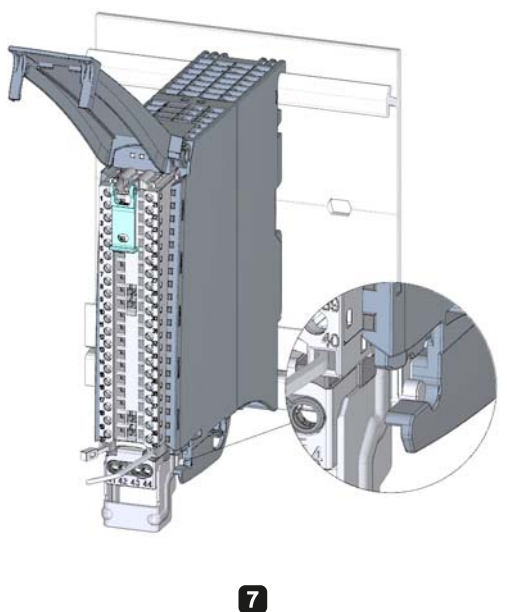

Figure 6-10 Preparing front connectors for I/O modules with shield contact element (2)

6

7. Wire the power supply element (Figure 8).

Terminals 41/42 and 43/44 are galvanically connected to each other. If you connect the supply voltage to 41 (L+) and 44 (M), then with terminals 42 (L+) and 43 (M) you can loop the potential to the next module.

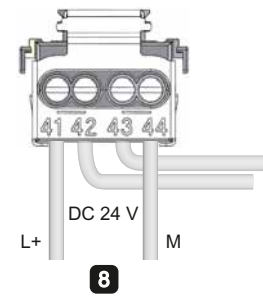

Figure 6-11 Preparing front connectors for I/O modules with shield contact element (3)

## Wiring front connectors for I/O modules with shield contact element

- 1. Strip the cable shielding.
- 2. Begin to completely wire the front connector (Figure 1).

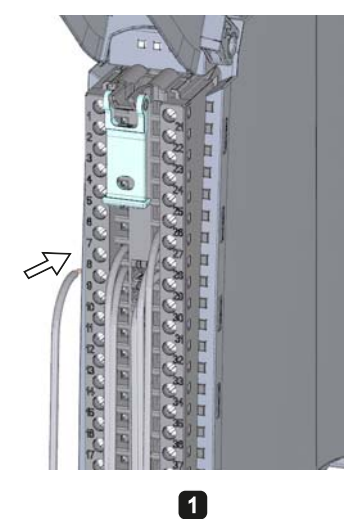

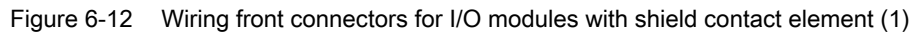

3. Put the strain relief (cable tie) around the cable harness, and pull the strain relief for the cable harness tight (Figure 2).

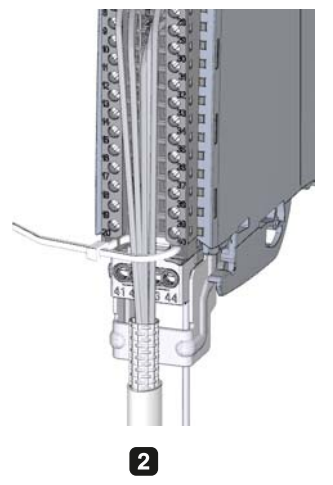

Figure 6-13 Wiring front connectors for I/O modules with shield contact element (2)
4. Insert the shield clamp from below into the shielding bracket in order to connect the cable shielding (Figure 3).

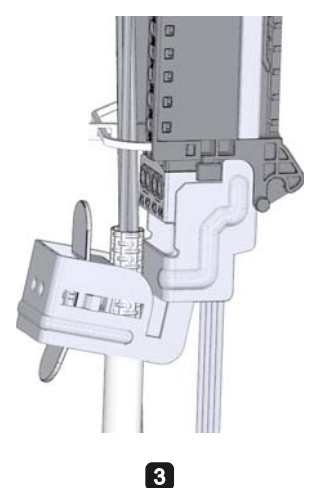

Figure 6-14 Wiring front connectors for I/O modules with shield contact element (3)

## Functions of the shield contact

The shield contact:

- Is needed to fit cable shields (e.g., for analog modules).
- Interference currents on cable shields are diverted from the shield connection to ground via the mounting rail. The shielding connection is not required at cable entry into the switchboard.

## Reference

Further information on wiring the inputs and outputs can be found in the manuals for the I/O modules.

#### Wiring

6.8 Front connector for the I/O modules

# 6.8.4 Bringing the front connector into final position

## Bring the front connector from the pre-wiring position into final position

Proceed as follows to bring the front connector from the pre-wiring position into final position:

- 1. Grip the front connector by the unlocking strap.
- 2. Pull on the strap until the front connector is released from its latched position.
- 3. Tilt the top section of the front connector and raise it slightly. The front connector slides over the guide channel into its final position.

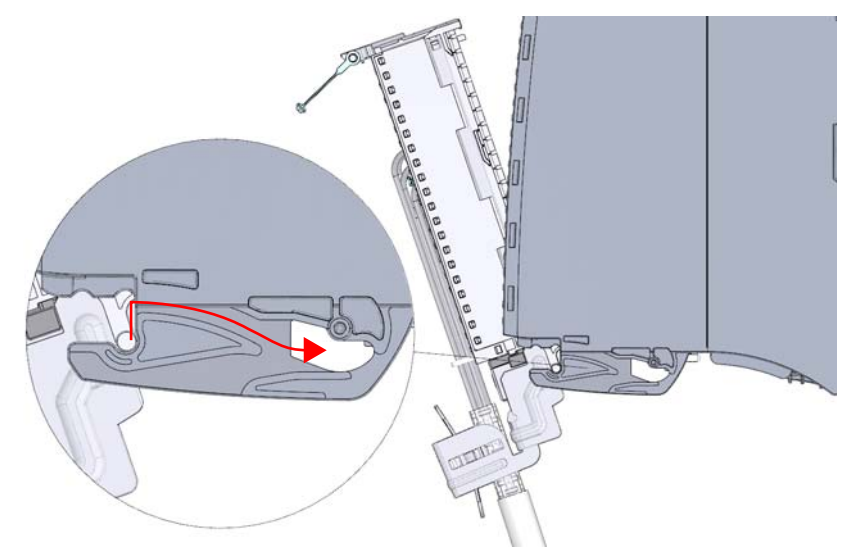

Figure 6-15 Bring the front connector from the pre-wiring position into final position

- 4. Push the front connector back into the I/O module until it latches. The front connector is now electrically connected with the I/O module.
- 5. Swivel the front cover down into place. Depending on the space requirement of the cable harness, various latch positions are possible, so that the required cable storage space can grow as needed.

6.8 Front connector for the I/O modules

# Bringing the front connector directly into final position

Proceed as follows to bring the front connector directly into final position:

- 1. Grip the front connector by the unlocking strap.
- 2. Push the guide pin of the front connector into the guide channel that has been displaced downwards. The front connector slides over the guide channel into its final position.

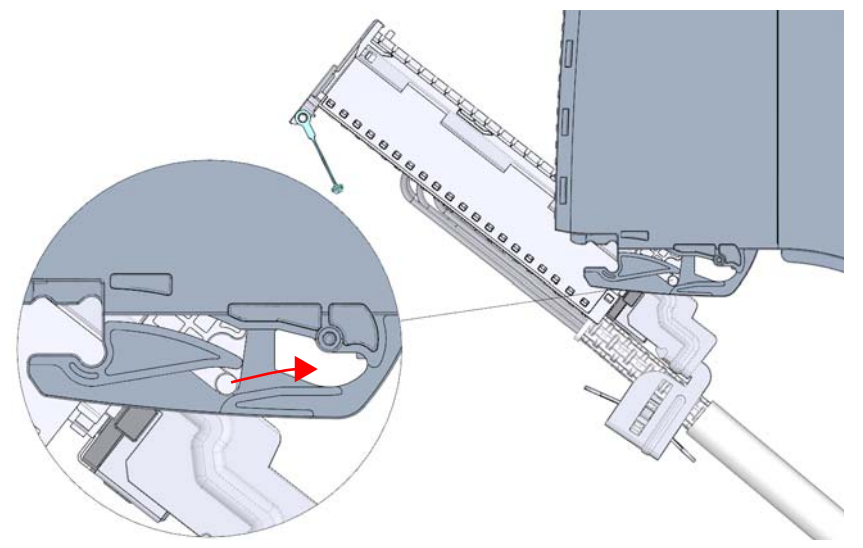

Figure 6-16 Bringing the front connector directly into final position

- 3. Tilt the front connector and press it into the I/O module until it latches. The front connector is now electrically connected with the I/O module.
- 4. Swivel the front cover down into place. Depending on the space requirement of the cable harness, various latch positions are possible, so that the required cable storage space can grow as needed.

Wiring

6.9 Marking the I/O modules

# 6.9 Marking the I/O modules

# 6.9.1 Labeling strips

#### Introduction

Mark the pin assignment of the I/O modules using labeling strips. The labeling strip can be written on as desired, and is slid into the outside of the front cover.

The labeling strips are available in the following models:

- Pre-prepared strips that are included with the I/O module as delivered.
- DIN A4 sheets, pre-perforated strips for machine printing. See the chapter Accessories/Spare Parts (Page 193).

### Preparing and installing the labeling strip

Proceed as follows to prepare and install the labeling strips:

- 1. Label the labeling strip.
- 2. With a pre-perforated strip: Separate the labeling strip from the sheet.
- 3. Slide the labeling strip into the outside of the front cover.

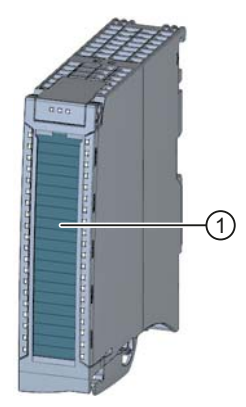

Labeling strips
 Figure 6-17 Marking with labeling strips

# 6.9.2 Optional marking

## Introduction

On the I/O modules there is free space on the front cover, that permits an additional labeling or marking on the part of the customer.

## **Optional marking**

The front cover provides about 30 mm x 10 mm of space in its lower part for an optional identifier label.

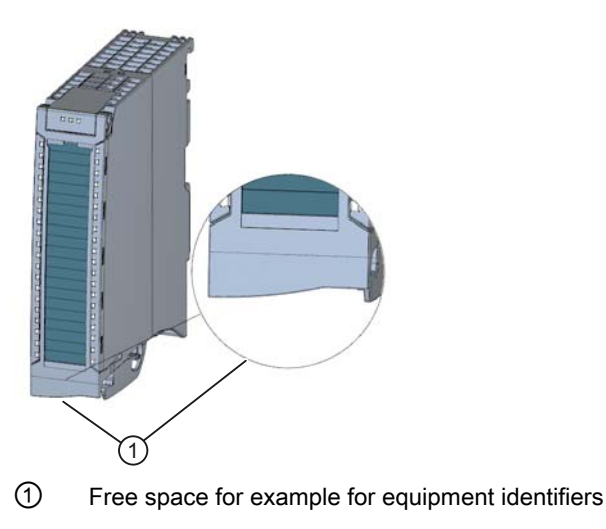

Figure 6-18 Optional marking

Wiring

6.9 Marking the I/O modules

# Configuring

In order that the S7-1500 automation system knows how it is to be configured (preset configuration) and how it is to operate, you must configure the individual hardware components, assign parameters to them, and connect them to each other. The work needed for this is undertaken in the device and network view in STEP 7.

**Configuring**" is understood to mean arranging, setting and networking devices and modules within the device or network view. Modules and module carriers are graphically represented. Just like "real" module carriers, the device view allows the insertion of a defined number of modules.

When the modules are plugged, STEP 7 automatically assigns the addresses and a unique hardware identifier. The addresses can be changed subsequently. However, the hardware identifiers cannot be changed.

When the automation system is started, the CPU compares the configured planned configuration with the system's actual configuration. You can carry out parameter assignment of the response of the CPU to errors in the hardware configuration.

**"Parameter assignment**" is understood to mean setting the properties of the components used. The hardware parameters and the settings for data exchange are thereby assigned:

- · Properties of the modules to which parameters can be assigned
- Settings for data exchange between components

The parameters are loaded into the CPU and transferred to the corresponding modules when the CPU starts up. Modules can be replaced with ease since the parameters set are automatically loaded into the new module during startup.

## Reading out the configuration of an existing station

When a connection exists to a CPU, you can load the configuration of this CPU (including possibly present modules) from the device into your project.

To do this, create a new project and configure an "Unspecified CPU".

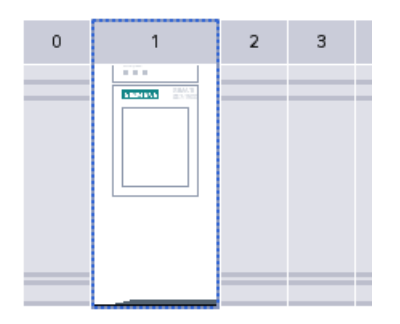

Figure 7-1 Unspecified S7-1500 CPU in the device view

In the device view (or in the network view), select the "Hardware detection" command in the "Online" menu.

| Online                    | Options    | Tools    | Window   | Help     |
|---------------------------|------------|----------|----------|----------|
| 🔊 Go or                   | nline      |          |          | Ctrl+K   |
| 🔊 Go of                   | fline      |          |          | Ctrl+M   |
| 🖳 Simu                    | lation     |          |          | •        |
| Stop                      | Runtime/Si | mulatio  | n        |          |
| Down                      | load to de | vice     |          | Ctrl+L   |
| Exten                     | ded down   | oad to d | evice    |          |
| Down                      | load and r | eset PLC | program  | -        |
| Down                      | load user  | program  | to Memor | y Card   |
| Upload from device        |            |          |          |          |
| Backup from online device |            |          |          |          |
| Upload device to PG/PC    |            |          |          |          |
| Hardware detection        |            |          |          |          |
| HMI Device maintenance    |            |          |          |          |
| Acces                     | sible devi | ces      |          | Ctrl+U   |
| 📘 Start                   | CPU        |          | Ctrl-    | +Shift+E |
| Stop                      | CPU        |          | Ctrl+    | -Shift+Q |
| 😵 Onlin                   | e & diagno | ostics   |          | Ctrl+D   |

Figure 7-2 Hardware detection in the Online menu

Or double-click the CPU and click "detect" in the alarm .

| The device is not specified.                                          |
|-----------------------------------------------------------------------|
| → Please use the <u>Hardware catalog</u> to specify the CPU,          |
| ightarrow or <u>detect</u> the configuration of the connected device. |

Figure 7-3 Alarm for hardware detection in the device view

After you have selected the CPU in the "Hardware detection for PLC\_x" dialog, and have clicked the "Detect" button, STEP 7 loads the hardware configuration (including modules) from the CPU into your project.

| Hardware detection for                                                                                 | PLC_1                                                           |                    |                        |                                               | ×                     |
|----------------------------------------------------------------------------------------------------|-----------------------------------------------------------------|--------------------|------------------------|-----------------------------------------------|-----------------------|
|                                                                                                    | Compatible devices in ta                                        | rget subnet:       | Type of the PG/<br>PG/ | PC interface: 👤 PN/II<br>PC interface: 🔝 High | E 🔹 🔍                 |
|                                                                                                    | Device                                                          | Device type        | Туре                   | Address                                       | MAC address           |
| Flash LED                                                                                              | plc_1.profinet-schnittst                                        | \$7-1500           | PN/IE                  | 192.168.1.1                                   | 00-1B-1B-1D-49-49     |
| Online status information:                                                                             |                                                                 |                    |                        |                                               | <u>R</u> efresh       |
| <ul> <li>Scan completed. 1 co</li> <li>Retrieving device info</li> <li>Scan and information</li> </ul> | mpatible devices of 1 accorr<br>rmation<br>retrieval completed. | essible devices fi | ound.                  |                                               | *                     |
|                                                                                                    |                                                                 |                    |                        |                                               | Detect <u>C</u> ancel |

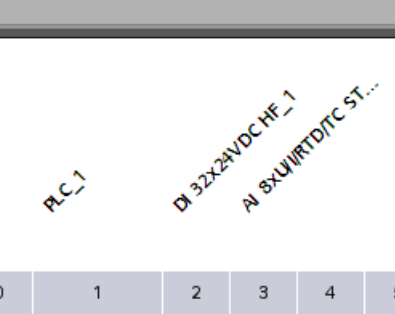

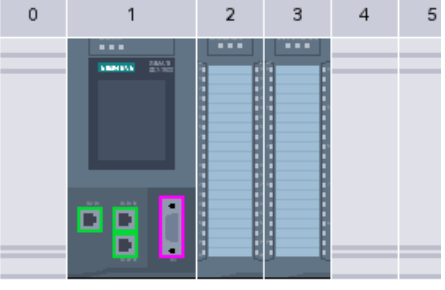

Figure 7-4 Result of the hardware detection in the device view

STEP 7 assigns a valid default parameter assignments for all modules. You can change the parameter assignment subsequently.

#### Properties of central modules

The properties of the CPUs have special significance for system behavior. You can set the following, for example, at a CPU in STEP 7:

- Startup behavior
- Parameter assignment of the interface(s), for example IP address, subnet mask
- Web server, e.g., activation, user administration, and languages
- Cycle times, e.g., maximum cycle time
- Properties for the operation of the display
- System and clock memory
- · Protection level for access protection with assigned password parameter
- Clock time settings (daylight saving time/standard time)

The properties that can be set and the respective value ranges are specified by STEP 7. Fields that cannot be edited are grayed out.

#### Reference

Information about the individual settings can be found in the online help and in the manual of the respective CPU.

# 7.1 Address assignment

# 7.1.1 Addressing - Overview

#### Introduction

In order to address the automation components or I/O modules, unique addresses must be assigned to them. The various address areas are explained below.

#### I/O address

I/O addresses (input/output addresses) are required to read inputs and set outputs in the user program.

Input and output addresses are assigned automatically by STEP 7 when modules are inserted. Each module uses a continuous area in the input and/or output addresses corresponding to its volume of input and output data.

| Module |                       | Rack | Slot | l address | Q address | Туре             | Order no.           |
|--------|-----------------------|------|------|-----------|-----------|------------------|---------------------|
|        |                       | 0    | 0    |           |           |                  |                     |
| ٠      | PLC_1                 | 0    | 1    |           |           | CPU 1516-3 PN/DP | 6ES7 516-3AN00-0AB0 |
|        | DI 16x24VDC HF_1      | 0    | 2    | 01        |           | DI 16x24VDC HF   | 6ES7 521-1BH00-0AB0 |
|        | DQ 32x24VDC/0.5A ST_1 | 0    | 3    |           | 03        | DQ 32x24VDC/0.5A | 6ES7 522-1BL00-0AB0 |
|        | AL8xU/LHS_1           | 0    | 4    | 217       |           | AL8xU/LHS        | 6ES7 531-7NF10-0AB0 |
|        | AQ 8xU/LHS_1          | 0    | 5    |           | 419       | AQ 8xU/LHS       | 6ES7 532-5HF00-0AB0 |

Figure 7-5 Example with input / output addresses from STEP 7

The address areas of the modules are assigned by default to the Process image partition 0 ("Automatic updating"). This process image partition is updated in the main cycle of the CPU.

#### Device address (e.g., Ethernet address)

Device addresses are addresses of programmable modules with interfaces to a subnet (e.g., IP address or PROFIBUS address). They are required in order to address the various devices on a subnet, e.g., in order to download a user program.

7.1 Address assignment

## Hardware identifier

In addition to the I/O addresses, a hardware identifier (Hardware identifier), which is used to identify the module, is assigned automatically by STEP 7. Such a Hardware identifier is also assigned to submodules.

The Hardware identifier consists of an integer and is output at diagnostic messages by the system. This identifies the faulty module or the functional unit.

| DI 16x24VDC HF_1 [DI 16x24VDC HF] |                          |  |  |  |
|-----------------------------------|--------------------------|--|--|--|
| General IO tags Texts             |                          |  |  |  |
| ▼ General                         | Hardware identifier      |  |  |  |
| Catalog information               | Hardware identifier      |  |  |  |
| Identification & Maintenance      |                          |  |  |  |
| Module parameters                 | Hardware identifier: 258 |  |  |  |
| General                           |                          |  |  |  |
| ▶ Inputs ▶                        |                          |  |  |  |
| I/O addresses                     |                          |  |  |  |
| Hardware identifier               |                          |  |  |  |

Figure 7-6 Example of a Hardware identifier from STEP 7

You also use the Hardware identifier for a series of instructions in order to identify the module to which the instruction should be applied.

The Hardware identifier cannot be changed.

The Hardware identifier is assigned automatically when components are inserted in the device or network view, and entered in the "Default tag table" of the PLC tags. A name is also assigned automatically for the Hardware identifier. These entries in the "Default tag table" of the PLC tags cannot be changed either.

|    |          | 🕣 Tags –             | 🗉 User constant | :s 🖉 🐙 Sy | stem constants |   |
|----|----------|----------------------|-----------------|-----------|----------------|---|
|    |          |                      |                 |           |                | 2 |
|    | Stan     | dard-Variablentabel  | le              |           |                |   |
|    | -        | Name                 | Data ty         | /pe       | Value          |   |
| 47 | <b>F</b> | DI_16x24VDC_HF_1[DI] | ] Hw_Su         | ibModule  | 258            | ^ |
| 48 | <b>P</b> | DQ_32x24VDC_0.5A_S   | T_1[DO] Hw_Su   | ibModule  | 259            |   |
| 49 | Ę        | AI_8xU_I_HS_1[AI]    | Hw_Su           | ibModule  | 261            |   |
| 50 | - 2      | AQ_8xU_I_HS_1[AO]    | Hw_Su           | ibModule  | 262            |   |

Figure 7-7 Example of a default tag table from STEP 7

# 7.1.2 Addressing digital modules

#### Introduction

The addressing of digital modules is described below. In your user program, you require the addresses of the channels of the digital module.

#### **Digital module addresses**

The address of a digital module's input or output is composed of the byte address and the bit address. The channels of the digital module are assigned bit addresses.

If you enable the value status for a digital module, then additional bytes are allocated in the input address area. Each bit is assigned to a channel and returns information about the validity of the digital value (0 = incorrect value).

The value status is a binary additional information of a digital input signal. The value status is entered simultaneously with the process signal in the process image input and provides information about the validity of the signal.

Example: I 1.2

The example consists of:

- l Input
- 1 Byte address The byte address depends on the module start address
- 2 Bit address You read the bit address from the module

When you insert a digital module into a free slot, STEP 7 assigns a default address. You can change the proposed default address in STEP 7.

#### Configuring

7.1 Address assignment

## Example for the assignment of channel addresses (digital module)

The following figure shows how the addresses of the individual channels of the digital input module (e.g., 6ES7521-1BL00-0AB0) are determined.

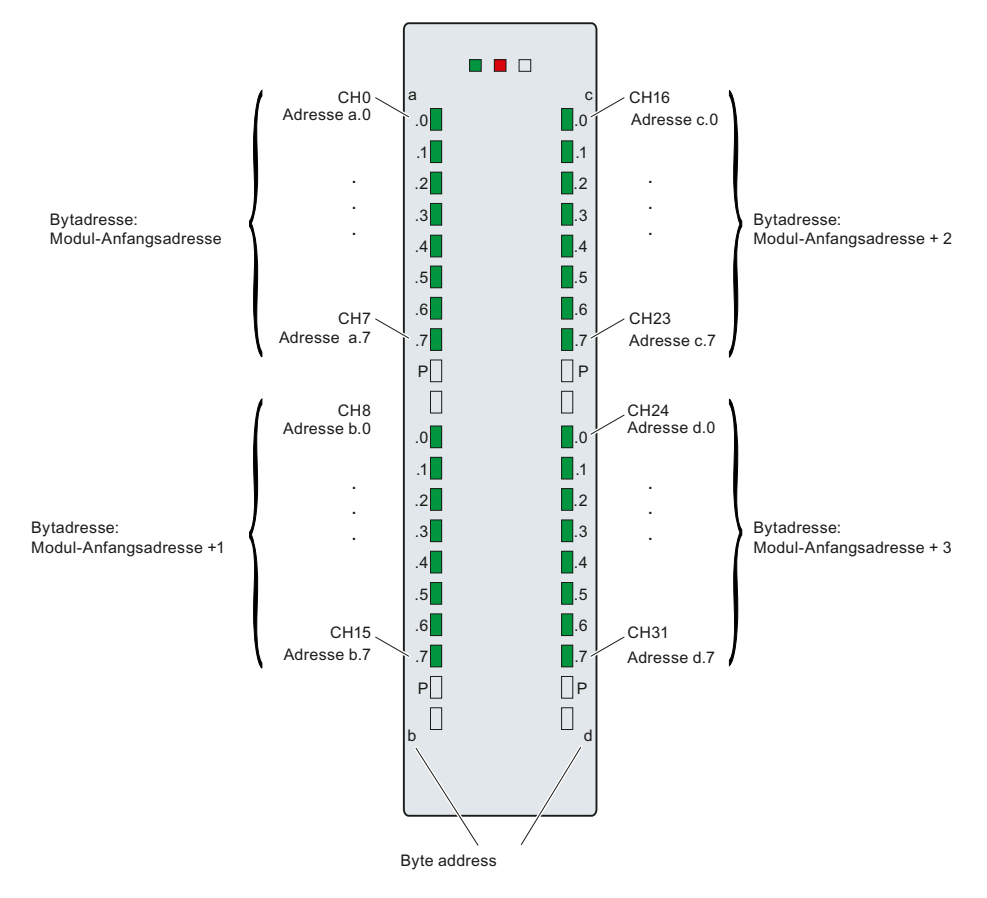

Figure 7-8 Example for the assignment of channel addresses (digital module)

#### Note

You can also assign symbolic names to the addresses in STEP 7's PLC tag table.

#### Reference

Additional information on addressing and address allocation with value status can be found in the manuals of the digital modules, and in the online help for STEP 7.

# 7.1.3 Addressing analog modules

#### Introduction

The addressing of analog modules is described below. In your user program, you require the addresses of the channels of the analog module.

#### Analog module addresses

The address of an analog channel is always a word address. The channel address depends on the module start address. The channel addresses are automatically assigned during configuration in STEP 7. Based on the module start addresses, the assignment of the channel addresses occurs in increasing sequence (in the following figure, the module start address is 256).

When you insert an analog module into a free slot, STEP 7 assigns a default address. You can change the assigned default address in STEP 7.

If you enable the value status for an analog module, then additional bytes are allocated in the input address area. Each bit in this byte is assigned to a channel and returns information about the validity of the analog value (0 = incorrect value).

```
Configuring
```

7.1 Address assignment

## Example for the assignment of channel addresses (analog module)

The following figure shows how the addresses of the of the individual channels of the analog input module (e.g., 6ES7531-7NF10-0AB0) are determined, when the module has the start address 256.

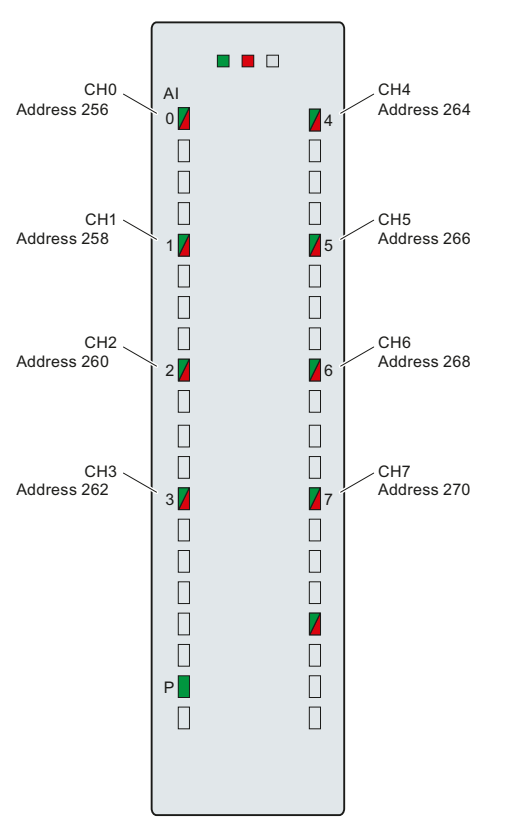

Figure 7-9 Example for the assignment of channel addresses (analog module)

#### Note

Names are assigned to the addresses in STEP 7's PLC tag table.

## Reference

Additional information on addressing and address allocation with value status can be found in the manuals of the analog modules, and in the online help for STEP 7.

Configuring

7.2 Process images and process image partitions

# 7.2 Process images and process image partitions

# 7.2.1 Process image - overview

#### Process image of the inputs and outputs

When the user program addresses the input (I) and output (O) operand areas, it does not query the signal states directly from the I/O modules. Instead, it accesses a memory area of the CPU. This memory area contains an image of the signal states and is called the process image.

### Advantages of the process image

A process image offers the advantage that you can access a consistent image of process signals during cyclic program execution. If a signal state at an input module changes during program processing, the signal state is retained in the process image. The process image is not updated until the next cycle.

You can only assign the addresses of a module to a single process image partition.

#### 32 process image partitions

In the S7-1500 automation system, the overall process image is subdivided into up to 32 process image partitions (PIP).

PIP 0 (automatic update) is automatically updated in each program cycle and is assigned to OB 1.

Process image partitions PIP 1 through PIP 31 can be assigned to the other OBs. This assignment occurs in the TIA Portal when configuring the I/O modules.

7.2 Process images and process image partitions

# 7.2.2 Automatically update process image partitions

One process image partition can be assigned to each organization block. In this case, the process image partition is automatically updated. The exceptions are PIP 0 and isochronous OBs.

#### Update process image partition

The process image partition is divided into two parts:

- Process image partition of the inputs (PIPI)
- Process image partition of the outputs (PIPQ)

The process image partition of the inputs (PIPI) is always read in/updated before the processing of the associated OB. The process image partition of the outputs (PIPQ) is always output at the end of the OB.

The following figure illustrates the updating of the process image partitions.

| PIPIx read in | Processing of the program in the called<br>OB | PIPQx<br>output |
|---------------|-----------------------------------------------|-----------------|
|---------------|-----------------------------------------------|-----------------|

Figure 7-10 Update process image partitions

## 7.2.3 Update process image partitions in the user program

As an alternative to the automatic updating of process image partitions, you can update process images with the "UPDAT\_PI" instruction or the "UPDAT\_PO" instruction. In STEP 7, these instructions are available on the "Instructions" Task Card under "Extended instructions" and may be called from any point in the program.

Requirements for updating process image partitions with the "UPDAT\_PI" and "UPDAT\_PO" instructions:

- The process image partitions may not be assigned to any OB, i.e. they may not be automatically updated.
- PIP 0 (automatic update) can likewise not be updated with the "UPDAT\_PI" and "UPDAT\_PO" instructions.

#### UPDAT\_PI: Update the process image partition of the inputs

With this instruction you read the signal states from the input modules into the process image partition of the inputs (PIPI).

#### UPDAT\_PO: Update the process image partition of the outputs

With this instruction you transmit the process image partition of the outputs to the output modules.

7.2 Process images and process image partitions

# Reference

Additional information on process image partitions is available found in the function manual, Cycle and response times (http://support.automation.siemens.com/WW/view/en/59193558).

# Configuring

7.2 Process images and process image partitions

# Commissioning

# 8.1 Commissioning S7-1500 - overview

#### Introduction

In this section you will find summary information about the necessary steps for commissioning an S7-1500.

#### Commissioning requirements

#### Note

You must ensure the safety of your plant. Therefore, you must perform a complete functional test and the necessary safety checks before commissioning a plant.

Also allow for any possible foreseeable errors in the tests. In this way, you avoid endangering persons or plants during operation.

8.2 Review before the first power-on

# 8.2 Review before the first power-on

# Review before the first power-on

Before the first power-on check the installation and the wiring of the S7-1500 automation system.

# Questions for the review

The following questions provide guidance for the review of your S7-1500 automation system in the form of a checklist.

#### Racks

- Are the mounting rails firmly installed on the wall, in the framework, or in the cabinet?
- Are the cable ducts correctly installed?
- Have the minimum clearances been observed?

### Grounding and chassis concept

- Is the mounting rail connected to the protective conductor?
- Has the connection between reference ground and ground been correctly made on all mounting rails?
- Are the required equipotential bonding cables connected with low impedance to the affected analog parts?

#### Module installation and wiring

- Are all the modules inserted / installed in accordance with the mounting plan and corresponding to the configuration with STEP 7 and screwed firmly to the mounting rail?
- Are all the front connectors wired according to the circuit diagram, in the final position, and inserted on the correct module?
- Are the correct modules installed and connected to each other with U connectors?
- Are U-connectors projecting either at the left-hand or right-hand over the outer modules at the S7-1500 automation system?

#### System power supply or load current supply

- Are all the system power supply and load current supply modules switched off?
- Is the power cable connector correctly wired?
- Has the connection to line voltage been made?

Commissioning

8.3 Commissioning procedure

# 8.3 Commissioning procedure

## Requirements

The following requirements must be met:

- CPU that is in the "Factory settings" state or has been reset to Factory settings (Page 125)
- SIMATIC memory card that is in the delivered condition and formatted

# Commissioning procedure

For the first commissioning of an S7-1500 automation system, we recommend the following procedure:

| Action                                                                                                    | Remark                                                                                                    |
|----------------------------------------------------------------------------------------------------|----------------------------------------------------------------------------------------------------|
| Configure hardware in STEP 7 and<br>perform power balance calculation (see<br>also "Special considerations: CPU as bus<br>device") | See the Power balance calculation (Page 35) section.                                                                                                    |
| Create user program                                                                                                    | See the STEP 7 online help                                                                                                    |
| Insertion of all required modules                                                                                                  | See the Installation (Page 39) section                                                                                                    |
| Wiring of the assembly (power supply modules, front connectors,)                                                                   | See the Wiring (Page 53) section                                                                                                    |
| Insertion of the SIMATIC memory card<br>into the CPU                                                                               | See the section, Insertion/removal of the SIMATIC memory card (Page 97)                                                                                                    |
| First power-on                                                                                                    | Switch on the CPU and power supply module. See the First power-on (Page 98) section                                                                                                    |
| LED check                                                                                                    | Notes on the meaning of the LEDs can be found in the manuals of the modules, and in the System Diagnostics Function Manual (http://support.automation.siemens.com/WW/view/en/59192926).                          |
| Evaluate information on the CPU's display                                                                                          | See the section, Display of the CPU (Page 141)                                                                                                    |
| Configure hardware in STEP 7 and upload to the CPU                                                                                 | See the "Online and diagnostics" functions in the TIA Portal                                                                                                    |
| Test the inputs and outputs                                                                                                    | The following functions are helpful: Monitoring and controlling tags, testing with program status, forcing, controlling the outputs in STOP mode. See the Test functions and fault resolution (Page 129) section |

8.3 Commissioning procedure

#### Special considerations: CPU as bus device

For the operation of a CPU, the following requirements must be noted:

- PROFIBUS interface (only at CPU 1516-3 PN/DP)
  - The integrated PROFIBUS interface of the CPU is configured using STEP 7 (participant IP address and bus parameters configured).
  - The CPU is connected to the subnet.
  - The terminating resistors at the segment boundaries are switched on.

See the PROFIBUS Function Manual (http://support.automation.siemens.com/WW/view/en/59193579)

- PROFINET interface
  - The integrated PROFINET interface of the CPU is configured using STEP 7 (IP address and device name configured).
  - The CPU is connected to the subnet.

See the PROFIBUS Function Manual (http://support.automation.siemens.com/WW/view/en/49948856)

### 8.3 Commissioning procedure

# 8.3.1 Removing/inserting the SIMATIC memory card

#### Requirements

The CPU only supports pre-formatted SIMATIC memory cards. As applicable, delete all previously stored data before using the SIMATIC memory card. Additional information about deleting the contents of the SIMATIC memory card can be found in the section, SIMATIC memory card - overview (Page 135).

In order to work with the SIMATIC memory card, first ensure that the SIMATIC memory card is not write-protected. For this purpose, slide the slider out of the lock position.

### Insertion of the SIMATIC memory card

- 1. Open the front cover of the CPU.
- 2. Ensure that the CPU is either switched off, or in the STOP mode.
- 3. Insert the SIMATIC memory card, as depicted on the CPU, into the slot for the SIMATIC memory card.

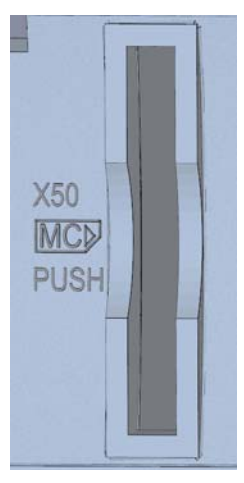

Figure 8-1 Slot for the SIMATIC memory card

4. Insert the SIMATIC memory card with light pressure into the CPU, until the SIMATIC memory card latches.

#### Removal of the SIMATIC memory card

- 1. Open the front cover.
- 2. Switch the CPU into STOP mode.
- 3. Press the SIMATIC memory card into the CPU with light pressure. After audible unlatching of the SIMATIC memory card, remove it.

8.3 Commissioning procedure

### Reactions after removing/inserting the SIMATIC memory card

When inserting and removing the SIMATIC memory card, the CPU automatically performs memory reset, and then goes into STOP mode.

The CPU evaluates the SIMATIC memory card, and indicates this by flashing the RUN/STOP LED.

#### Reference

Additional information on the SIMATIC memory card can be found in the SIMATIC memory card (Page 135) section.

### 8.3.2 First power-on

#### Introduction

The following procedure describes the commissioning of the CPU.

#### Requirements

- An S7-1500 automation system is installed and wired
- SIMATIC memory card has been inserted into the CPU

#### First power-on of a CPU

Switch on the system power supply and load power supply.

#### **Result:**

The CPU executes a flash test:

- All LEDs flash at 2 Hz
- RUN/STOP LED flashes alternately yellow/green
- ERROR LED flashes red
- MAINT LED flashes yellow

This is followed by system initialization with evaluation of the SIMATIC memory card:

• RUN/STOP LED flashes yellow at 2 Hz

After the system initialization has been completed, the CPU goes to STOP mode:

The RUN/STOP LED lights up yellow

# 8.4 Operating modes

## Introduction

Operating modes describe the states of the CPU. The following operating states are possible via the mode selector:

- STARTUP
- RUN
- STOP

In these operating modes, the CPU can communicate, e.g. via the PN/IE interface. The status LEDs on the front side of the CPU indicate the current operating mode.

#### Reference

You can find additional information in the STEP 7 online help.

# 8.4.1 Operating mode transitions

### Operating modes and operating mode transitions

The following figure shows the operating modes and the operating mode transitions:

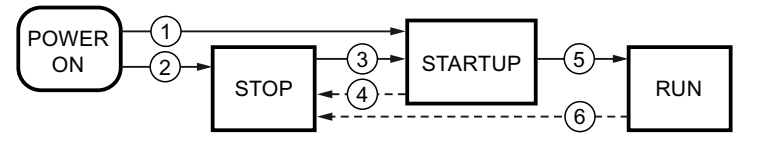

Figure 8-2 Operating modes and operating mode transitions

8.4 Operating modes

The following table shows the conditions under which the operating modes change:

| No.    | Operating mode<br>transitions | Conditions                                                                                                    |
|--------|-------------------------------|----------------------------------------------------------------------------------------------------|
| (1)    | POWER ON →                    | After switching on, the CPU goes into "STARTUP" mode, if:                                                                                                    |
| $\cup$ | STARTUP                       | • The hardware configuration and program blocks are consistent.                                                                                                    |
|        |                               | The start-up type "Warm restart RUN" is set                                                                                                    |
|        |                               | or<br>the start-up type "Warm restart operating mode before POWER<br>OFF" is set and was in RUN mode before POWER OFF.                                                          |
|        |                               | Non-retentive memory is cleared, and the content of non-retentive DBs is reset to the start values of the load memory. Retentive memory and retentive DB contents are retained. |
| 2      | POWER ON → STOP               | After switching on, the CPU goes to "STOP" mode if:                                                                                                    |
|        |                               | <ul> <li>The hardware configuration and program blocks are consistent<br/>or</li> </ul>                                                                                         |
|        |                               | • the "No restart" startup type is set.                                                                                                    |
|        |                               | Non-retentive memory is cleared, and the content of non-retentive DBs is reset to the start values of the load memory. Retentive memory and retentive DB contents are retained. |
| 3      | STOP → STARTUP                | The CPU goes into the "STARTUP" operating mode, if:                                                                                                    |
|        |                               | The hardware configuration and program blocks are consistent.                                                                                                    |
|        |                               | <ul> <li>The CPU is set to "RUN" by the programming device or via the<br/>display and the mode selector are in the RUN position<br/>or</li> </ul>                               |
|        |                               | the mode selector is switched from STOP to RUN.                                                                                                    |
|        |                               | Non-retentive memory is cleared, and the content of non-retentive DBs is reset to the start values of the load memory. Retentive memory and retentive DB contents are retained. |
| 4      | STARTUP → STOP                | The CPU returns to the "STOP" operating mode in the following cases of "START-UP":                                                                                              |
|        |                               | An error is detected during start-up.                                                                                                    |
|        |                               | • The CPU is set to "STOP" mode from the programming device.                                                                                                    |
|        |                               | A STOP command is executed in the Startup OB.                                                                                                    |
| 5      | STARTUP → RUN                 | The CPU goes to the "RUN" mode in the following cases of "START-UP":                                                                                                    |
|        |                               | The CPU has initialized the PLC tags.                                                                                                    |
|        |                               | The CPU has executed the startup blocks successfully.                                                                                                    |
| 6      | RUN → STOP                    | The CPU returns to the "STOP" operating mode in the following cases of "RUN":                                                                                                   |
|        |                               | An error is detected that prevents continued processing.                                                                                                    |
|        |                               | A STOP command is executed in the user program.                                                                                                    |
|        |                               | • The CPU is set to "STOP" mode from the programming device, the display or the mode selector.                                                                                  |

Table 8-1 Operating mode conditions

## Setting the startup behavior

Proceed as follows to set the startup behavior:

- 1. In the device view of the STEP 7 hardware network editor, select the CPU.
- 2. In the properties under "General" select the "Startup" area.

| Startup                                      |                                                                      |
|----------------------------------------------|----------------------------------------------------------------------|
| Startup after POWER ON:                      | Warm restart - Operating mode before POWER OF                        |
|                                              | Warm restart - RUN<br>Warm restart - Operating mode before POWER OFF |
| configuration:                               | Startup CPU even if mismatch 👻<br>Startup CPU only if compatible     |
| 3 Configuration time for the distributed I/O | Startup CPU even if mismatch 60000 ms                                |

Figure 8-3 Setting the startup behavior

- (1) Setting the startup type after POWER ON
- ② Defines the startup behavior for the case where a module in a slot does not correspond to the configured module. This parameter applies to the CPU and to all the modules for which no other setting was selected.
  - Startup of the CPU only if compatible: In this setting a module on a configured slot has to be compatible with the configured module.
  - Startup of the CPU even if there are differences: At this setting the CPU starts up irrespective of the type of module plugged.

For locally used modules you can configure the hardware compatibility in the parameter "Comparison between preset module and actual module" individually for each slot. When you change the setting of the hardware compatibility for a module, the setting made at the CPU does not apply for this module.

③ Specifies a maximum period (default: 60000 ms) in which the central and distributed I/O must be ready for operation. The CMs and CPs are supplied with voltage and communication parameters during the CPU startup. This parameter assignment time grants a period, within which the I/O modules connected to a CM or CP must be operationally ready.

The CPU goes into RUN mode when the central and the distributed I/O is operationally ready within the parameter assignment time.

If the central and distributed I/O is not ready for operation within the configuration time, the startup characteristics of the CPU depends on the setting of the hardware compatibility.

8.4 Operating modes

## Hardware compatibility

Compatible means that the module matches the number of inputs and output and must match with respect to its electrical and functional properties. A compatible module must be fully able to replace a configured module; it may be more capable, but not less capable.

In case of the "Startup of the CPU only if compatible" setting the CPU only starts up if the configured module or a compatible module is inserted. The CPU does not start up if an incompatible module is inserted.

Example for the "Startup of the CPU only if compatible" setting:

The input module DI 32x24VDC HF with 32 digital inputs is a compatible replacement for the input module DI 16x24VDC HF with 16 digital inputs, because the pin assignment and all the electrical and functional properties agree.

Example for the "Startup of the CPU even if there are differences" setting:

Instead of a configured digital input module an analog output module is plugged or no module is present in this slot. Although the configured inputs cannot be accessed, the CPU starts up.

Note in this case that the user program cannot function correctly, so take the appropriate measures!

# 8.4.2 "STARTUP" mode

Function

Before the CPU starts to execute the cyclic user program, a startup program is executed.

By suitably programming startup OBs, you can specify initialization tags for your cyclic program in the startup program. That is, you can set up one or several startup OBs in your program, or none at all.

#### Special features during startup

Note the following points regarding the "STARTUP" mode:

- All outputs are disabled or react according to the parameter settings for the respective module: They provide a substitute value as set in the parameters or retain the last value output and bring the controlled process to a safe operating mode.
- The process image is initialized.
- The process image is not updated. In order to read the current state of inputs during STARTUP, you can access inputs by direct I/O access. In order to initialize outputs during STARTUP, values can be written via the process image or via direct I/O access. The values are output at the outputs during the transition to the RUN mode.
- The CPU always starts up in a warm restart.
  - The non-retentive bit memories, timers and counters are initialized.
  - The non-retentive tags in data blocks are initialized.
- During startup, no cycle time monitoring is running yet
- The startup OB are executed in the sequence of the startup OB numbers. All startup OBs that you have programmed are executed, regardless of the selected startup mode.
- The following OBs can be started during startup, if a corresponding event occurs:
  - OB 82: Diagnostic error interrupt
  - OB 83: Removal/insertion of modules
  - OB 86: Rack error
  - OB 121: Programming error (only for global error handling)
  - OB 122: I/O access error (only for global error handling)

All other OBs cannot be started until the transition into the "RUN" operating mode.

8.4 Operating modes

#### Response when expected and actual configurations do not match

The expected configuration is represented by the configuration loaded into the CPU. The actual configuration is the actual configuration of the automation system. If the expected configuration and actual configuration deviate from one another, then the CPU's behavior is specified by the setting of the hardware compatibility. For additional information about the hardware compatibility, see the section Operating mode transition (Page 99).

#### Canceling a startup

If errors occur during startup, the startup is canceled and the CPU remains in "STOP" mode.

Under the following conditions, a startup will not be performed or will be canceled:

- If no SIMATIC memory card is inserted or an invalid one is inserted.
- If no hardware configuration has been downloaded.

#### Parameter assignment of startup behavior

You can assign parameters for the behavior of the CPU in the "Startup" group of the CPU properties. Additional information on configuring the startup behavior can be found in the Operating mode transitions (Page 99) section.

## 8.4.3 "STOP" mode

#### Function

In the "STOP" operating mode the user program is not executed.

All outputs are disabled or react according to the parameter settings for the respective module: They provide a substitute value as set in the parameters or retain the last value output and thus hold the controlled process in a safe operating mode.

# 8.4.4 "RUN" mode

#### Function

In "RUN" mode the cyclic, time-driven, and interrupt-driven program execution is performed. Addresses that are in the "Automatic Update" process image are automatically updated in each program cycle. See also the Process images and process image partitions (Page 89) section.

#### Execution of the user program

Once the CPU has read the inputs, the cyclic program is executed from the first instruction to the last instruction.

If you have configured a minimum cycle time, the CPU will not end the cycle until this minimum cycle time is up even if the user program is completed sooner.

A maximum cycle time is set which you can adjust according to your requirements. This ensures that the cyclic program is completed within a specified time. If the cyclic program has not finished running within this time, the system responds with a time error. Further events such as hardware interrupts and diagnostic interrupts can interrupt the cyclic program flow and prolong the cycle time.

#### Reference

Further information about cycle and response times is available in the Function Handbook Cycle and response times (http://support.automation.siemens.com/WW/view/en/59193558).

8.5 Memory reset

# 8.5 Memory reset

### Basics of a memory reset

A memory reset on the CPU is possible only in the STOP operating mode.

When memory is reset, the CPU is changed to a so-called "initial status".

This means that:

- An existing online connection between your programming device/PC and the CPU is terminated.
- The content of the work memory and the retentive and non-retentive data are deleted.
- Subsequently the CPU is initialized with the loaded project data (hardware configuration, code and data blocks, force jobs). These data are copied from the load memory to the work memory. As a result, the DBs no longer have current values but their initial values.
- The diagnostics buffer, the time of day and the IP address are retained, in as far as they are not set in the project.

#### How can I tell if the CPU is performing a memory reset?

The RUN/STOP LED flashes yellow at 2 Hz. After completion the CPU goes into STOP mode, and the RUN/STOP LED is switched on (unchanging yellow).

#### Result after memory reset

The following table provides an overview of the contents of the memory objects after memory reset.

| Memory object                                                                                        | Contents    |
|----------------------------------------------------------------------------------------------------|-------------|
| Actual values of the data blocks, instance data blocks                                               | Initialized |
| Bit memories, timers and counters                                                                    | Initialized |
| Certain retentive tags from technology objects (for example, adjustment values of absolute encoders) | Retained    |
| Diagnostics buffer entries (retentive area)                                                          | Retained    |
| Diagnostics buffer entries (non-retentive area)                                                      | Initialized |
| Operating hours counter                                                                              | Retained    |
| Time of day                                                                                          | Retained    |

# 8.5.1 Automatic memory reset

#### Possible cause of automatic memory reset

The CPU executes an automatic memory reset, if an error occurs that prevents normal further processing.

Causes for such errors can be:

- User program is too large, and can't be completely loaded into work memory.
- The project data on the SIMATIC memory card are damaged, for example because a file was deleted.
- If the SIMATIC memory card is removed during POWER OFF, and reinserted with a new user program.
- When a SIMATIC memory card is removed or inserted while the CPU is switched on.

# 8.5.2 Manual memory reset

#### Reason for manual memory reset

Memory reset is required to reset the CPU to its "original state".

#### Options for performing memory reset on a CPU

There are three options for performing a memory reset on the CPU:

- Using the operating mode switch
- Using the display
- Using STEP 7

8.5 Memory reset

#### Procedure using the operating mode switch

#### Note

#### Memory reset +> Reset to factory settings

The selector operation described below also reflects the procedure for a memory reset:

- Selector operation with inserted SIMATIC memory card: Memory reset is executed
- Selector operation without inserted SIMATIC memory card: Reset to factory settings is executed

Proceed as follows to reset the CPU memory using the mode selector switch:

1. Set the operating mode switch to the STOP position.

Result: The RUN/STOP LED lights up in yellow.

- 2. Set the operating mode switch to the MRES position. Hold the selector in this position until the RUN/STOP LED lights up for the 2nd time and remains continuously lit (this takes three seconds). After this, release the selector.
- 3. Within the next three seconds, switch the operating mode switch back to MRES position, and then back to STOP again.

Result: The CPU executes memory reset.

#### Procedure using the display

To navigate to the desired "Memory reset" menu command, select the following sequence of menu commands and confirm after each selection with "OK".

Settings → Reset → Memory reset

Result: The CPU executes memory reset.

#### Procedure using STEP 7

To perform a memory reset of the CPU using STEP 7, follow these steps:

- 1. Open the "Online Tools" task card of the CPU.
- 2. Click the "MRES" button in the "CPU control panel" pane.
- 3. Click "OK" in response to the confirmation prompt.

Result: The CPU is set to STOP mode and performs memory reset.
## 8.6 Identification and maintenance data

#### 8.6.1 Reading out and entering I&M data

#### Introduction

Identification and maintenance data (I&M data) is data saved on the module as read-only (I data) or read/write (M data) information.

**Identification data (I&M0):** Manufacturer information about the module, that can only be read, and is in part also printed on the housing of the module, e.g., order number and serial number.

Maintenance data (I&M1, 2, 3): system-specific information, e.g. the installation location. Maintenance data for the S7-1500 are created during configuration and loaded into the automation system.

All modules of the S7-1500 support identification data (I&M0 through I&M3).

The I&M identification data supports you in the following activities:

- Checking the plant configuration
- Locating hardware changes in a plant
- Correcting errors in a plant

Modules can be clearly identified online using the I&M identification data.

You can read out the identification data with STEP 7 (see online help for STEP 7).

#### Options for reading out I&M data

- via the user program
- via the CPU's display
- via the CPU's web server
- via STEP 7 or HMI devices

#### Procedure for reading I&M data via the user program

To read the modules' I&M data in the user program, use the RDREC instruction.

The record structure for centrally inserted modules, as well as for modules that are accessible distributed through PROFINET IO / PROFIBUS DP, is described in the Record structure for I&M data (Page 112) section.

#### Procedure for reading I&M data via the display

Proceed as follows to read the I&M data "higher level designation" or "location designation" of the CPU via the display:

- 1. Navigate to the "Overview" menu on the display of the CPU.
- 2. Select "higher level designation" or "location designation" and confirm with "OK".

Proceed as follows to read the I&M data "higher level designation" or "location designation" of a centrally used module:

- 1. Navigate to the "Modules" menu on the display of the CPU.
- 2. Select the menu command "Local modules" and confirm with "OK".
- 3. Select the slot of the module (for example Slot 3: DI 32 x 24VDC HF) and confirm with "OK".
- 4. Select the "Status" and confirm with OK.
- 5. Select "higher level designation" or "location designation" and confirm with "OK".

Proceed as follows to read the I&M data "higher level designation" or "location designation" of a distributed module:

- 1. Navigate to the "Modules" menu on the display of the CPU.
- 2. Select the corresponding distributed I/O system (for example PROFINET IO system) and confirm with "OK".
- 3. Select the corresponding device (for example ET 200SP-Station\_1) and confirm with "OK".
- 4. Select the slot of the module (for example Slot 1: DI 16 x DC24V ST\_1) and confirm with "OK".
- 5. Select the "Status" and confirm with OK.
- 6. Select "higher level designation" or "location designation" and confirm with "OK".

#### Procedure for reading I&M data via the web server

The procedure is extensively described in the Identification section of the Web Server Function Manual (<u>http://support.automation.siemens.com/WW/view/en/59193560</u>).

#### Procedure for reading I&M data via STEP 7

Requirements: There must be an online connection to the CPU.

- 1. In the project tree, select the CPU and go to "Online & diagnostics".
- 2. In the "Diagnostics" folder, select the "General" area.

Commissioning

8.6 Identification and maintenance data

#### Procedure for entering maintenance data via STEP 7

The default module name is assigned by STEP 7. You can enter the following information:

- Plant designation (I&M 1)
- Location identifier (I&M 1)
- Installation date (I&M 2)
- Additional information (I&M 3)
- 1. In the device view of the STEP 7 device configuration, select the CPU or a module.
- 2. In the properties under "General" select the "Identification & Maintenance" area, and enter the data.

During the loading of the hardware configuration, the maintenance data (I&M 1, 2, 3) are also loaded.

#### Reference

The description of the instructions can be found in the STEP 7 online help.

## 8.6.2 Record structure for I&M data

#### Reading I&M records (centrally and distributed via PROFINET IO)

You can directly access specific identification data for a module using **Read record** ("RDREC" instruction). Under the associated record index you obtain the corresponding part of the identification data.

The records are structured as follows:

| Contents                                 | Length (bytes)                                                                                                    | Coding (hex)                                             |
|------------------------------------------|----------------------------------------------------------------------------------------------------|----------------------------------------------------------|
| Header information                       |                                                                                                    |                                                          |
| BlockType                                | 2                                                                                                    | I&M0: 0020н<br>I&M1: 0021н<br>I&M2: 0022н<br>I&M3: 0023н |
| BlockLength                              | 2                                                                                                    | I&M0: 0038н<br>I&M1: 0038н<br>I&M2: 0012н<br>I&M3: 0038н |
| BlockVersionHigh                         | 1                                                                                                    | 01                                                       |
| BlockVersionLow                          | 1                                                                                                    | 00                                                       |
| Identification data                      |                                                                                                    |                                                          |
| Identification data<br>(see table below) | I&M0/Index AFF0 <sub>H</sub> : 54<br>I&M1/Index AFF1 <sub>H</sub> : 54<br>I&M2/Index AFF2 <sub>H</sub> : 16<br>I&M3/Index AFF3 <sub>H</sub> : 54 |                                                          |

Table 8-2 Basic record structure for I&M identification data

| Identification data                      | Access                   | Example                               | Explanation                                                                                 |
|------------------------------------------|--------------------------|---------------------------------------|---------------------------------------------------------------------------------------------|
| Identification data 0: (record index     | x AFF0⊦)                 |                                       |                                                                                             |
| VendorIDHigh                             | read (1 bytes)           | 0000н                                 | Vendor name                                                                                 |
| VendorIDLow                              | read (1 bytes)           | 002Ан                                 | (002A <sub>H</sub> = SIEMENS AG)                                                            |
| Order_ID                                 | read (20 bytes)          | 6ES7516-3AN00-0AB0                    | Order number of the module<br>(e.g. CPU 1516-3 PN/DP)                                       |
| IM_SERIAL_NUMBER                         | read (16 bytes)          | -                                     | Serial number (device-specific)                                                             |
| IM_HARDWARE_REVISION                     | read (2 bytes)           | 1                                     | corresponds to hardware version (e.g. 1)                                                    |
| IM_SOFTWARE_REVISION                     | read                     | Firmware version                      | Provides information about the firmware                                                     |
| SWRevisionPrefix                         | (1 byte)                 | V                                     | version of the module (e.g. V1.0.0)                                                         |
| IM_SWRevision_Functional_<br>Enhancement | (1 byte)                 | 0000н - 00FFн                         |                                                                                             |
| IM_SWRevision_Bug_Fix                    | (1 byte)                 | 0000н - 00FFн                         |                                                                                             |
| IM_SWRevision_Internal_     Change       | (1 byte)                 | 0000 <sub>н</sub> - 00FF <sub>н</sub> |                                                                                             |
| IM_REVISION_COUNTER                      | read (2 bytes)           | 0000н                                 | Provides information about parameter<br>changes on the module<br>(not used)                 |
| IM_PROFILE_ID                            | read (2 bytes)           | 0000 н                                | Generic Device                                                                              |
| IM_PROFILE_SPECIFIC_TYPE                 | read (2 bytes)           | 0001 <sub>Н</sub>                     | CPU                                                                                         |
|                                          |                          | 0003н                                 | I/O modules                                                                                 |
| IM_VERSION                               | read                     | 0101н                                 | Provides information on the ID data                                                         |
| IM_Version_Major                         | (1 byte)                 |                                       | version<br>(0101⊢ = Version 1.1)                                                            |
| IM_Version_Minor                         | (1 byte)                 |                                       |                                                                                             |
| IM_SUPPORTED                             | read (2 bytes)           | 000E <sub>H</sub>                     | provides information about the available identification and maintenance data (I&M1 to I&M3) |
| Maintenance data 1: (Record inde         | ex AFF1⊦)                | 1                                     |                                                                                             |
| IM_TAG_FUNCTION                          | read/write<br>(32 bytes) | -                                     | Enter an identifier for the module here, that is unique plant-wide.                         |
| IM_TAG_LOCATION                          | read/write<br>(22 bytes) | -                                     | Enter the installation location of the module here.                                         |
| Maintenance data 2: (Record inde         | ex AFF2⊦)                |                                       |                                                                                             |
| IM_DATE                                  | read/write<br>(16 bytes) | YYYY-MM-DD HH:MM                      | Enter the installation date of the module here.                                             |
| Maintenance data 3: (Record inde         | ex AFF3⊦)                | •                                     | ·                                                                                           |
| IM_DESCRIPTOR                            | read/write<br>(54 bytes) | -                                     | Enter a comment about the module here.                                                      |

#### Table 8-3 Record structure for I&M identification data

#### Reading I&M records with record 255 (decentrally via PROFINET IO)

The modules also support standardized access to the identification data via record 255 (index 65000 through 65003). Additional information on the data structure of record 255 can be found in the specifications of the PROFIBUS Guideline - order no. 3.502, version 1.1.1, from March 2005.

## Maintenance

## 9.1 Removing and inserting I/O modules

Front connectors and I/O modules must only be inserted or removed when the voltage is switched off.

#### NOTICE

#### Physical damage can occur

If you install or uninstall front connectors and/or I/O modules with switched-on voltage, this can lead to undefined conditions in your plant.

Physical damage to the S7-1500 automation system may occur as a result.

Therefore only install/uninstall front connectors and/or I/O modules with switched-off voltage.

Therefore during the planning of a plant always make sure to comply with the necessary, pertinent standards and safety guidelines.

## 9.2 Replacement of I/O modules and front connectors

#### 9.2.1 Coding element on the I/O module and on the front connector

#### Introduction

All front connectors for the I/O modules of the S7-1500 automation system are identical. The coding element prevents a front connector from being inserted on a module with a different electrical pin assignment.

In the delivery state, the coding element is located in the I/O module.

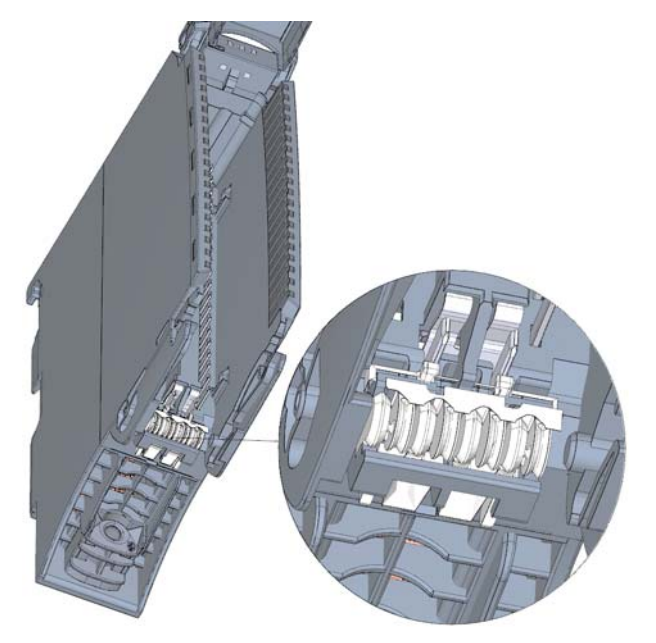

Figure 9-1 Coding element in the I/O module (delivery condition)

When the front connector is inserted into the I/O module for the first time, one half of the coding element latches into the front connector. When the front connector is removed from the I/O module, this half of the coding element remains in the front connector, while the other half remains in the I/O module.

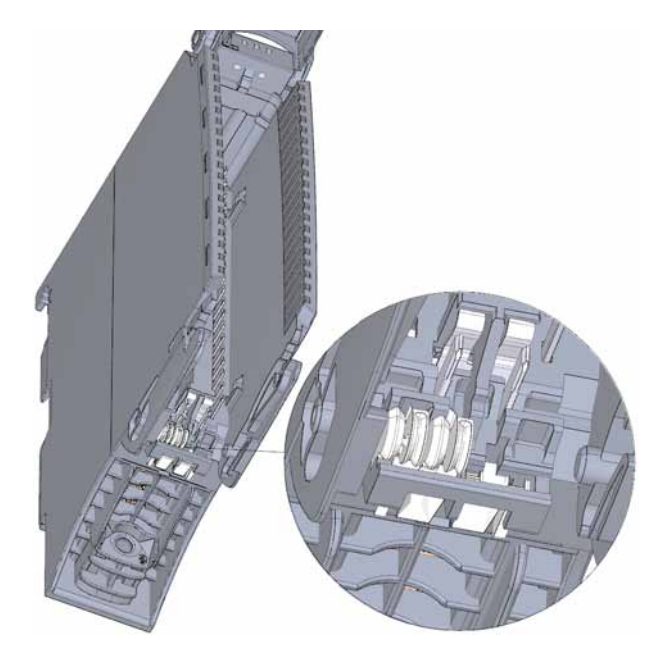

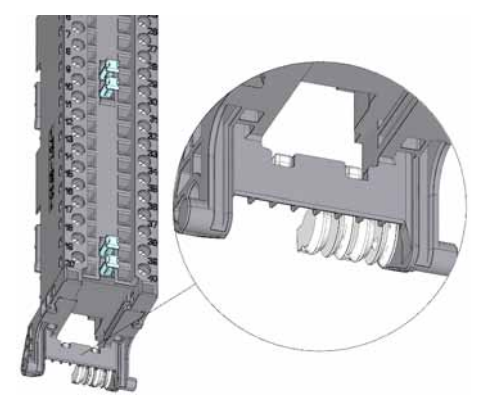

I/O module with separated coding element

Front connector with separated coding element

#### Figure 9-2 Coding element in the I/O module/front connector

A coded front connector can be inserted on modules with the same electrical pin assignment.

Please note the Application Planning (Page 29) section.

#### NOTICE

#### Physical damage can occur

If the coding element is changed or removed, it will be possible to insert the front connector on modules in which the electrical connection is not properly wired.

This can destroy the module and/or the connected sensors and actuators. Even hazardous plant states are possible.

Do not change the coding element unless you want to use the front connector on a different module and you change the process wiring accordingly.

#### Use cases for replacing the coding element

- Replacing an I/O module, for example due to a defect or to incorrect assembly
- Replacing a front connector

#### 9.2.2 Replacing an I/O module

#### Introduction

When the front connector is first inserted into the I/O module, a part of the coding element clips onto the front connector. When you replace an I/O module with the same type of module, the correct coding element is already present in the front connector.

#### Replacing an I/O module

You have already uninstalled the I/O module.

1. With a new I/O module, use a screwdriver to break out the half of the coding element that is designated for the front connector.

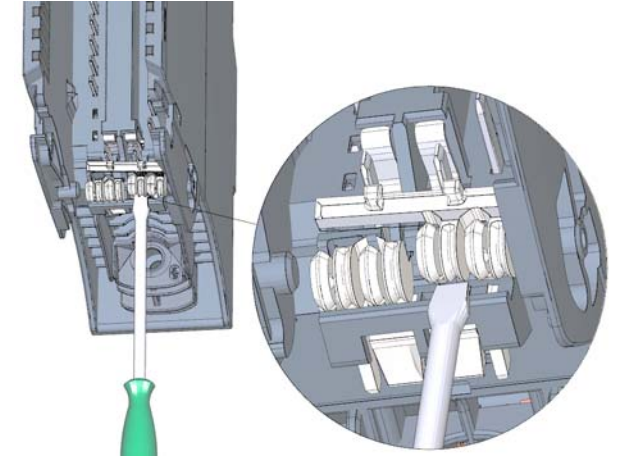

Figure 9-3 Breaking the coding element out of the I/O module

2. Insert the old front connector into the new I/O module (same module type) until your hear it click into place.

#### 9.2.3 Replacing a front connector

#### Introduction

When the front connector is first inserted into the I/O module, a part of the coding element clips onto the front connector. When you replace a defective front connector with a new front connector, then you must transfer the coding element into the new front connector.

#### Replacing a front connector

You have already removed the front connector from the module and loosened the wiring. If you are using the front connector for an analog module, you also need to remove the power supply element and shield element. Proceed as follows to replace the front connector:

1. Carefully remove the coding element from the front connector. Take care not to damage the coding element.

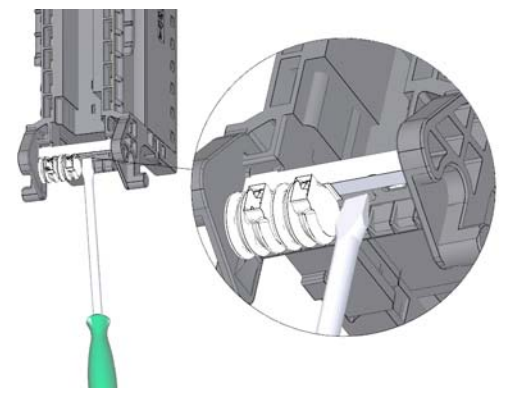

Figure 9-4

Removing the coding element from the front connector

2. Insert the removed coding element into the new front connector.

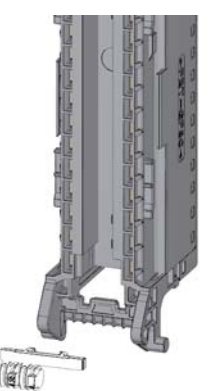

Figure 9-5 Insertin

Inserting the coding element into the front connector

- Insert the new front connector into the existing I/O module, until your hear it click into place.
- 4. Wire the new front connector.

9.3 Replacing the coding element at the power connector of the system power and load current supply

## 9.3 Replacing the coding element at the power connector of the system power and load current supply

#### Introduction

The coding consists of a 2-part coding element.

Ex factory a part of the coding element is inserted into the back side of the power connector. The other part is firmly inserted in the system power supply or load current supply module.

This prevents the insertion of a power connector of a system power supply or load current supply module into a supply module of a different type.

## 

Do not manipulate the coding element, or leave it off

- If you undertake changes to the coding element or replace it, then this can lead to dangerous conditions in your plant.
- In order to prevent damage, you must not change or replace the coding.
- The coding element may not be left off.

#### Replacement parts scenario

Insertion of the coding element into a new power connector in the case of a replacement part.

## 

#### Dangerous voltage

When installing the coding element, you must take into account the supply voltage of the power supply module, 24 VDC, 24/48/60 VDC or 120/230 VAC/DC.

Only install the coding element with switched-off voltage.

You must insert the coding element in such a way that the power connector matches the power supply module in terms of voltage.

9.3 Replacing the coding element at the power connector of the system power and load current supply

#### Procedure

1. Orient yourself to the labeling on the power cable connection.

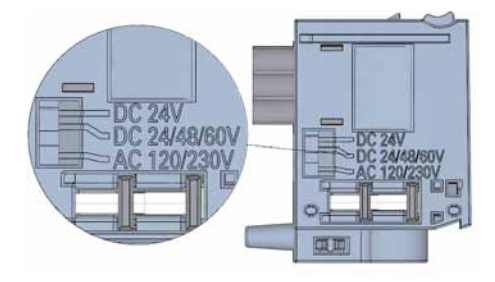

Figure 9-6 Labeling on the power connector

- 2. Orient yourself to the red marking on the coding element.
- 3. The coding element has 3 red markings. Turn the coding element in such a way that one of the 3 red markings corresponds to the voltage indicated on the connector.
- 4. Insert the coding element into the back side of the power cable connector, until you hear it click into place. The figure below shows you how to insert a coding element into a power cable connector for 24 VDC.

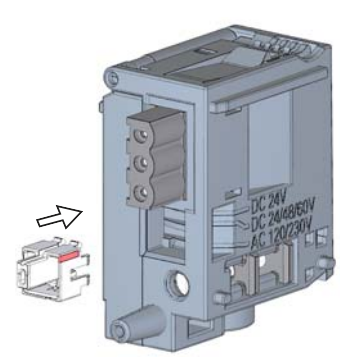

Figure 9-7 Inserting a coding element into a power connector

9.4 Firmware update

## 9.4 Firmware update

#### Introduction

During operation it may be necessary to update the firmware (for example due to functional enhancements).

Update the firmware of the CPU, display, and I/O modules using firmware files.

#### Requirements

• You have downloaded the file(s) for the firmware update from the Customer Support (http://www.siemens.com/automation/) web site.

On this web site, select: Automation technology > Automation systems > SIMATIC industrial automation system > Controllers > SIMATIC S7 modular controllers > SIMATIC S7-1500.

From there, navigate to the specific type of module that you want to update. To continue, click on the link for "Software downloads" under "Support". Save the desired firmware update files.

• Ensure before installing the firmware update, that the modules are not being used.

#### Options for the firmware update

There are two options for performing a firmware update.

- via STEP 7 (online)
- via SIMATIC memory card (possible for CPU, display, and all centrally inserted modules)

#### Installation of the firmware update

#### 

#### Impermissible plant states possible

Due to the installation of the firmware update, the CPU enters the STOP mode, which can impact the operation of an online process or a machine.

Unexpected operation of a process or a machine can lead to fatal or severe injuries and/or to material damages.

Ensure before installing the firmware update, that the CPU is not executing any active process.

#### Procedure using STEP 7

Proceed as follows to perform an online firmware update via STEP 7:

- 1. Select the CPU or the module in the device view.
- 2. Select the "Online & diagnostics" command from the shortcut menu.
- 3. In the "Functions" folder, select the "Firmware update" group. For a CPU, you can select whether you want to update the CPU or the CPU's display.
- 4. In the "Firmware update" area, click the "Browse" button to select the path to the firmware update files.
- 5. Select the matching firmware file. The table in the firmware update area lists all modules for which an update is possible with the selected firmware file.
- 6. Click the "Start update" button. If the selected file can be interpreted by the module, the file is downloaded to the module. If the operating mode of the CPU needs to be changed for this purpose, you will be prompted to do this by means of dialogs.

#### Updating the firmware

The "Run firmware after update" check box is always activated.

After a successful loading process the CPU includes imports the firmware and subsequently operates with the new firmware.

#### Insertion of the SIMATIC memory card

Proceed as follows perform a firmware update via the SIMATIC memory card:

Step 1: Load the firmware update onto the SIMATIC memory card

Step 2: Installation of the firmware update

#### Load the firmware update onto the SIMATIC memory card

- 1. Insert a SIMATIC memory card into an SD card reader of your programming device / computer.
- In order to save the update file onto the SIMATIC memory card, select the SIMATIC memory card in the project tree under "Card reader/USB memory", and then in the "Project" menu select the command "Card reader/USB memory > Create firmware update memory card".

Use a file selection dialog to navigate to the firmware update file. In a further step you can decide whether the content of the SIMATIC memory card is to be deleted or whether firmware update files are to be added to the SIMATIC memory card.

9.4 Firmware update

#### Special feature at a firmware update of analog modules

If you want to carry out a firmware update for analog modules, you have to supply 24 VDC load supply to the module through the power supply element.

#### Procedure

- 1. Remove any inserted SIMATIC memory card.
- 2. Insert the SIMATIC memory card with the firmware update files into the CPU.
- 3. The firmware update begins shortly after the SIMATIC memory card has been plugged.

The display indicates that the CPU is in STOP mode, and that a firmware update is being executed (STOP [FW UPDATE]). It displays the progress of the firmware update. Possibly occurring errors during the firmware update will likewise be displayed on the display.

4. After a completed firmware update, the display indicates that you can remove the SIMATIC memory card.

The RUN LED of the CPU lights up yellow, the MAINT LED flashes yellow.

#### Note

If your hardware configuration contains several modules, to which a firmware update from the SIMATIC memory card can be applied, then the CPU updates all affected module in the slot sequence, i.e. in increasing sequence of the module position in the STEP 7 device configuration.

#### Reference

Further information on the procedure can be found in the STEP 7 online help.

9.5 Resetting the CPU to factory settings

## 9.5 Resetting the CPU to factory settings

With "Reset to factory settings" the CPU is restored to the "as-delivered condition". This means that all data that were internally stored in the CPU have been deleted.

#### **Recommendation:**

If you want to remove a PROFINET CPU and use it elsewhere with a different program, or put it into storage, then the CPU should be restored to the as-delivered condition. When restoring factory settings, remember that the IP address parameters are also deleted.

#### Options for resetting a CPU to factory settings

There are three options for resetting the CPU to the as-delivered condition:

- Using the operating mode switch
- Using the display
- Using STEP 7

#### Procedure using the operating mode switch

Make sure that there is no SIMATIC memory card in the CPU and that the CPU is in STOP mode (RUN/STOP LED is lit up in yellow).

#### Note

#### Reset to factory settings ↔ Memory reset

The selector operation described below also reflects the procedure for a memory reset:

- Selector operation with inserted SIMATIC memory card: Memory reset is executed
- Selector operation without inserted SIMATIC memory card: Reset to factory settings is executed

Perform a reset to factory settings, when there is no SIMATIC memory card inserted, as follows:

1. Set the operating mode switch to the STOP position.

Result: The RUN/STOP LED lights up in yellow.

- 2. Set the operating mode switch to the MRES position. Hold the operating mode switch in this position until the RUN/STOP LED lights up for the 2nd time and remains continuously lit (this takes three seconds). After this, release the selector.
- 3. Within the next three seconds, switch the operating mode switch back to the MRES position and then back to STOP again.

Result: The CPU executes a "Reset to factory settings", during which time the RUN/STOP LED flashes yellow. When the RUN/STOP LED lights up yellow, then the CPU has been reset to factory settings, and is in the STOP mode. The "Reset to factory settings" event is entered into the diagnostics buffer.

9.5 Resetting the CPU to factory settings

#### Note

The IP address of the CPU is also deleted when the CPU is reset to the factory settings through the mode selector.

#### Procedure using the display

Make sure that the CPU is in STOP mode (RUN/STOP LED lights up yellow).

To navigate to the desired "Factory settings" menu command, select the following sequence of menu commands and confirm after each selection with "OK".

Settings → Reset → Factory settings

Result: The CPU executes a "Reset to factory settings", during which time the RUN/STOP LED flashes yellow. When the RUN/STOP LED lights up yellow, then the CPU has been reset to factory settings, and is in the STOP mode. The "Reset to factory settings" event is entered into the diagnostics buffer.

#### Note

The IP address of the CPU is also deleted when the CPU is reset to the factory settings through the display.

#### Procedure using STEP 7

Make sure there is an online connection to the CPU that is to be reset to the factory settings.

- 1. Open the Online and Diagnostics view of the CPU.
- 2. In the "Functions" folder, select the "Reset to factory settings" group.
- 3. Select the "Retain IP address" option button if you want to retain the IP address, or the "Reset IP address" option button if you want to delete the IP address.
- 4. Click the "Reset" button.
- 5. Click "OK" in response to the confirmation prompts.

Result: The CPU executes a "Reset to factory settings", during which time the RUN/STOP LED flashes yellow. When the RUN/STOP LED lights up yellow, then the CPU has been reset to factory settings, and is in the STOP mode. The "Reset to factory settings" event is entered into the diagnostics buffer.

9.5 Resetting the CPU to factory settings

#### Result after resetting to factory settings

The following table provides an overview of the contents of the memory objects after the reset to factory settings.

| rable of interaction resoluting to ractory settings | Гable 9- 1 | Result after resetting to factory settings |
|-----------------------------------------------------|------------|--------------------------------------------|
|-----------------------------------------------------|------------|--------------------------------------------|

| Memory object                                                                                           | Contents    |
|----------------------------------------------------------------------------------------------------|-------------|
| Actual values of the data blocks, instance data blocks                                                  | Initialized |
| Bit memories, timers and counters                                                                       | Initialized |
| Certain retentive tags from technology objects<br>(for example, adjustment values of absolute encoders) | Initialized |
| Diagnostics buffer entries (retentive area)                                                             | Initialized |
| Diagnostics buffer entries (non-retentive area)                                                         | Initialized |
| Operating hours counter                                                                                 | Initialized |
| Time of day                                                                                             | Initialized |

If a SIMATIC memory card was inserted prior to the reset to factory settings, the configuration contained on the SIMATIC memory card (hardware and software) is downloaded to the CPU. A configured IP address then becomes valid again.

#### Reference

Additional information on "Reset to factory settings" can be found in the Function Manual Structure and use of the CPU memory (http://support.automation.siemens.com/WW/view/en/59193101) in the section on memory

areas and retentivity, and in the online help for STEP 7.

#### Maintenance

9.5 Resetting the CPU to factory settings

## Test functions and fault resolution

# 10

#### 10.1 Test functions

#### Introduction

You have the option of testing the operation of your user program on the CPU. You can then monitor signal states and values of tags and can assign values to tags to simulate specific situations in the running of the program.

#### Note

#### Using test functions

The use of test functions can influence the program execution time and thus the cycle and response times of the controller to a slight extent (a few milliseconds).

#### Requirements

The following requirements must be met:

- There is an online connection to the relevant CPU.
- There must be an executable program in the CPU.

#### **Test options**

The following test options are available:

- Testing with program status
- Testing with a watch table
- Testing with a force table
- Testing with the LED flash test
- Testing with the trace and logic analyzer function

#### Testing with program status

The program status allows you to monitor the execution of the program. You can display the values of operands and the results of logic operations (RLO) allowing you to recognize and fix logical errors in your program.

10.1 Test functions

#### Testing with watch tables

The following functions are available in the watch table:

• Monitoring of tags

This allows the current values of the individual tags of a user program or a CPU to be monitored on the programming device or PC.

The following operand areas are possible:

- Inputs and outputs (process image) and bit memory
- Contents of data blocks
- Peripheral inputs and peripheral outputs
- Timers and counters
- Modifying tags

You can use this function to assign fixed values to the individual tags of a user program or CPU. Modifying is also possible with Test with program status .

The following operand areas are modifiable:

- Inputs and outputs (process image) and bit memory
- Contents of data blocks
- Peripheral inputs and peripheral outputs (for example, %I0.0:P, %Q0.0:P)
- Timers and counters
- "Enable peripheral outputs" and "Modify now"

These two functions enable you to assign fixed values to individual peripheral outputs of a CPU in the STOP mode. You can also use them to check your wiring.

#### Testing with the force table

The following functions are available in the force table.

• Monitoring of tags

This allows the current values of the individual tags of a user program or a CPU to be displayed on the programming device or PC. Tags can be monitored with or without a trigger frequency.

The following tags can be monitored:

- Bit memory
- Contents of data blocks
- Peripheral inputs (e.g. %I0.0:P)
- Forcing of peripheral inputs and peripheral outputs

You can force individual peripheral inputs or peripheral outputs.

- Peripheral inputs: Forcing of peripheral inputs (for example %I0.0:P) is a "bypassing" of sensors / inputs by the specification of fixed values to the program. Instead of the actual input value (via process image or via direct access) the program receives the force value.
- Peripheral outputs: Forcing of peripheral outputs (for example %Q0.0:P) is a "bypassing" of the complete program by the specification of fixed values to the actuators.

#### Difference between controlling and forcing

The fundamental difference between the controlling and forcing functions consists in the storage behavior:

- Controlling: Controlling of variables is an online function and is not stored in the CPU. You can end controlling of variables in the watch table or by disconnecting the online connection.
- Forcing: A force job is written to the SIMATIC memory card and is retained after a
  POWER OFF. An active force job is indicated in the display of the S7-1500 CPU through
  a corresponding icon. You can only end the forcing of peripheral inputs and peripheral
  outputs in the force table.

#### Testing with the LED flash test

In many online dialogs, you can perform an LED flash test. This function is useful, for example, when you are not sure which device in the hardware configuration corresponds to the station currently selected in the software.

When you click the "Flash LED" button, an LED flashes at the currently selected station. On the CPU, the following LEDs flash: RUN/STOP LED, ERROR LED and MAINT LED. The LEDs continue to flash until you terminate the flash test.

10.1 Test functions

#### Testing with the trace and logic analyzer function

The trace function is used to record the CPU tags, depending on the settable trigger conditions. Tags are, for example, drive parameters or system and user tags of a CPU. The recorded data are saved on the CPU and, when required, can be displayed and read out with STEP 7.

The trace function can be called from the CPU's folder in the project tree, under the name "Traces".

#### Simulation

With STEP 7 you can run and test the hardware and software of the project in a simulated environment. Start the simulation using the menu command "Online" > "Simulation" > "Start".

#### Reference

Further information on the test functions can be found in the STEP 7 online help.

Further information about testing with trace and logic analyzer functions is available in the Function Manual Using the trace and logic analyzer function (http://support.automation.siemens.com/WW/view/en/64897128).

## 10.2 Reading out/saving service data

#### Introduction

In addition to the contents of the diagnostics buffer, the service data contain numerous additional data points about the internal status of the CPU. If a problem with the CPU should occur, that cannot otherwise be resolved, please send the service data to our Service & Support. The service data allow Service & Support to analyze problems that have occurred rapidly.

#### Requirements

Service data can be read out via the Web server. For this reason the Web server has to be activated.

#### Procedure

- 1. Open a web browser that is suitable for communication with the CPU.
- Enter the following address in the address bar of the web browser: https://<CPU IP address>/save\_service\_data.html, e.g., https://172.23.15.3/save\_service\_data.html
- 3. The service data page will appear on your screen, with a button for saving the service data.

| ServiceData      |
|------------------|
| Save ServiceData |

Figure 10-1 Reading out service data via the web server

4. Save the service data locally on your PC/programming device, by clicking "Save ServiceData".

Result: The data are saved in a .dmp file with the following naming convention: "<MLFB> <serial number> <time stamp>.dmp". The file name can be changed.

Test functions and fault resolution

10.2 Reading out/saving service data

## SIMATIC memory card

## 11.1 SIMATIC memory card - overview

#### Introduction

The S7-1500 automation system uses a so-called SIMATIC memory card as the program memory. The SIMATIC memory card is a preformatted memory card compatible with the Windows file system. The memory card is available in different memory sizes and can be used for the following purposes:

- Transportable data carrier
- Program card
- Firmware update card

A commercially available SD card reader is required to write / read the SIMATIC memory card with the programming device / PC. This allows, for example, files to be copied directly to the SIMATIC memory card using the Windows Explorer.

A SIMATIC memory card is absolutely required in order to operate the CPU.

11.1 SIMATIC memory card - overview

### Insertion of the SIMATIC memory card

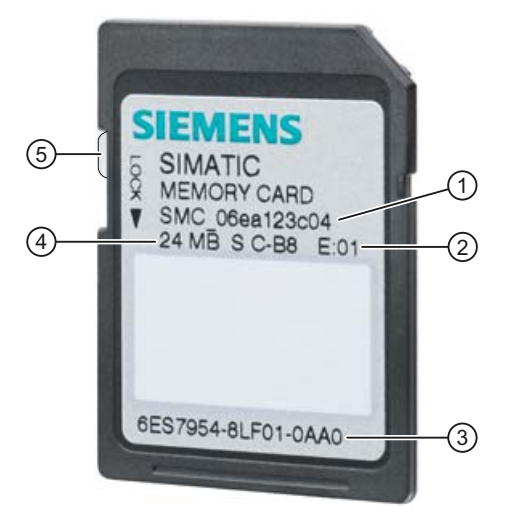

- ① Serial number, e.g. SMC\_06ea123c04
- 2 Product version, e.g., E:01
- ③ Order number, e.g., 6ES7954-8LF01-0AA0
- (4) Memory size, e.g., 24 MB
- 5 Slider for enabling write protection:
  - Slider up: not write-protected
  - Slider down: write-protected

Figure 11-1 Insertion of the SIMATIC memory card

#### Folders and files on the SIMATIC memory card

The following folders and files can be found on the SIMATIC memory card:

| Table 11- 1 | Folder structure |
|-------------|------------------|
| Table 11-1  | Folder structure |

| Folder       | Description                                                                                   |
|--------------|-----------------------------------------------------------------------------------------------|
| FWUPDATE.S7S | Firmware update files for CPU and I/O modules                                                 |
| SIMATIC.S7S  | User program, i.e. all blocks (OBs, FCs, FBs, DBs) and system blocks, project data of the CPU |
| SIMATIC.HMI  | HMI-relevant data                                                                             |
| DataLogs     | DataLog files                                                                                 |
| Recipes      | Recipe files                                                                                  |

11.1 SIMATIC memory card - overview

| File type                      | Description                                                                                        |
|--------------------------------|----------------------------------------------------------------------------------------------------|
| S7_JOB.S7S                     | Job file                                                                                           |
| SIMATIC.HMI\Backup\*.psb       | Panel backup files                                                                                 |
| SIMATICHMI_Backups_DMS.<br>bin | Protected files (required to use panel backup files in the TIA Portal)                             |
| _LOG_                          | Protected system file (required in order to use the card)                                          |
| crdinfo.bin                    | Protected system file (required in order to use the card)                                          |
| *.pdf, *.txt, *.csv,           | Further files with different formats that you can also store in folders of the SIMATIC memory card |

Table 11-2 File structure

#### Use the serial number for copy protection

You can set up copy protection for CPUs, which binds execution of the block to a specific SIMATIC memory card. Configuration is carried out in STEP 7 in the properties of the block "Bind to serial number of the SIMATIC memory card".

The block can then only be executed if it is on the SIMATIC memory card with the specified serial number.

#### Removing the SIMATIC memory card

Only remove the SIMATIC memory card in the POWER OFF or STOP operating modes of the CPU. Ensure that no writing functions (e.g. loading/deleting a block) are active in STOP mode, or were active in POWER OFF mode. For this purpose, disconnect the communication connections.

If the SIMATIC memory card is removed during a write process, the following problems can occur:

- The data contents of a file are incomplete
- The file is no longer readable, or no longer exists
- The entire data contents are defective

If you remove the SIMATIC memory card from the CPU in the operating modes STOP, STARTUP or RUN, then the CPU performs a memory reset and then goes into STOP mode.

#### Removing the SIMATIC memory card from Windows computers

If you are using the card in a commercially available card reader under Windows, use the "Eject" function before you remove the card from the card reader. Otherwise data loss can arise.

11.1 SIMATIC memory card - overview

#### Deleting the contents of the SIMATIC memory card

You have the following options for deleting the contents of the SIMATIC memory card:

- delete files using Windows Explorer
- format with STEP 7

#### Note

If you format the card with Windows utilities, you will render the SIMATIC memory card unusable as a storage medium for a CPU.

Deletion of files and folders is permitted, with the exception of the "\_LOG\_" and "crdinfo.bin" system files. These are required by the CPU. If you delete these files, then you will no longer be able to use the SIMATIC memory card with the CPU.

If the "\_LOG\_" and "crdinfo.bin" system files have been deleted, format the SIMATIC memory card as described in the following section.

#### Formatting a SIMATIC memory card

#### Note

Formatting of a SIMATIC memory card may only be carried out in a CPU. Otherwise the SIMATIC memory card cannot be used in the S7-1500 CPUs.

If you want to format the SIMATIC memory card using STEP 7, an online connection to the relevant CPU must exist. The relevant CPU is in the STOP mode.

Proceed as follows to format a SIMATIC memory card:

- 1. Open the Online and Diagnostics view of the CPU (either from the project context or via "Accessible devices").
- 2. In the "Functions" folder, select the "Format memory card" group.
- 3. Click the "Format" button.
- 4. Click "Yes" in response to the confirmation prompt.

Result:

- The SIMATIC memory card is formatted for use in S7-1500 CPUs
- The data on the CPU are deleted with the exception of the IP address

#### Service life of a SIMATIC memory card

The service life of a SIMATIC memory card depends essentially on the following factors:

- The number of delete or write processes
- External influences, e.g., ambient temperature

With an ambient temperature of up to 60 °C, at least 100,000 delete/write processes are possible on the SIMATIC memory card.

## 11.2 Setting the card type

#### Setting the card type

You can use the SIMATIC memory card as a program card or as a firmware update card.

To set the card type, insert the SIMATIC memory card in the programming device's card reader, and select the "SIMATIC Card Reader" folder in the project tree.

In the properties of the selected SIMATIC memory card, specify the card type:

• Program card

You use a program card as an external load memory for the CPU. It contains the entire user program for the CPU. The user program is transferred from the load memory to the work memory and runs there. If the SIMATIC memory card with the user program is removed, the CPU goes into STOP mode.

The following folder is created on the SIMATIC memory card: SIMATIC.S7

#### • Firmware update card

Firmware for the CPU, for a display and for I/O modules can be stored on a SIMATIC memory card. It is thus possible to perform a firmware update with the help of a specifically prepared SIMATIC memory card.

The following folder is created on the SIMATIC memory card: FWUPDATE.S7S

#### Reference

You can find additional information in the STEP 7 online help.

11.3 Data transfer with SIMATIC memory cards

## 11.3 Data transfer with SIMATIC memory cards

#### Transferring objects from the project to a SIMATIC memory card

When the SIMATIC memory card is inserted into the programming device or into an external card reader, you can transfer objects as follows from the project tree (STEP 7) to the SIMATIC memory card:

• Individual blocks (multiple selection possible)

In this case a consistent transfer is available, i.e. the dependencies between blocks due to block calls are taken into account.

CPU folder

In this case, all runtime-relevant objects including blocks and the hardware configuration are transferred onto the SIMATIC memory card - just as when downloading.

To perform a transfer, you can transfer the objects by dragging and dropping, or use the "Card Reader/USB memory > Write to memory card" command in the "Project" menu.

#### Firmware update via SIMATIC memory card

You can find information on how to perform a firmware update via SIMATIC memory card in the Firmware update (Page 122) section.

#### Reference

For additional information about the SIMATIC memory card, refer to the STEP 7 online help.

## Display of the CPU

#### Introduction

The S7-1500 CPU has a front cover with a display and operating keys. Control data and status data can be displayed in various menus on the display, and numerous settings can be configured. You use the operating keys to navigate through the menus.

#### **Benefits**

The display of the CPU offers the following advantages:

- Reduced downtimes through diagnostic messages in plain text
- · Changing of the interface settings on site without programming device
- Password assignment for display operation is possible through the TIA Portal

#### Operating temperature for the display

In order to increase the service life of the display, the display switches off before the permissible operating temperature is reached. When the display has cooled down again, it switches on automatically again. The status of the CPU continues to be indicated via the LEDs while the display is switched off.

Further information about the temperatures at which the display switches off and back on again is available in the technical data of the manuals of the CPUs.

#### Display

The following figures show an example view of the displays of a CPU 1516-3 PN/DP on the left and a CPU 1511-1 PN or CPU 1513-1 PN on the right.

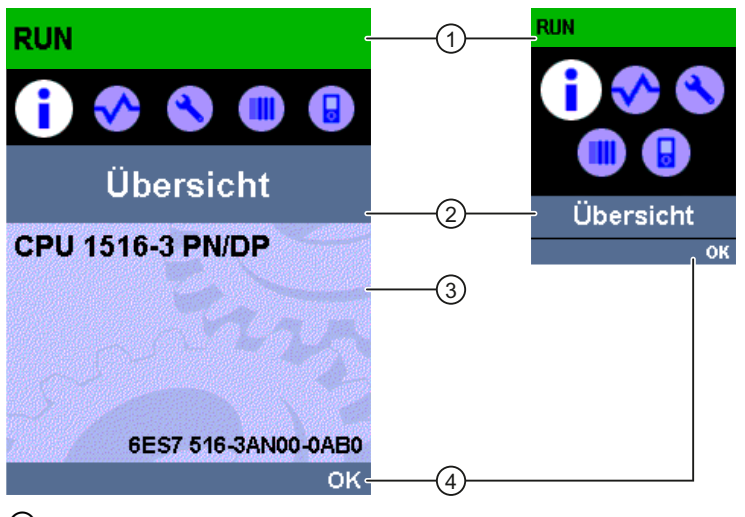

- 1 CPU status data
- ② Submenu names
- ③ Data display field

④ Navigation aid, e.g. OK/ESC or the page number

Figure 12-1 Example views of the displays

#### Regarding ①: CPU status data

The following table shows the CPU status data that can be retrieved via the display.

| Color and icons for the status data | Meaning                                                 |
|-------------------------------------|---------------------------------------------------------|
| green                               | • RUN                                                   |
|                                     | RUN with alarm                                          |
| yellow                              | STOP                                                    |
| red                                 | ERROR                                                   |
| white                               | Connection establishment between CPU and display        |
|                                     | Firmware update of the display                          |
| <b>a</b>                            | Protection level configured                             |
| 1                                   | Interrupt (at least one interrupt is active in the CPU) |
| •                                   | Fault (at least one fault is active in the CPU)         |
| F                                   | Force table is active in the CPU                        |

Table 12-1 CPU status data

## Regarding 2: Submenu names

The following table shows the available submenus of the display.

| Main menu items | Meaning     | Description                                                                                                    |
|-----------------|-------------|----------------------------------------------------------------------------------------------------|
| •               | Overview    | The "Overview" menu contains information about the properties of the CPU.                                                                                                    |
| <               | Diagnostics | The "Diagnostics" menu contains information about diagnostic messages, the diagnostic description, and the indication of interrupts. Additionally there is information about the network properties of each of the CPU's interfaces.                                               |
| 8               | Settings    | In the "Settings" menu, IP addresses of the CPU are assigned, the date, time of day, time zones, operating modes (RUN/STOP) and protection levels are set, a memory reset and reset to factory settings can be performed on the CPU, and the status of firmware updates displayed. |
|                 | Modules     | The "Modules" menu contains information about the modules that are used in your configuration. The modules can be centrally or peripherally deployed.                                                                                                    |
|                 |             | Peripherally deployed modules are connected to the CPU via<br>PROFINET and/or PROFIBUS.                                                                                                    |
|                 |             | You can set the IP addresses for a CP here.                                                                                                    |
|                 | Display     | In the "Display" menu, settings with respect to the display can be<br>configured, for example language setting, brightness and Energy-<br>saving mode (the Energy-saving darkens the display. The Standby<br>mode switches the display off).                                       |

Table 12-2 Submenu names

#### Menu icons

The following table shows the icons that are displayed in the menus.

| Icon         | Meaning                                                                                             |
|--------------|----------------------------------------------------------------------------------------------------|
|              | Editable menu item                                                                                  |
| 8            | Select the desired language here.                                                                   |
| A            | There is an alarm in the next lower level object.                                                   |
| 0            | There is a fault in the next lower level object.                                                    |
| •            | Navigate to next sublevel, or alternatively: navigate using "OK" and "ESC"                          |
| ≜            | In edit mode you make the selection using two arrow keys:                                           |
| •            | <ul> <li>down/up: jumps to a selection, or serves for selecting desired digits / options</li> </ul> |
| Þ            | In edit mode you make the selection using four arrow keys:                                          |
| ` <b>↓</b> ′ | <ul> <li>down/up: jumps to a selection, or serves for selecting desired digits</li> </ul>           |
|              | left/right: jumps one spot forward or backward                                                      |

#### Handling the front cover

The front cover is removable, and can be taken off or replaced during operation (RUN), during extensive work. Removing or replacing of the displays does not have any influence on the running CPU.

The front cover is removed from the CPU as follows:

- 1. Flip up the front cover until the front cover stands at a 90° angle to the front of the module.
- 2. In the upper area of the front cover simultaneously press on the anchor(s) and pull the front cover forward and away.

#### Note

The removal and insertion of the display is also possible during operation (RUN).
## **Control keys**

The following keys are available on the CPU's display:

- Four arrow keys: "up", "down", "left", "right"
- An ESC key
- An OK key

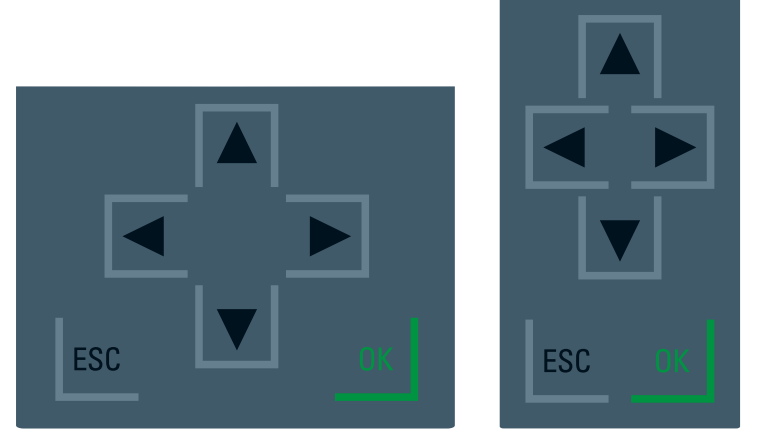

Figure 12-2 Control keys

## Note

If the display is in Energy-saving mode or in Standby mode, this mode can be exited by pressing any key.

## Functions of the "OK" and "ESC" keys

- At menu commands in which an entry can be made:
  - $\mbox{OK} \rightarrow \mbox{valid}$  access to the menu command, confirmation of input, and exit from the edit mode
  - ESC  $\rightarrow$  set the original contents (i.e., changes are not saved) and exit from edit mode
- At menu commands in which no entry can be made:
  - $OK \rightarrow to next submenu item$
  - ESC  $\rightarrow$  back to previous menu item

## Available language settings

You can set the following languages separately for menu and message texts:

- German
- English
- French
- Spanish
- Italian
- Chinese

The settings are carried out directly at the display in the "Display" menu or in STEP 7 in the hardware configuration of the CPU under User interface languages".

To display message texts on the display these have to be loaded into the CPU as a software component. To do so, select "Consistent download" under "Text libraries" in the "Load preview" dialog.

# Basics of program processing

# 13.1 Events and OBs

## **OB** start events

The occurrence of an OB start event results in the following reaction:

- If the event comes from an event source to which you have assigned an OB, this event triggers the execution of the assigned OB. This means that the event is positioned in a queue that corresponds to its priority.
- If the event comes from an event source to which you have not assigned an OB, the default system reaction is executed.

## Note

Some event sources, such as startup, pull/plug, exist even if you do not configure them.

## 13.1 Events and OBs

The following table provides an overview of the OB start events, including the possible values for OB priority, possible OB numbers, default system reaction and number of OBs. The table is sorted in ascending order by OB numbers.

| Types of event sources                                 | Possible priorities<br>(default priority) | Possible OB<br>numbers | Default system reaction | Number of OBs |
|--------------------------------------------------------|-------------------------------------------|------------------------|-------------------------|---------------|
| Startup*                                               | 1                                         | 100, ≥ 123             | Ignore                  | 0 to 100      |
| Cyclic program*                                        | 1                                         | 1, ≥ 123               | Ignore                  | 0 to 100      |
| Time-of-day interrupt*                                 | 2 to 24 (2)                               | 10 to 17, ≥ 123        | not applicable          | 0 to 20       |
| time-delay interrupt*                                  | 2 to 24 (3)                               | 20 to 23, ≥ 123        | not applicable          | 0 to 20       |
| Cyclic interrupt*                                      | 2 to 24 (8 to 17, frequency dependent)    | 30 to 38, ≥ 123        | not applicable          | 0 to 20       |
| Hardware interrupt*                                    | 2 to 26 (18)                              | 40 to 47, ≥ 123        | Ignore                  | 0 to 50       |
| Status interrupt                                       | 2 to 24 (4)                               | 55                     | Ignore                  | 0 or 1        |
| Update interrupt                                       | 2 to 24 (4)                               | 56                     | Ignore                  | 0 or 1        |
| Manufacturer-specific or<br>profile-specific interrupt | 2 to 24 (4)                               | 57                     | Ignore                  | 0 or 1        |
| Isochronous mode interrupt                             | 16 to 26 (21)                             | 61 to 64, ≥ 123        | Ignore                  | 0 to 2        |
| Time error                                             | 22                                        | 80                     | Ignore                  | 0 or 1        |
| Maximum cycle time<br>exceeded once                    |                                           |                        | STOP                    |               |
| Diagnostic error interrupt                             | 2 to 26 (5)                               | 82                     | Ignore                  | 0 or 1        |
| Removal/insertion of modules                           | 2 to 26 (6)                               | 83                     | Ignore                  | 0 or 1        |
| Rack error                                             | 2 to 26 (6)                               | 86                     | Ignore                  | 0 or 1        |
| MC servo interrupt                                     | 17 to 26 (25)                             | 91                     | not applicable          | 0 or 1        |
| MC interpolator interrupt                              | 16 to 26 (24)                             | 92                     | not applicable          | 0 or 1        |
| Programming error (only for global error handling)     | 2 to 26 (7)                               | 121                    | STOP                    | 0 or 1        |
| I/O access error (only for global error handling)      | 2 to 26 (7)                               | 122                    | Ignore                  | 0 or 1        |

\* To these event sources, besides the permanently assigned OB numbers (see column: possible OB numbers), you can also assign OB numbers from the range ≥ 123 via the TIA Portal.

## Assignment between event source and OBs

The type of OB determines where you make the assignment between OB and event source:

- With hardware interrupts and isochronous mode interrupts, the assignment is made during the configuration of the hardware or when the OB is created.
- STEP 7 automatically assigns OBs 91/92 to the MC-Servo interrupt and MC-Interpolator interrupt, as soon as an "S7-1500 Motion Control" technology object is added.
- For all other types of OB, the assignment is made when the OB is created, where applicable after you have configured the event source.

For hardware interrupts, you can change an assignment which has already been made during runtime with the instructions ATTACH and DETACH. In this case, only the actually effective assignment is changed, not the configured assignment. The configured assignment takes effect after loading, and upon each startup.

Hardware interrupts are ignored if no OB was assigned by their configuration or if they occur after the DETACH instruction. The check as to whether an OB is assigned to an event does not take place when the associated event occurs, but only when the hardware interrupt actually has to be executed.

## OB priority and runtime behavior

S7-1500 CPUs support the priority classes 1 (lowest) to 26 (highest). Start events are executed with a defined priority. The processing of a start event includes in particular the updating of the process image partition of each assigned OB, and the processing of its user code.

The OBs are executed exclusively on a priority basis. This means that the OB with the highest priority will be executed first when multiple OB requests occur at the same time. If an event occurs that has a higher priority than the currently active OB, this OB is interrupted. Events of the same priority are processed in order of occurrence.

## Note

## Communication

Communication always has Priority 15. This makes it possible to assign a priority greater than 15 to OBs, so that these OBs are not interrupted by the communication.

## Reference

Further information on organization blocks is available in the STEP 7 online help.

13.2 CPU overload behavior

# 13.2 CPU overload behavior

## Principle of CPU overload behavior

For the event scenarios considered in the following section, it is assumed that you have assigned an OB to each event source and that these OBs have the same priority. The second condition, in particular, is only for the sake of a simplified representation.

When an event occurs, the execution of the associated OB is triggered. Depending on the OB priority and the current processor load, in most cases there is a time delay before the OB is executed. The same event can therefore occur once or several times before the OB belonging to the preceding event is processed. Such a situation is handled by the CPU as follows: In the order of their occurrence, the operating system positions the events into the queue associated with their priority.

To control temporary overload situations, you can limit the number of pending events that are linked from the same source. The next event is discarded as soon as the maximum number of pending start events of a specific cyclic interrupt OB, for example, is reached.

An overload occurs when events which originate from the same source occur faster than they can be processed.

More detailed information is provided in the following sections.

## Discarding similar events or fetching them later

Below, the term "similar events" refers to events from a single source, such as start events for a specific cyclic interrupt OB.

The OB parameter "Events to be queued" is used to specify how many similar events the operating system places in the associated queue and therefore post-processes. If this parameter has the value 1, for example, exactly one event is stored temporarily.

## Note

Post-processing of cyclic events is often not desirable, as this can lead to an overload with OBs of the same or lower priority. Therefore, it is generally advantageous to discard similar events and to react to the overload situation during the next scheduled OB processing. If the value of the "Events to be queued" parameter is low, this ensures that an overload situation is mitigated rather than aggravated.

If, for example, the maximum number of start events is reached in the queue for a cyclic interrupt OB, each additional start event is only counted and subsequently discarded. During the next scheduled execution of the OB, the number of discarded start events is made available (in the start information) in the "Event\_Count" input parameter. You can then react appropriately to the overload situation. The CPU then sets the counter for lost events to zero.

If the CPU, for example, first discards a start event for a cyclic interrupt OB, its further behavior depends on the OB parameter "Report event overrun into diagnostic buffer": If the check box is selected, the CPU enters the event DW#16#0002:3507 once in the diagnostics buffer for the overload situation at this event source. Additional diagnostic buffer entries of the event DW#16#0002:3507 that refer to this event source are suppressed until all events from this source have been post-processed.

## Threshold mechanism for time error OB request

The OB parameter "Enable time error" is used to specify whether the time error interrupt should be called when a specific overload level is reached for similar events.

If yes (check box selected), you use the OB parameter "Event threshold for time error" to specify the number of similar events in the queue at which the time error interrupt should be called. If this parameter has the value 1, for example, the event DW#16#0002:3502 is entered once in the diagnostics buffer and the time error interrupt is requested when the second event occurs. Additional diagnostic buffer entries of the event DW#16#0002:3502 that refer to this event source are suppressed until all events from this source have been post-processed.

In the event of an overload, you therefore have the option of programming a reaction well before the limit is reached for similar events and thus before the events are discarded.

The following value range applies to the "Event threshold for time error" parameter:  $1 \le$  "Event threshold for time error"  $\le$  "Events to be queued".

Basics of program processing

13.2 CPU overload behavior

# Protection

# 14

# 14.1 Overview of the protective functions of the CPU

## Introduction

This chapter describes the following functions for protecting the S7-1500 automation system against unauthorized access:

- Access protection
- Know-how protection
- Copy protection
- Protection by locking the CPU

## Further measures for protecting the CPU

The following measures additionally increase the protection against unauthorized accesses to functions and data of the S7-1500 CPU from external sources and via the network:

- Deactivation of the Web server
- Deactivation of the time synchronization via an NTP Server
- Deactivation of the PUT/GET communication

When the Web server is used, you protect your S7-1500 automation system against unauthorized access by setting password-protected access rights for specific users in the user management.

14.2 Configuring access protection for the CPU

# 14.2 Configuring access protection for the CPU

## Introduction

The CPU offers four access levels, in order to limit access to specific functions.

By setting up the access levels and the passwords for a CPU, you limit the functions and memory areas that are accessible without entering a password. The individual access levels as well as the entry of their associated passwords are specified in the object properties of the CPU.

## Access levels of the CPU

| Access levels                         | Access restrictions                                                                                                    |
|---------------------------------------|----------------------------------------------------------------------------------------------------|
| Complete<br>access (no<br>protection) | The hardware configuration and the blocks can be read and changed by all users.                                                                                                    |
| Read access                           | With this access level, read-only access to the hardware configuration and the blocks is possible without entering a password, which means you can download hardware configuration and blocks to the programming device. HMI access and access to diagnostics data is also possible.                                                                                 |
|                                       | Without entering the password, you cannot load any blocks or hardware configuration into the CPU. Additionally, the following are <b>not</b> possible without the password: Test functions which write, changing the operating mode (RUN/STOP), and firmware update (online).                                                                                        |
| HMI access                            | With this access level only HMI access and access to diagnostics data is possible without entering the password.                                                                                                    |
|                                       | Without entering the password, you can neither load blocks and hardware configuration into the CPU, nor load blocks and hardware configuration from the CPU into the programming device. Additionally, the following are <b>not</b> possible without the password: Test functions which write, changing the operating mode (RUN/STOP), and firmware update (online). |
| No access<br>(complete<br>protection) | When the CPU is completely protected, no read or write access to the hardware configuration and the blocks is possible. HMI access is also not possible. The server function for PUT/GET communication is disabled in this access level (cannot be changed).                                                                                                    |
|                                       | Authentication with the password will again provide you full access to the CPU.                                                                                                    |

Table 14-1 Access levels of the CPU

Each access level allows unrestricted access to certain functions without entering a password, e.g. identification using the "Accessible devices" function.

The CPU's default setting is "No restriction" and "No password protection". In order to protect access to a CPU, you must edit the properties of the CPU and set up a password.

Communication between the CPUs (via the communication functions in the blocks) is not restricted by the protection level of the CPU, unless PUT/GET communication is deactivated.

Entry of the right password allows access to all the functions that are allowed in the corresponding level.

14.2 Configuring access protection for the CPU

## Note

#### Configuring an access level does not replace know-how protection

Configuring access levels prevents unauthorized changes to the CPU, by restricting download privileges. However, blocks on the SIMATIC memory card are not write- or read-protected. Use know-how protection to protect the code of blocks on the SIMATIC memory card.

## Parameterizing the procedure at access levels

To configure the access levels of an S7-1500 CPU, follow these steps:

- 1. Open the properties of the S7-1500 CPU in the Inspector window.
- 2. Open the "Protection" entry in the area navigation.

A table with the possible access levels appears in the Inspector window.

| Protection level                |     | Access                                                                                                    |                                                                                                    | Ac       | cess permission |
|---------------------------------|-----|----------------------------------------------------------------------------------------------------|----------------------------------------------------------------------------------------------------|----------|-----------------|
| Protection                      | HMI | Read                                                                                                    | Write                                                                                                    | Password | Confirmation    |
| Full access (no protection)     | ~   | <ul> <li>Image: A second second s</li></ul> | <ul> <li>Image: A second second s</li></ul> |          |                 |
| Read access                     | ~   | <ul> <li>Image: A set of the set of the</li></ul>  |                                                                                                    |          |                 |
| HMI access                      | ~   |                                                                                                    |                                                                                                    |          |                 |
| No access (complete protection) |     |                                                                                                    |                                                                                                    |          |                 |
|                                 |     |                                                                                                    |                                                                                                    |          |                 |

Figure 14-1 Possible access levels

- 3. Activate the desired protection level in the first column of the table. The green checkmarks in the columns to the right of the respective access level show you which operations are still available without entering the password.
- In the "Password" column, specify a password for the selected access level. In the "Confirmation" column, enter the selected password again to protect against incorrect entries.

Ensure that the password is sufficiently secure, in other words, that is does not follow a pattern that can be recognized by a machine!

You must enter a password in the first row ("Full access" access level). This enables unrestricted access to the CPU for those who know the password, regardless of the selected protection level.

- 5. Assign additional passwords as needed to other access levels if the selected access level allows you to do so.
- 6. Download the hardware configuration to the CPU, so that the access level will take effect.

14.3 Using the display to configure additional access protection

## Behavior of a password-protected CPU during operation

The CPU protection takes effect after the settings are downloaded in the CPU.

Before an online function is executed, the necessary permission is checked and, if necessary, the user is prompted to enter a password. The functions protected by a password can only be executed by one programming device/PC at any one time. Another programming device/PC cannot log on.

Access authorization to the protected data is in effect for the duration of the online connection, or until the access authorization is manually rescinded with "Online > Delete access rights".

Access to a password-protected CPU in the RUN mode can be limited locally in the display so that access with a password is also not possible.

# 14.3 Using the display to configure additional access protection

## Introduction

On the display of an S7-1500, you can block access to a password-protected CPU (local lock). The access lock is only in effect, when the operating mode switch is in the RUN position.

The access lock applies independently of password protection, i.e. if someone accesses the CPU via a connected programming device and has entered the correct password, access to the CPU is still blocked.

The access block can be set separately for each access level on the display, so that, for example, read access is allowed locally, but write access is not allowed locally.

## Procedure

If an access level with a password is configured in STEP 7, access can be blocked using the display.

Proceed as follows to set the local access protection for an S7-1500 CPU on the display:

- 1. On the display, select Settings > Protection menu.
- 2. Confirm the selection using "OK", and configure for each access level, whether access at the RUN mode selector is allowed or not:

Allow: Access to the CPU is possible, provided the corresponding password in STEP 7 is entered.

Deactivated in RUN: When the operating mode switch is in the RUN position, no more users with privileges for this access level can log in to the CPU, even if they know the password. In STOP mode, access is possible with password entry.

## Access protection for the display

A password can be configured for the display in STEP 7 in the properties of the CPU so that the local access protection is protected by a local password.

# 14.4 Know-how protection

You can use know-how protection to protect one or more blocks of the OB, FB, FC type and global data blocks in your program from unauthorized access. You can enter a password in order to restrict access to a block. The password protection prevents the block from being read or changed without authorization.

Without the password only the following data concerning the block can be read:

- Block title, comments and block properties
- Block parameters (INPUT, OUTPUT, IN, OUT, RETURN)
- Call structure of the program
- Global tags without information on the point of use

Further actions that can be carried out with a know-how protected block:

- Copying and deleting
- Calling in a program
- Online/offline comparison
- Load

## Setting up block know-how protection

- 1. Open the properties of the respective block.
- 2. Select the "Protection" option under "General".

| Protection                  |  |
|-----------------------------|--|
| Know-how protection         |  |
|                             |  |
| The block is not protected. |  |
| rotection                   |  |

Figure 14-2 Setting up block know-how protection (1)

3. Click the "Protection" button to display the "Know-how protection" dialog.

| Kno <u>w</u> -how protection      | × |
|-----------------------------------|---|
| I Hide code (know how protection) |   |
| Passward.                         | ~ |
| rassword.                         | - |
| Define                            |   |
|                                   | _ |
| OK Cancel                         |   |

Figure 14-3 Setting up block know-how protection (2)

14.4 Know-how protection

4. Click the "Define" button to open the "Define password" dialog.

| Define Password   |           | X |
|-------------------|-----------|---|
| Define password:  |           |   |
| New password:     | ****      |   |
| Confirm password: |           |   |
|                   |           | _ |
|                   | OK Cancel |   |
|                   |           |   |

Figure 14-4 Setting up block know-how protection (3)

- 5. Enter the new password in the "New password" field. Enter the same password in the "Confirm password" field.
- 6. Click "OK" to confirm your entry.
- 7. Close the "Know-how protection" dialog by clicking "OK".

Result: The blocks selected will be know-how-protected. Know-how protected blocks are marked with a lock in the project tree. The password entered applies to all blocks selected.

## Opening know-how protected blocks

- 1. Double-click the block to open the "Access protection" dialog.
- 2. Enter the password for the know-how protected block.
- 3. Click "OK" to confirm your entry.

Result: The know-how-protected block will open.

Once you have opened the block, you can edit the program code and the block interface of the block for as long as the block or TIA Portal is open. The password must be entered again the next time the block is opened. If you close the "Access protection" dialog with "Cancel", the block will open but the block code will not be displayed and you will not be able to edit the block.

The know-how protection of the block is not removed if, for example, you copy the block or add it to a library. The copies will also be know-how-protected.

## Removing block know-how protection

- 1. Select the block from which you want to remove know-how protection.
- 2. In the "Edit" menu, select the "Know-how protection" command to open the "Know-how protection" dialog.
- 3. Deactivate the "Hide code (Know-how protection)" check box.

| Kno <u>w</u> -how protectio | n               | ×      |
|-----------------------------|-----------------|--------|
| 🛃 Hide code (know h         | now protection) |        |
| Password:                   | ****            |        |
|                             | Change          |        |
|                             | ОК              | Cancel |

Figure 14-5 Removing block know-how protection (1)

4. Enter the password.

| Kno <u>w</u> -how protectio | n               | ×  |
|-----------------------------|-----------------|----|
| Hide code (know h           | now protection) |    |
| Password:                   |                 |    |
|                             | Change          |    |
|                             | OK Can          | el |

Figure 14-6 Removing block know-how protection (2)

5. Click "OK" to confirm your entry.

Result: Know-how protection will be removed from the block selected.

14.5 Copy protection

## 14.5 Copy protection

Copy protection allows you to bind the program or the blocks to a specific SIMATIC memory card or CPU. Through the linking of the serial number of a SIMATIC memory card or of a CPU the use of this program or of this block is only possible in combination with a specific SIMATIC memory card or CPU. With this function a program or block can be sent electronically (e.g. by e-mail) or by shipping a memory module.

When you set up such a copy protection for a block, also assign know-how-protection to this block. Without know-how protection, anyone can reset the copy protection. You must, however, set up copy protection first as the copy protection settings are read-only if the block is already know-how-protected.

## Setting up copy protection

- 1. Open the properties of the respective block.
- 2. Select the "Protection" option under "General".

| Copy protection      |   |
|----------------------|---|
| No binding           | • |
| Enter serial number: |   |

Figure 14-7 Setting up copy protection (1)

3. In the "Copy protection" area, select either the "Bind to serial number of the CPU" entry or the "Bind to serial number of the memory card" entry from the drop-down list.

| Copy protection                           |   |
|-------------------------------------------|---|
| Bind to serial number of the memory card. | Ŧ |
| No binding                                |   |
| Bind to serial number of the memory card. |   |
| Bind to serial number of the CPU.         |   |

Figure 14-8 Setting up copy protection (2)

4. Enter the serial number of the CPU or the SIMATIC memory card.

| Copy protection                  |              |
|----------------------------------|--------------|
| Bind to serial number of the mer | mory card. 💌 |
| Enter serial number:             |              |

Figure 14-9 Entering the serial number

You can now set up the know-how protection for the block in the "Know-how protection" area.

## Note

If you download a copy protected block to a device that does not match the specified serial number, the entire download operation will be rejected. This means that blocks without copy protection will also not be downloaded.

14.6 Protection by locking the CPU

## Removing copy protection

- 1. Remove any existing know-how protection (Page 157).
- 2. Open the properties of the respective block.
- 3. Select the "Protection" option under "General".
- 4. In the "Copy protection" area, select the "No binding" entry from the drop-down list.

| Copy protection      |  |
|----------------------|--|
| No binding           |  |
| Enter serial number: |  |

Figure 14-10 Removing copy protection

# 14.6 Protection by locking the CPU

Protect your CPU from unauthorized access using a sufficiently secured front cover.

You have e.g. the following options:

- affix a seal
- secure the front cover with a lock (shackle diameter: 3 mm)

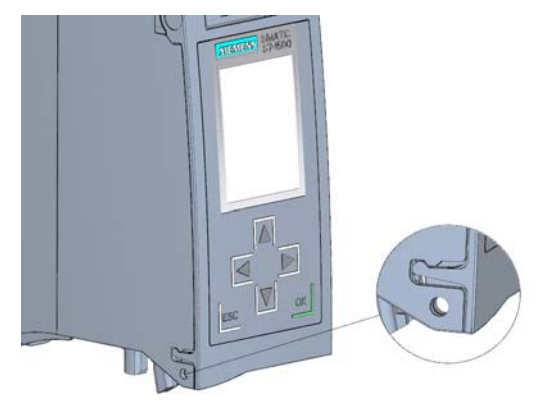

Figure 14-11 Locking latch on the CPU

## Protection

14.6 Protection by locking the CPU

# **Technical specifications**

# 15.1 Standards and Approvals

## Introduction

Contents of general technical specifications:

- The standards and test values that the modules of the S7-1500 automation system comply with and fulfill.
- The test criteria according to which the S7-1500 automation system was tested.

## Note

## Information on the components of the S7-1500 automation system

The current valid markings and approvals are printed on the components of the S7-1500 automation system.

## Technical specifications for the modules

The technical specifications of the individual modules can be found in the manuals of respective modules. In the event of deviations between the statements in this document and the manuals, the statements in the product manuals take priority.

## Reference

The certificates for the markings and approvals can be found on the Internet under Service&Support (http://www.siemens.com/automation/service&support).

## Safety information

## 

## Personal injury and damage to property may occur

In hazardous areas, injury to persons and material damage may occur if you disconnect plug-in connections during operation of an S7-1500 automation system.

Always switch off the power to the S7-1500 automation system when disconnecting plug-in connections in potentially explosive atmospheres.

# WARNING

## Explosion hazard

If you replace components, compliance with Class I, DIV. 2 could be compromised.

# WARNING

## **Deployment requirements**

This device is only appropriate for use in Class I, Div. 2, Group A, B, C, D, or in non-hazardous areas.

# 

The S7-1500 automation system meets the requirements and protection targets of the following EC guidelines and complies with the harmonized European standards (EN) for programmable logic controllers published in the official gazettes of the European Community:

- 2006/95/EC "Electrical Equipment Designed for Use within Certain Voltage Limits" (LowVoltage Directive)
- 2004/108/EC "Electromagnetic Compatibility" (EMC Directive)
- 94/9/EC on "equipment and protective systems for use in hazardous areas" (explosion protection directive)

The EC declaration of conformity is held on file available to competent authorities at:

Siemens Aktiengesellschaft Industry Sector I IA AS FA WF AMB Postfach 1963 D-92209 Amberg, Germany

These files are also available for download on the Customer Support Internet pages, under the keyword "Declaration of Conformity".

## cULus approval

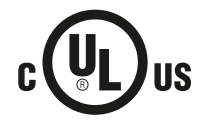

Underwriters Laboratories Inc. in accordance with

- UL 508 (Industrial Control Equipment)
  - C22.2 No. 142 (Process Control Equipment)

OR

## cuLus HAZ LOC approval

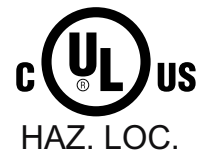

Underwriters Laboratories Inc. in accordance with

- UL 508 (Industrial Control Equipment)
- CSA C22.2 No. 142 (Process Control Equipment)
- ANSI/ISA 12.12.01
- CSA C22.2 No. 213 (Hazardous Location)

APPROVED for use in Class I, Division 2, Group A, B, C, D Tx; Class I, Zone 2, Group IIC Tx

Installation Instructions for cULus haz.loc.

- WARNING Explosion Hazard Do not disconnect while circuit is live unless area is known to be non-hazardous.
- WARNING Explosion Hazard Substitution of components may impair suitability for Class I, Division 2 or Zone 2.
- This equipment is suitable for use in Class I, Division 2, Groups A, B, C, D; Class I, Zone 2, Group IIC; or non-hazardous locations.
- These products need to be connected by means of the front connector Cat. No. 6ES7592-1AM00-0XB0

WARNING: EXPOSURE TO SOME CHEMICALS MAY DEGRADE THE SEALING PROPERTIES OF MATERIALS USED IN THE RELAYS.

## FM approval

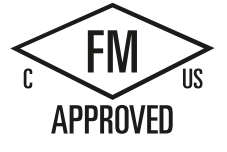

Factory Mutual Research (FM) according to

- Approval Standard Class Number 3611, 3600, 3810
- ANSI/ISA 82.02.01 (IEC 61010-1)
- CSA C22.2 No. 213
- CSA 22.2 No. 1010.1

APPROVED for use in Class I, Division 2, Group A, B, C, D Tx; Class I, Zone 2, Group IIC Tx

## ATEX approval

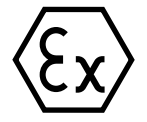

In accordance with EN 60079-15 (Electrical apparatus for potentially explosive atmospheres; Type of protection "n") and EN 60079-0 (Electrical apparatus for potentially explosive gas atmospheres - Part 0: General Requirements)

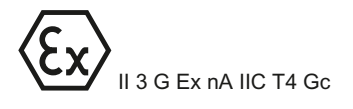

## Tick mark for Australia and New Zealand

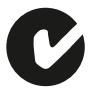

The S7-1500 automation system meets the requirements of the standard AS/NZS CISPR 16.

## Korea Certification

K

KC registration number: KCC-REM-S49-S71500

Please note that this device corresponds to limit value class A in terms of the emission of radio frequency interference. This device can be used in all areas, except residential areas.

이 기기는 업무용(A급) 전자파 적합기기로서 판매자 또는 사용자는 이 점을 주의하시기 바라며 가정 외의 지역에서 사용하는 것을 목적으로 합니다.

## IEC 61131

The S7-1500 automation system meets the requirements and criteria of the standard IEC 61131-2 (programmable logic controllers, Part 2: Equipment requirements and tests).

## Industrial use

SIMATIC products are designed for industrial applications.

Table 15-1 Industrial use

| Area of application | Interference emission requirements | Interference immunity requirements |
|---------------------|------------------------------------|------------------------------------|
| Industry            | EN 61000-6-4: 2007                 | EN 61000-6-2: 2005                 |

## Use in residential areas

### Note

The S7-1500 automation system is intended for use in industrial areas; use in residential areas may have an impact on radio/TV reception.

If you want to use the S7-1500 automation system in residential areas, you must ensure that its radio interference emission complies with limit value class B in accordance with EN 55011.

Suitable measures for achieving RF interference level Class B include, for example:

- Installation of the S7-1500 automation system in grounded switchboards/control cabinets
- Use of noise filters in the supply lines

15.2 Electromagnetic compatibility

## 15.2 Electromagnetic compatibility

## Definition

Electromagnetic compatibility (EMC) is the ability of an electrical installation to function satisfactorily in its electromagnetic environment without interfering with that environment.

Among other things, the S7-1500 automation system also meets the requirements of the EMC legislation for the European single market. The prerequisite for this is that the S7-1500 system complies with the requirements and guidelines relating to electrical equipment.

## EMC in accordance with NE21

The S7-1500 automation system meets the EMC specifications of the NAMUR guideline NE21.

## Pulse-shaped disturbances

The following table shows the electromagnetic compatibility of the S7-1500 automation system with regard to pulse-shaped disturbances.

| Pulse-shaped disturbance                                                                                                    | Test voltage                                                      | corresponds<br>with degree of<br>severity |
|----------------------------------------------------------------------------------------------------|-------------------------------------------------------------------|-------------------------------------------|
| Electrostatic discharge in accordance                                                                                                    | Air discharge: ±8 kV                                              | 3                                         |
| WITH IEC 61000-4-2.                                                                                                    | Contact discharge: ±6 kV                                          | 3                                         |
| Burst pulses (high-speed transient disturbances) in accordance with                                                                                                    | ±2 kV (power supply lines)<br>±2 kV (signal lines > 30 m)         | 3<br>3                                    |
| IEC 61000-4-4.                                                                                                    | ±1 kV (signal lines < 30 m)                                       | -                                         |
| High-energy single pulse (surge) in accord<br>External protective circuit required (not for<br>(see the Defining interference-free control<br>(http://support.automation.siemens.com/W |                                                                   |                                           |
| asymmetric coupling                                                                                                    | ±2 kV (power supply lines)<br>DC with protective elements         | 3                                         |
|                                                                                                    | ±2 kV (signal/data line only > 30 m), with protective elements    |                                           |
| symmetric coupling                                                                                                    | ±1 kV (power supply lines) DC with<br>protective elements         |                                           |
|                                                                                                    | ±1 kV (signal/data line only > 30 m), with<br>protective elements |                                           |

Table 15-2 Pulse-shaped disturbances

15.2 Electromagnetic compatibility

## Sinusoidal disturbances

The following table shows the electromagnetic compatibility of the S7-1500 automation system with regard to sinusoidal disturbances (RF radiation).

| Table 15- 3 | Sinusoidal | disturbances | with | RF | radiation |
|-------------|------------|--------------|------|----|-----------|
|             |            |              |      |    |           |

| RF radiation in accordance with IEC | corresponds with degree |   |
|-------------------------------------|-------------------------|---|
| Electromagnetic RF field, amplitude | of severity             |   |
| 80 to 1000 MHz; 1.4 to 2 GHz        | 2.0 GHz to 2.7 GHz      |   |
| 10 V/m                              | 1 V/m                   | 3 |
| 80 % AM (1 kHz)                     |                         |   |

The following table shows the electromagnetic compatibility of the S7-1500 automation system with regard to sinusoidal disturbances (RF coupling).

| Table 15- 4 | Sinusoidal disturbances with RF | coupling |
|-------------|---------------------------------|----------|
|             |                                 |          |

| RF coupling in accordance with IEC 61000-4-6 | corresponds with degree of severity |
|----------------------------------------------|-------------------------------------|
| from 10 kHz                                  |                                     |
| 10 Vrms                                      | 3                                   |
| 80 % AM (1 kHz)                              |                                     |
| 150 $\Omega$ source impedance                |                                     |

## Emission of radio interference

Interference emission of electromagnetic fields in accordance with EN 55016: Limit value class A, group 1 (measured at a distance of 10 m).

Table 15-5 Interference emission of electromagnetic fields

| Frequency           | Interference emission |
|---------------------|-----------------------|
| 30 MHz to 230 MHz   | < 40 dB (μV/m) QP     |
| 230 MHz to 1000 MHz | < 47 dB (µV/m) QP     |

Table 15-6 Interference emission via the AC power supply

| Frequency           | Interference emission |
|---------------------|-----------------------|
| 0.15 MHz to 0.5 MHz | < 79 dB (µV/m)Q       |
|                     | < 66 dB (μV/m) Μ      |
| 0.5 MHz to 30 MHz   | < 73 dB (μV/m)Q       |
|                     | < 60 dB (µV/m) M      |

Interference emission via the AC power supply in accordance with EN 55016: Limit value class A, Group 1.

15.3 Shipping and storage conditions

# 15.3 Shipping and storage conditions

## Introduction

With respect to transportation and storage conditions, the S7-1500 automation system fulfills the requirements in accordance with IEC 61131-2. The following statements apply to modules that are transported and stored in the original packaging.

## Shipping and storage conditions for modules

| Table 15- 7 | Shipping and storage | conditions for modules |
|-------------|----------------------|------------------------|
|             | - pp 0 0 -           |                        |

| Type of condition                        | Permissible range                                                     |
|------------------------------------------|-----------------------------------------------------------------------|
| Free fall (in shipping package)          | ≤ 1 m                                                                 |
| Temperature                              | from -40 °C to +70 °C                                                 |
| Barometric pressure                      | 1080 hPa to 660 hPa (corresponds to an altitude of -1000 m to 3500 m) |
| Relative humidity                        | 5% to 95%, without condensation                                       |
| Sinusoidal vibrations in accordance with | 5 - 9 Hz: 3.5 mm                                                      |
| IEC 60068-2-6                            | 9 - 500 Hz: 9.8 m/s²                                                  |
| Shock in accordance with IEC 60068-2-27  | 250 m/s², 6 ms, 1000 shocks                                           |

15.4 Mechanical and climatic ambient conditions

# 15.4 Mechanical and climatic ambient conditions

## **Operating conditions**

The S7-1500 automation system is suitable for use in weather-proof, fixed locations. The operating conditions exceed requirements according to DIN IEC 60721-3-3:

- Class 3M3 (mechanical requirements)
- Class 3K3 (climatic requirements)

## Test of mechanical ambient conditions

The table below provides important information with respect to the type and scope of the test of ambient mechanical conditions.

| Table 15- 8 | Test of mechanical | ambient condition |
|-------------|--------------------|-------------------|
| Table 15-8  | Test of mechanical | ambient conditio  |

| Condition tested                                      | Test Standard                                                                                          | Remark                                                                                                   |
|-------------------------------------------------------|----------------------------------------------------------------------------------------------------|----------------------------------------------------------------------------------------------------|
| Vibration Vi<br>ac                                    | Vibration test according to                                                                            | Type of oscillation: Frequency sweeps with a rate of change of 1 octave/minute.                          |
|                                                       | IEC 60068-2-6 (Sinus)                                                                                  | 5 Hz ≤ f ≤ 8.4 Hz, constant amplitude 7 mm                                                               |
|                                                       |                                                                                                    | 8.4 Hz $\leq$ f $\leq$ 150 Hz, constant acceleration 2 g                                                 |
|                                                       | Duration of oscillation: 10 frequency sweeps per axis, along each of the 3 mutually perpendicular axes |                                                                                                    |
| Shock Shock, tested<br>according to<br>IEC 60068-2-27 | Type of shock: Half-sine                                                                               |                                                                                                    |
|                                                       | Shock intensity: 15 g max., duration 11 ms                                                             |                                                                                                    |
|                                                       | IEC 60068-2-27                                                                                         | Direction of shock: 3 shocks each in (+/-) direction, along each of the 3 mutually perpendicular axes    |
| Continuous shock Shock, tested                        |                                                                                                    | Type of shock: Half-sine                                                                                 |
|                                                       | according to<br>IEC 60068-2-27                                                                         | Shock intensity: 250 m/s <sup>2</sup> peak value, 6 ms duration                                          |
|                                                       |                                                                                                    | Direction of shock: 1000 shocks each in (+/-) direction, along each of the 3 mutually perpendicular axes |

## **Reduction of vibrations**

If your S7-1500 automation system is exposed to severe shock or vibration, take appropriate measures to reduce the acceleration or the amplitude.

We recommend the installation of the S7-1500 automation system on damping materials (for example, rubber-bonded-to-metal mounting).

15.4 Mechanical and climatic ambient conditions

## Climatic ambient conditions

The S7-1500 automation system may be used in the following climatic ambient conditions:

Table 15-9 Climatic ambient conditions

| Ambient conditions                                                              | Permissible range                                                                                                    | Comments                                                                                                    |
|---------------------------------------------------------------------------------|----------------------------------------------------------------------------------------------------|----------------------------------------------------------------------------------------------------|
| Temperature:<br>horizontal mounting<br>position:<br>vertical mounting position: | 0 °C to 60 °C<br>0 °C to 40 °C                                                                                        | In order to increase the service life of the display, the display switches off before the permissible operating temperature is reached.                                |
|                                                                                 |                                                                                                    | Further information about the temperatures<br>at which the display switches off and back on<br>again is available in the technical data of the<br>manuals of the CPUs. |
| Temperature variation                                                           | 10 K/h                                                                                                    | -                                                                                                    |
| Relative humidity                                                               | from 10 % to 95 %                                                                                                    | Without condensation, corresponds to relative humidity (RH) class 2 in accordance with IEC 61131 part 2                                                                |
| Barometric pressure                                                             | from 1080 hPa to 795 hPa                                                                                              | corresponds to an altitude of -1000 m to 2000 m                                                                                                    |
| Concentration of pollutants                                                     | SO <sub>2</sub> : <0.5 ppm;<br>RH <60%, no condensation<br>H <sub>2</sub> S: < 0.1 ppm;<br>RH < 60 %, no condensation | -                                                                                                    |
|                                                                                 | ISA-S71.04 severity level G1; G2; G3                                                                                  | -                                                                                                    |

15.5 Information on insulation tests, protection class, degree of protection and rated voltage

# 15.5 Information on insulation tests, protection class, degree of protection and rated voltage

## Insulation

The insulation is designed in accordance with the requirements of EN 61131-2: 2007.

## Note

For modules with 24 VDC supply voltage, the electrical isolation is designed for max. 60 VAC / 75 VDC and basic insulation is designed according to EN 61131-2: 2007.

## Contamination level/overvoltage category according to IEC 61131-2: 2007

- Pollution degree 2
- Overvoltage category: II

## Protection class in accordance with IEC 61131-2: 2007

Protection class I or III, depending on module type

## Degree of protection IP20

Degree of protection IP20 in accordance with IEC 60529 for all modules of the S7-1500 automation system, i.e.:

- Protection against contact with standard test finger
- Protection against foreign objects with diameters in excess of 12.5 mm
- No protection against water

15.6 Use of the S7-1500 in Zone 2 potentially explosive atmospheres

## Rated voltage for operation

The S7-1500 automation system works with the rated voltages and corresponding tolerances listed in the following table.

Note the supply voltage of each module when selecting the rated voltage.

Table 15-10 Rated voltage of all modules of the S7-1500 automation system, for operation

| rated voltage | Tolerance range                   |
|---------------|-----------------------------------|
| 24 VDC        | 19.2 VDC to 28.8 VDC <sup>1</sup> |
| 48 VDC        | 40.8 to 57.6 VDC                  |
| 60 VDC        | 51.0 to 72.0 VDC                  |
| 120 VAC       | 93 VAC to 132 VAC                 |
| 230 VAC       | 187 VAC to 264 VAC                |

<sup>1</sup> Static value: Creation as functional extra-low voltage with safe electrical isolation in accordance with IEC 60364-4-41.

# 15.6 Use of the S7-1500 in Zone 2 potentially explosive atmospheres

See product information Deployment of the modules in zone 2 potentially explosive atmospheres (http://support.automation.siemens.com/WW/view/en/19692172).

# **Dimension drawings**

# A.1 Dimension drawings of the mounting rails

In this appendix you will find the dimension drawings of the mounting rails.

## Mounting rail 160 mm

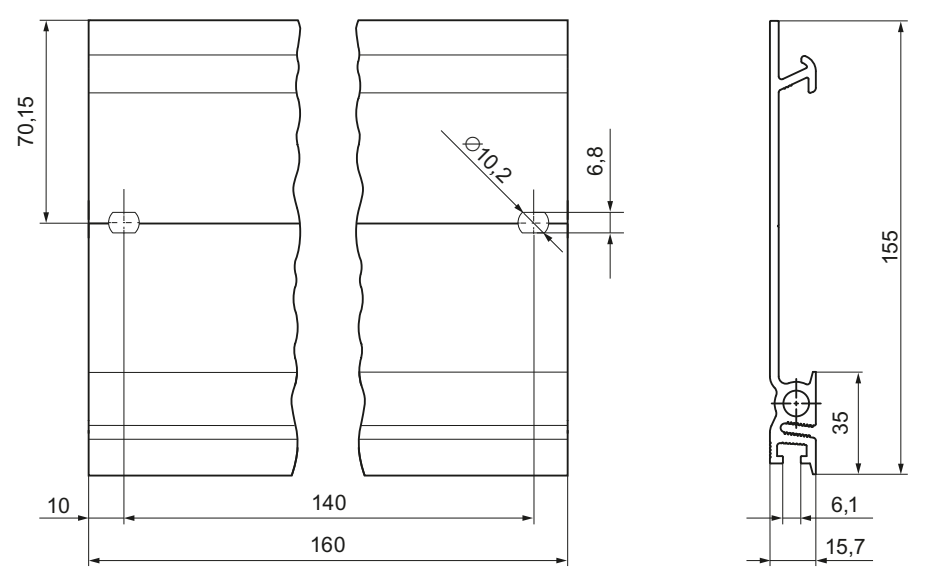

Figure A-1 Mounting rail 160 mm

A.1 Dimension drawings of the mounting rails

## Mounting rail 482.6 mm

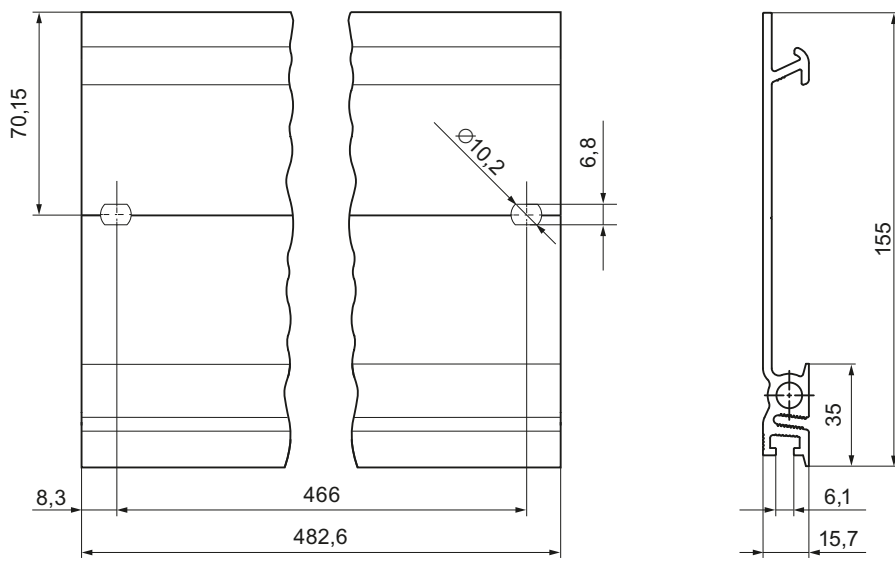

Figure A-2 Mounting rail 482.6 mm

## Mounting rail 530 mm

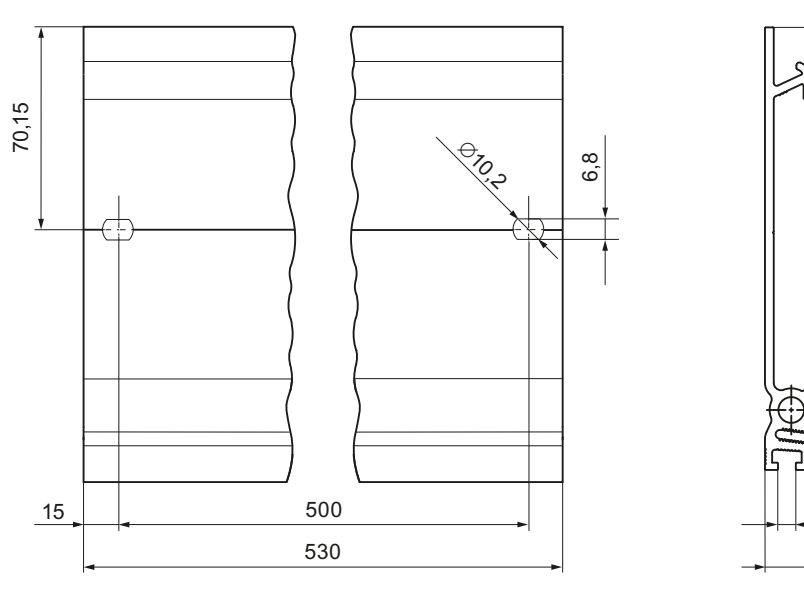

Figure A-3 Mounting rail 530 mm

155

35

6,1

15,7

A.1 Dimension drawings of the mounting rails

155

35

6,1 15,7

## Mounting rail 830 mm

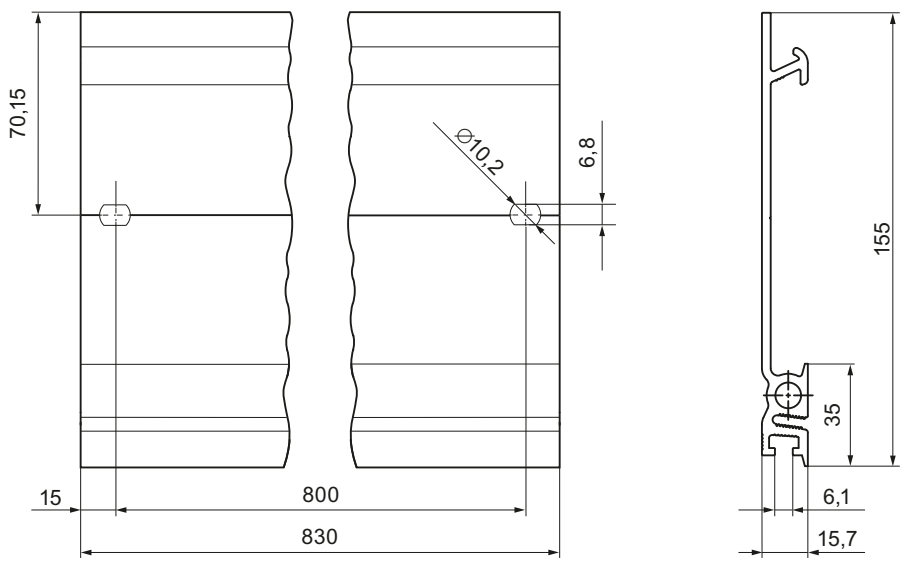

Figure A-4 Mounting rail 830 mm

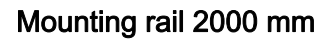

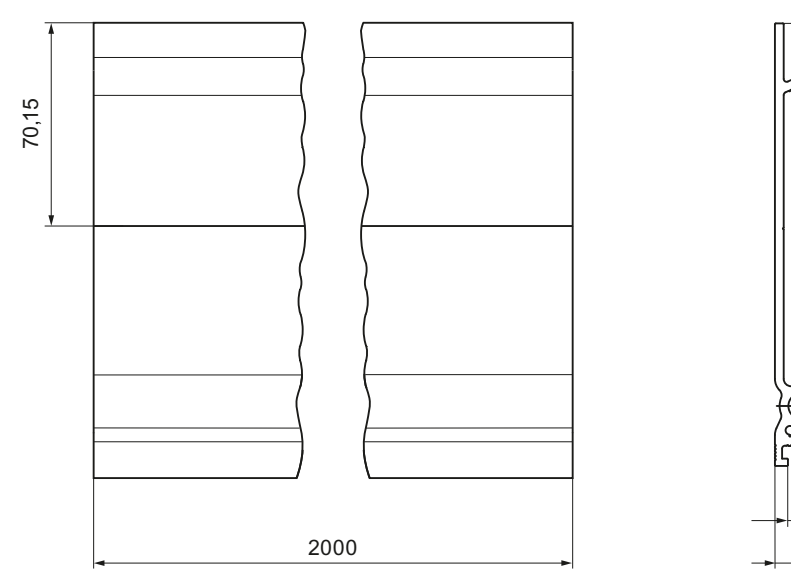

Figure A-5 Mounting rail 2000 mm

A.2 Dimension drawing of CPU, 35 mm wide

# A.2 Dimension drawing of CPU, 35 mm wide

In this appendix you will find the dimension drawing of the CPU installed on a mounting rail, as well as a dimension drawing with open front cover. Always observe the specified dimensions for installation in cabinets, control rooms, etc.

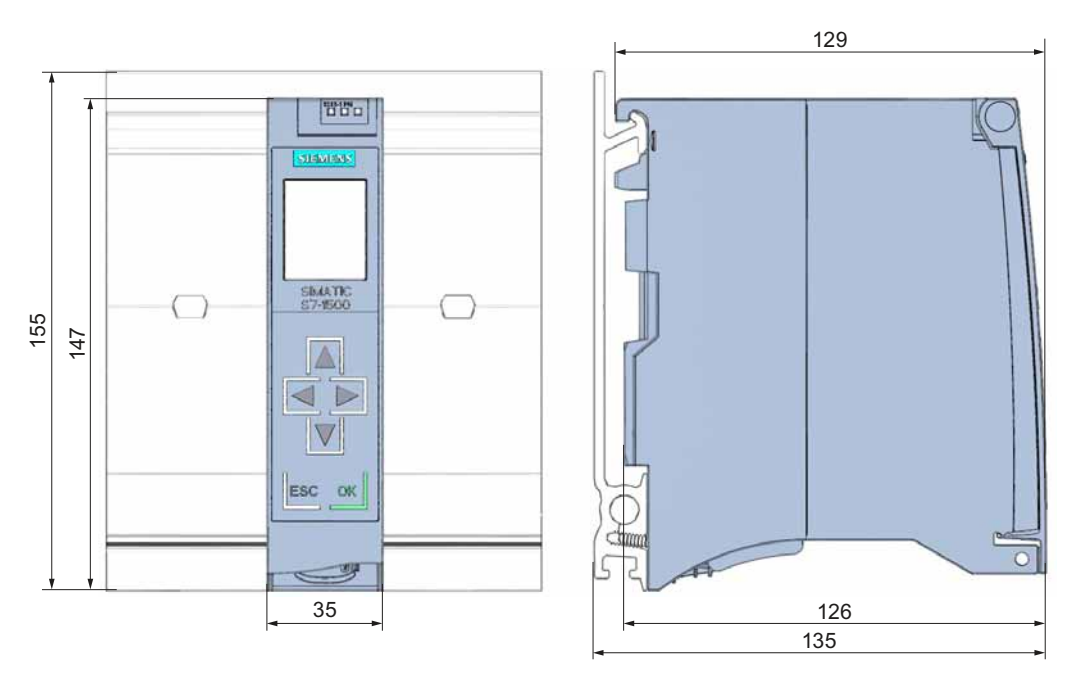

Figure A-6 Dimension drawing of CPU (35 mm wide), front and side views

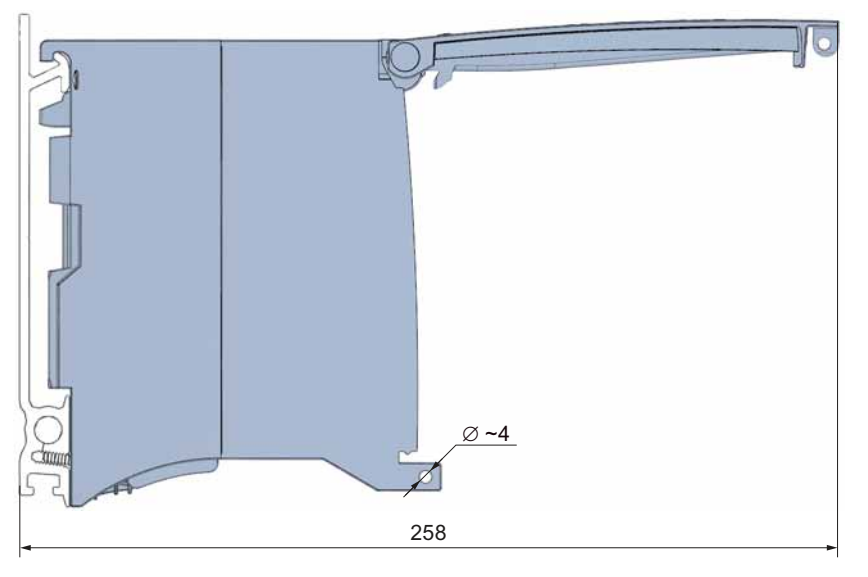

Figure A-7 Dimension drawing of CPU (35 mm wide), side view with open front cover

## Note

## Minimum clearances

Observe the minimum clearances of 25 mm, above and below the mounting rail, as described in the chapterMounting (Page 39).

A.3 Dimension drawing of CPU, 70 mm wide

# A.3 Dimension drawing of CPU, 70 mm wide

In this appendix you will find the dimension drawing of the CPU installed on a mounting rail, as well as a dimension drawing with open front cover. Always observe the specified dimensions for installation in cabinets, control rooms, etc.

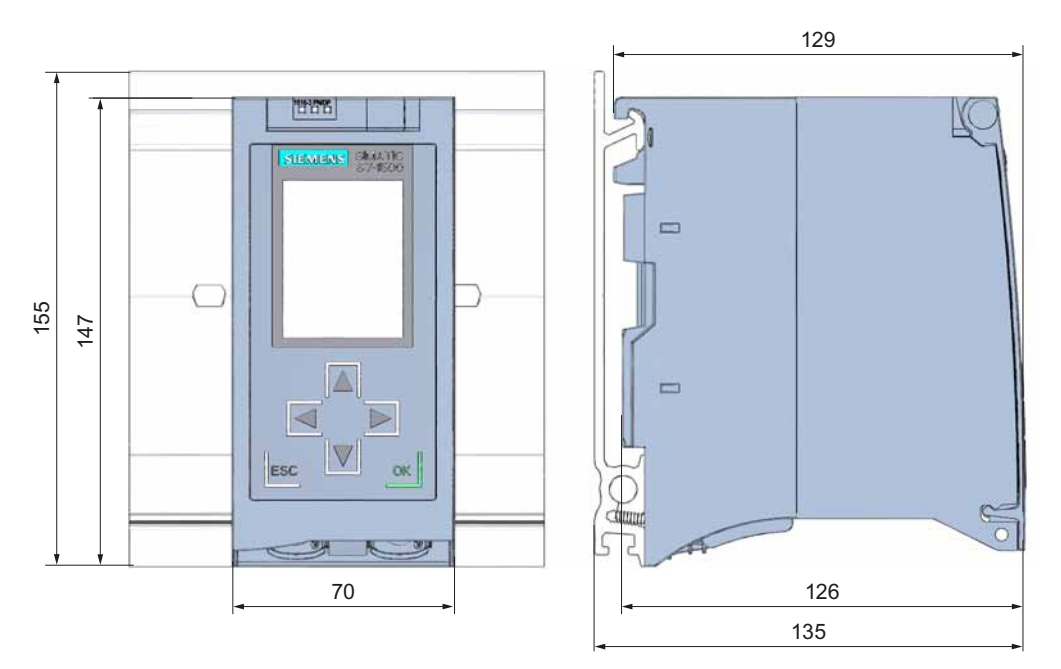

Figure A-8 Dimension drawing of CPU (70 mm wide), front and side views

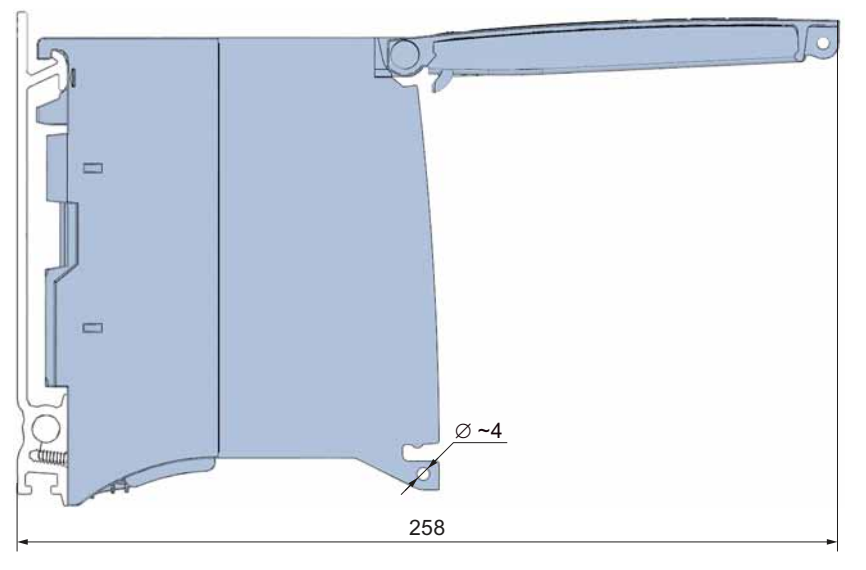

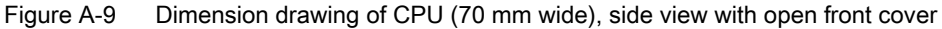

## Note Minimum clearances

Observe the minimum clearances of 25 mm, above and below the mounting rail, as described in the chapterMounting (Page 39).

A.4 Dimension drawing of I/O module

# A.4 Dimension drawing of I/O module

In this appendix you will find the dimension drawing of the module installed on a mounting rail, as well as a dimension drawing with open front cover. Always observe the specified dimensions for installation in cabinets, control rooms, etc.

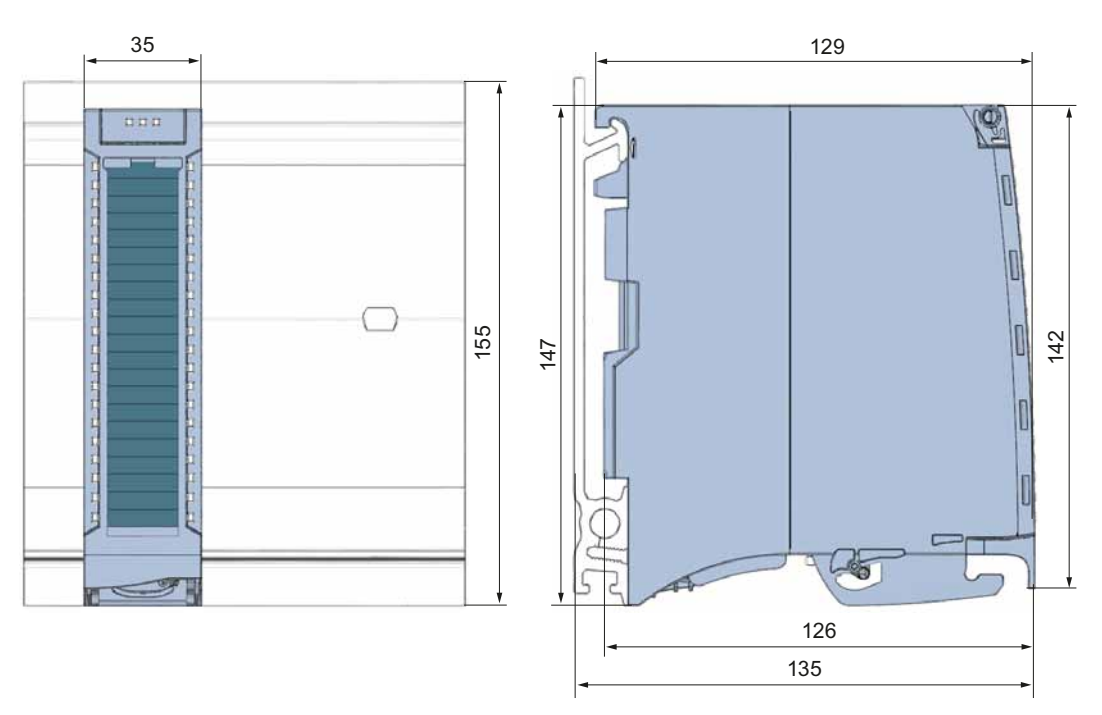

Figure A-10 Dimension drawing of I/O module, front and side views

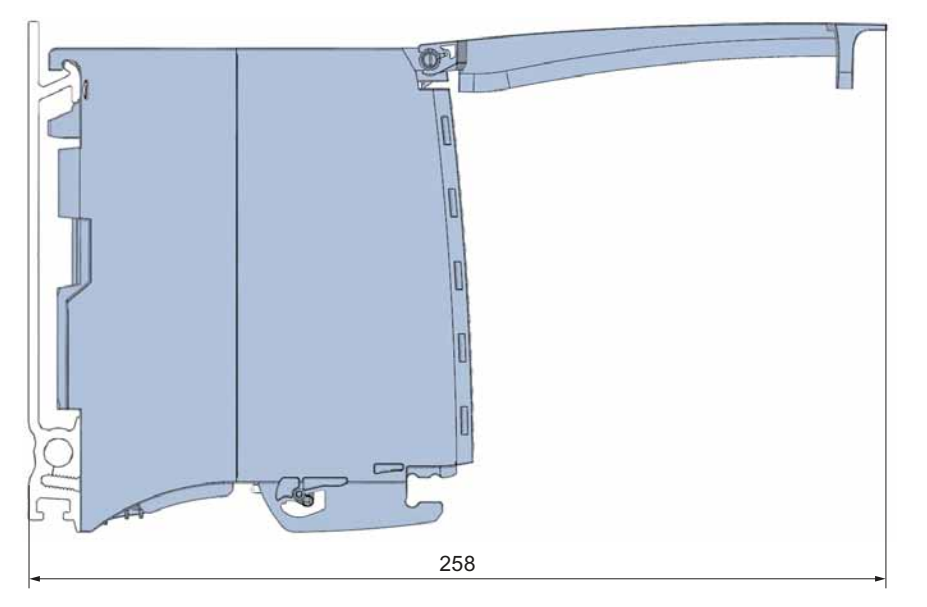

Figure A-11 Dimension drawing of I/O module, side view with open front cover
A.5 Dimension drawing of I/O module with shield contact element

Note

Minimum clearances

Observe the minimum clearances of 25 mm, above and below the mounting rail, as described in the chapterMounting (Page 39).

## A.5 Dimension drawing of I/O module with shield contact element

#### Dimension drawing of I/O module with shield contact element

The following figures show an I/O module with shield contact element, in front and side view.

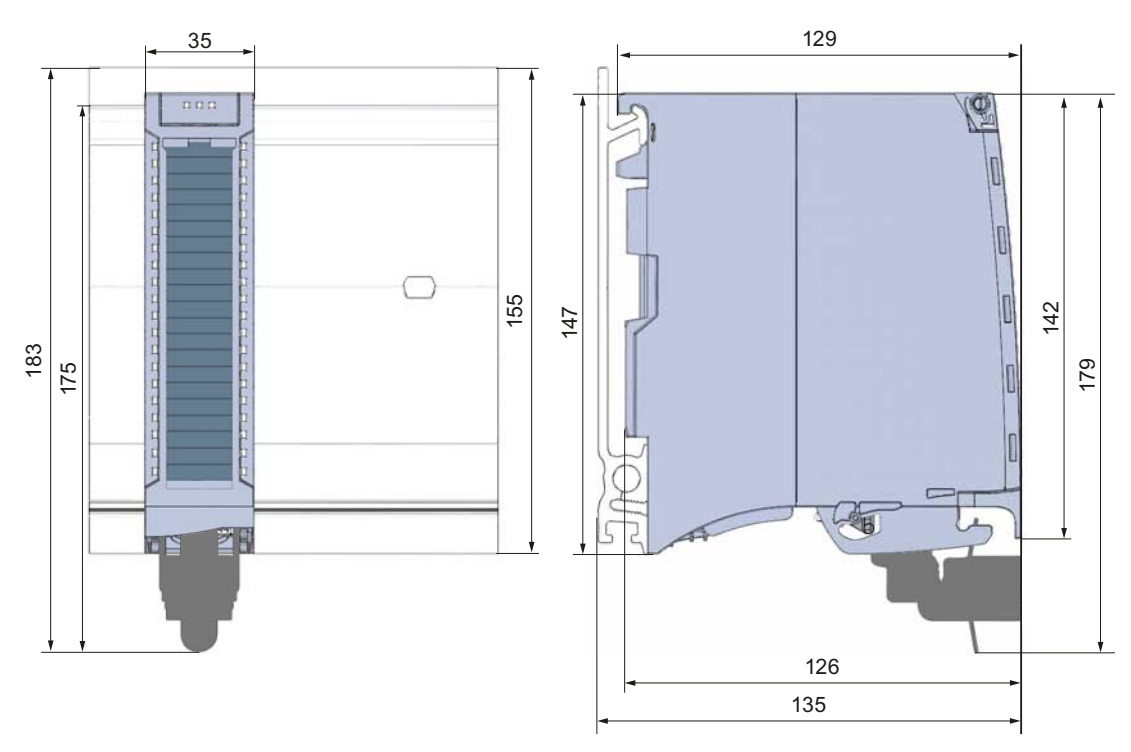

Figure A-12 Dimension drawing of I/O module with shield connection element, front and side views

A.5 Dimension drawing of I/O module with shield contact element

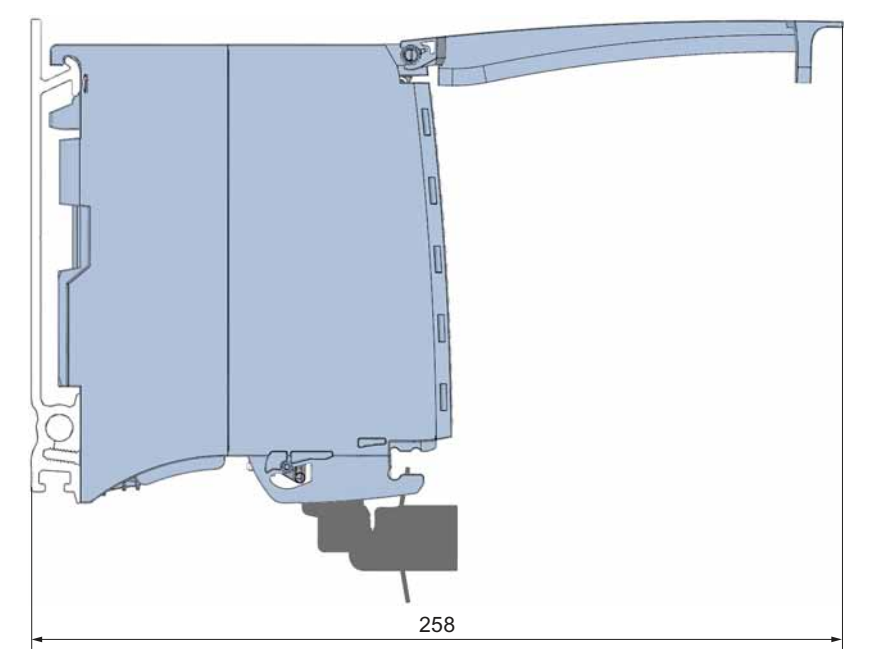

Figure A-13 Dimension drawing of I/O module with shield connection element, side view with open front cover

### Note

#### **Minimum clearances**

Observe the minimum clearances of 25 mm, above and below the mounting rail, as described in the chapterMounting (Page 39).

# A.6 Dimension drawing of system power supply, 35 mm wide

In this appendix you will find the dimension drawing of the system power supply installed on a mounting rail, as well as a dimension drawing with open front cover. Always observe the specified dimensions for installation in cabinets, control rooms, etc.

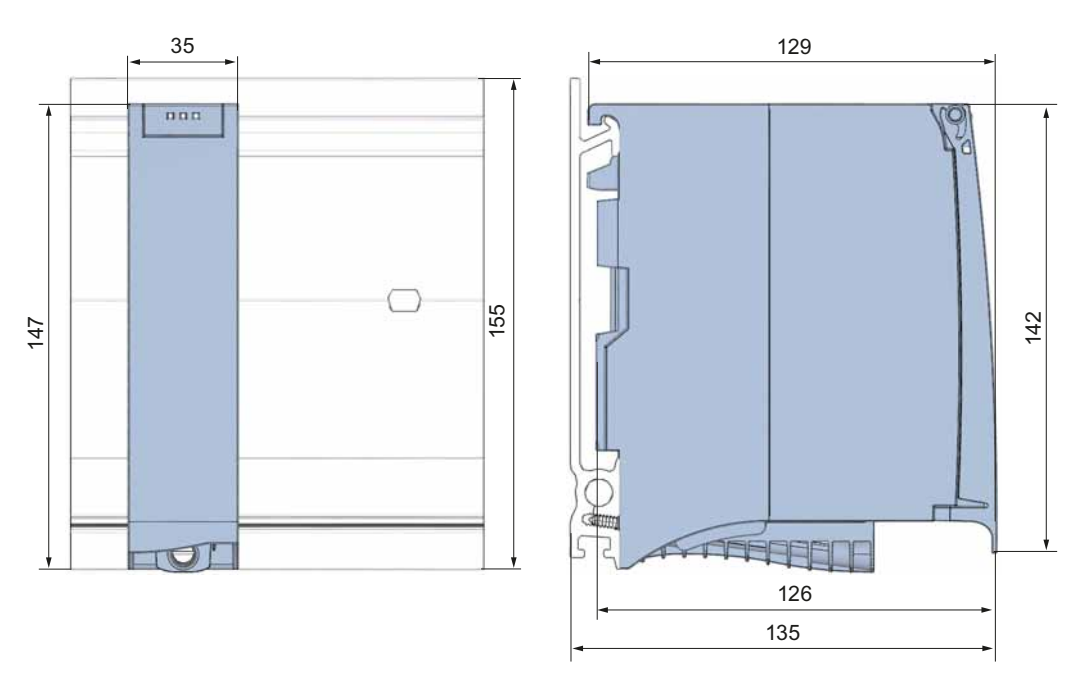

Figure A-14 Dimension drawing of system power supply (35 mm wide), front and side views

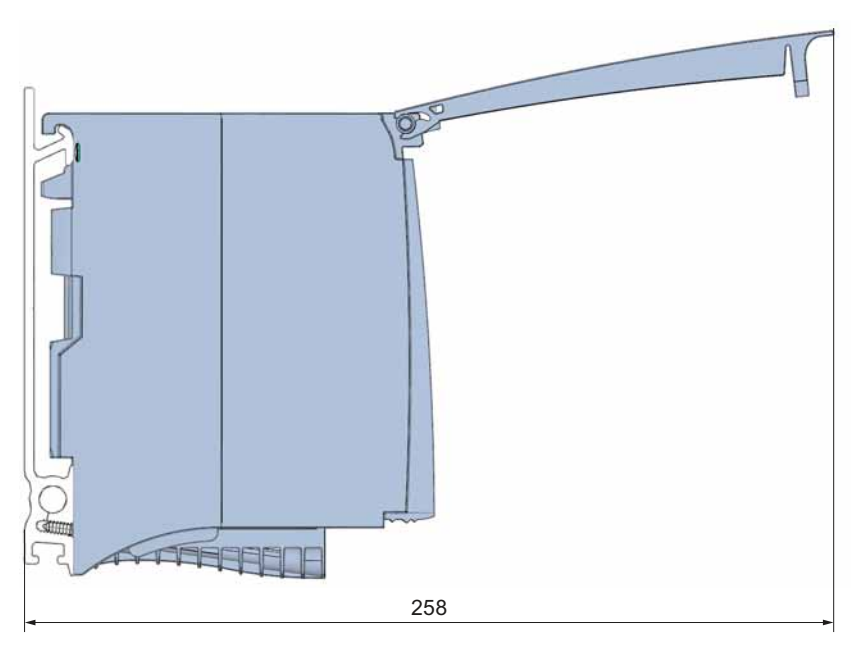

Figure A-15 Dimension drawing of system power supply (35 mm wide), side view with open front cover

A.7 Dimension drawing of system power supply, 70 mm wide

#### Note

#### Minimum clearances

Observe the minimum clearances of 25 mm, above and below the mounting rail, as described in the chapterMounting (Page 39).

## A.7

## Dimension drawing of system power supply, 70 mm wide

In this appendix you will find the dimension drawing of the system power supply installed on a mounting rail, as well as a dimension drawing with open front cover. Always observe the specified dimensions for installation in cabinets, control rooms, etc.

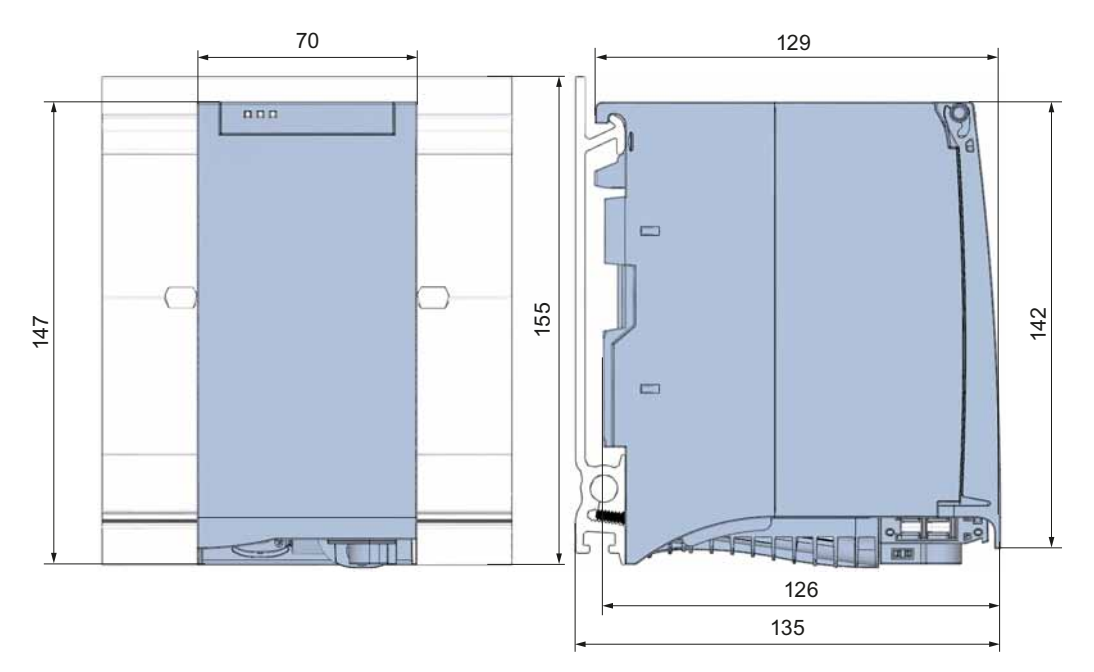

Figure A-16 Dimension drawing of system power supply (70 mm wide), front and side views

A.7 Dimension drawing of system power supply, 70 mm wide

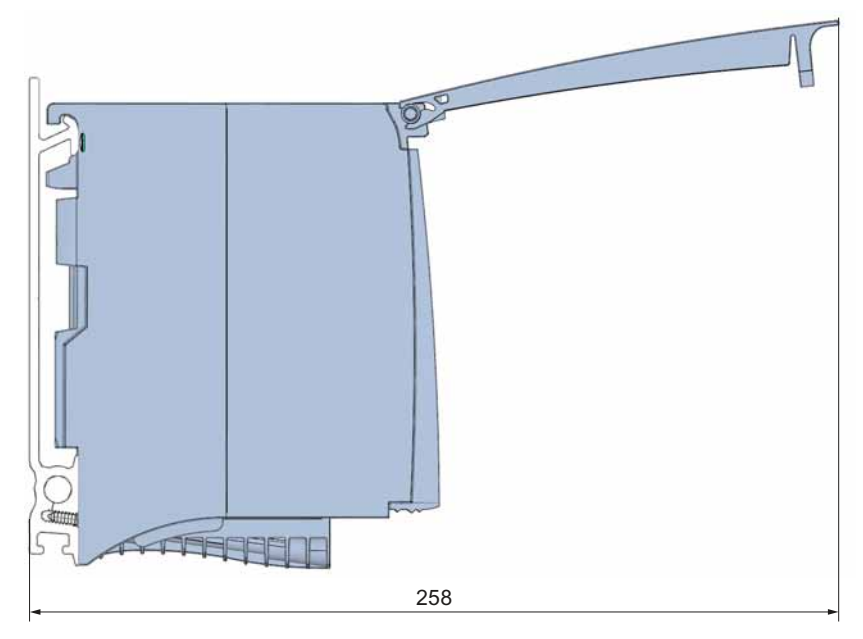

Figure A-17 Dimension drawing of system power supply (70 mm wide), side view with open front cover

#### Note

#### Minimum clearances

Observe the minimum clearances of 25 mm, above and below the mounting rail, as described in the chapterMounting (Page 39).

A.8 Dimension drawing of load power supply, 50 mm wide

# A.8 Dimension drawing of load power supply, 50 mm wide

In this appendix you will find the dimension drawing of the load power supply installed on a mounting rail, as well as a dimension drawing with open front cover. Always observe the specified dimensions for installation in cabinets, control rooms, etc.

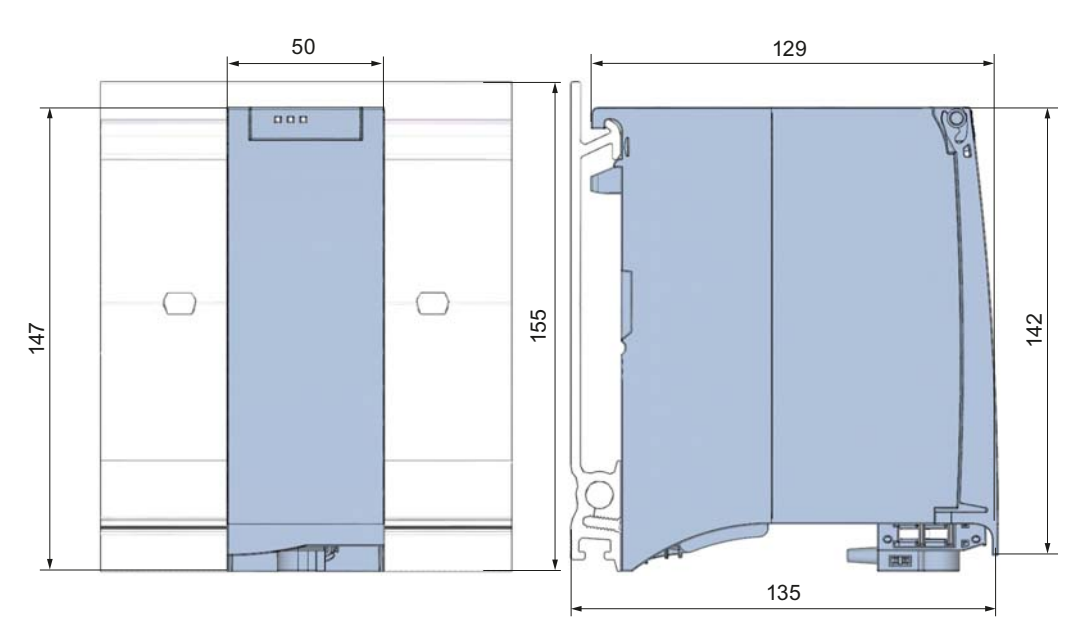

Figure A-18 Dimension drawing of load current supply (50 mm wide), front and side views

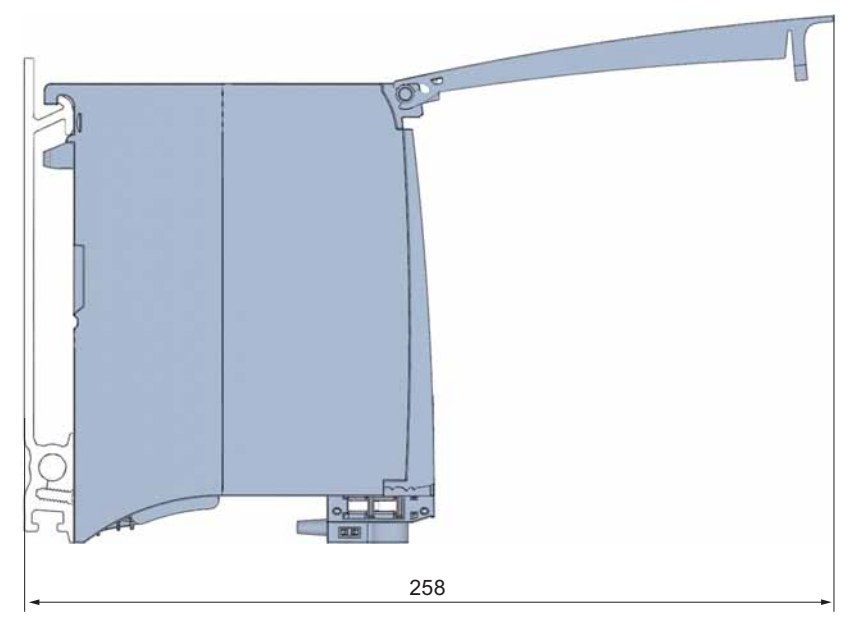

Figure A-19 Dimension drawing of load current supply (50 mm wide), side view with open front cover

A.9 Dimension drawing of load power supply, 75 mm wide

# Note

### Minimum clearances

Observe the minimum clearances of 25 mm, above and below the mounting rail, as described in the chapterMounting (Page 39).

## A.9 Dimension drawing of load power supply, 75 mm wide

In this appendix you will find the dimension drawing of the load power supply installed on a mounting rail, as well as a dimension drawing with open front cover. Always observe the specified dimensions for installation in cabinets, control rooms, etc.

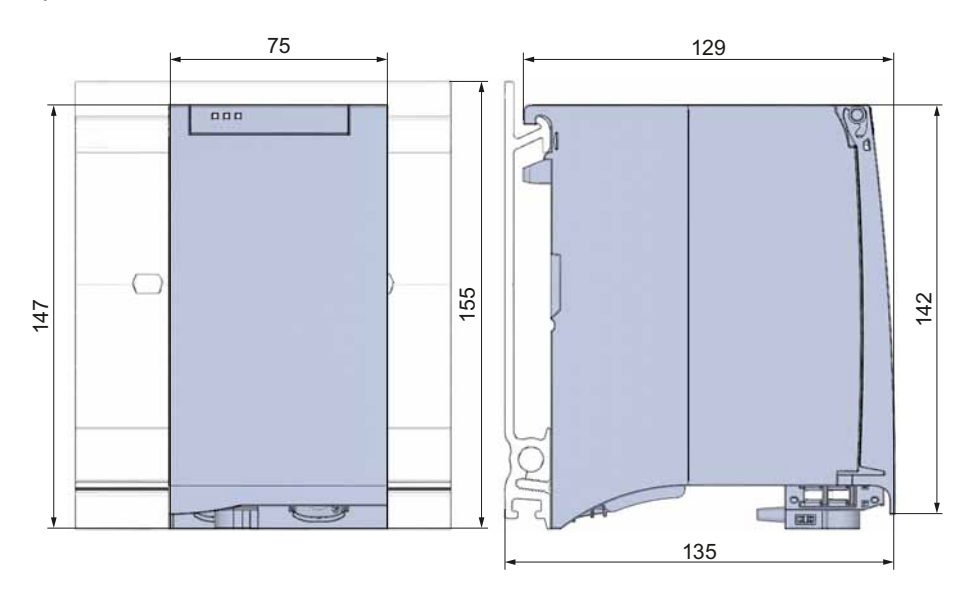

Figure A-20 Dimension drawing of load current supply (75 mm wide), front and side views

A.9 Dimension drawing of load power supply, 75 mm wide

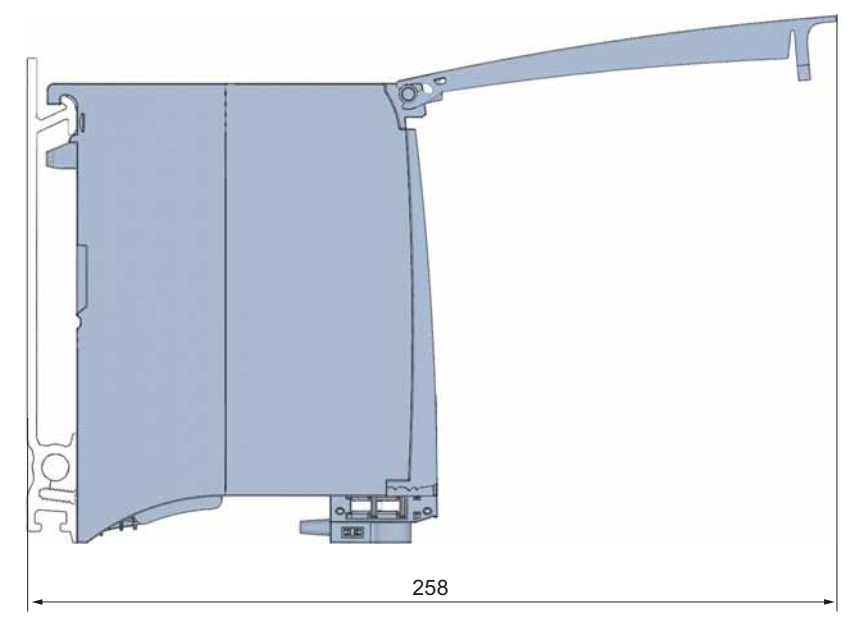

Figure A-21 Dimension drawing of load current supply (75 mm wide), side view with open front cover

#### Note

#### Minimum clearances

Observe the minimum clearances of 25 mm, above and below the mounting rail, as described in the chapterMounting (Page 39).

Dimension drawings

A.10 Dimension drawing of the shielding bracket

# A.10 Dimension drawing of the shielding bracket

In this appendix you will find the dimension drawing of the shielding bracket in front and side view.

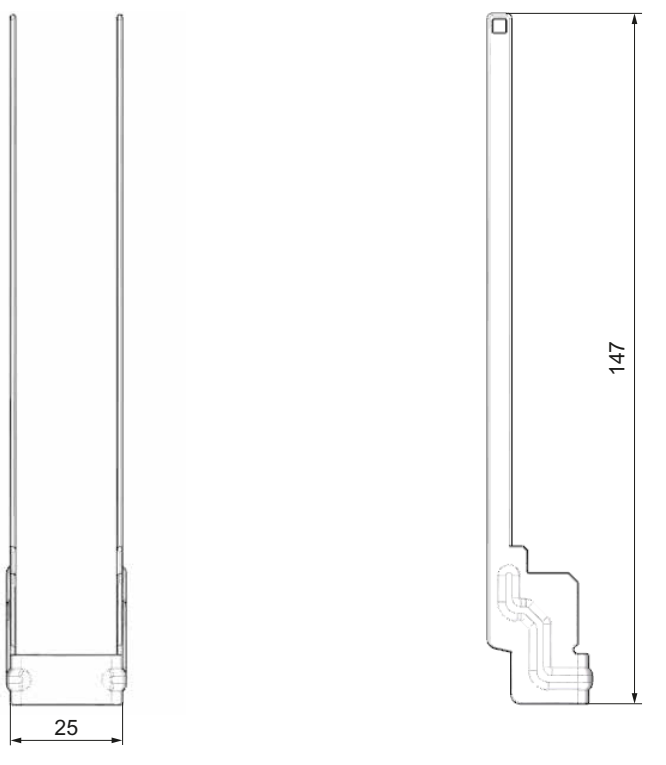

Figure A-22 Dimension drawing of the shielding bracket

# A.11 Dimension drawing of the shield clamp

In this appendix you will find the dimension drawing of the shield clamp in front and side view.

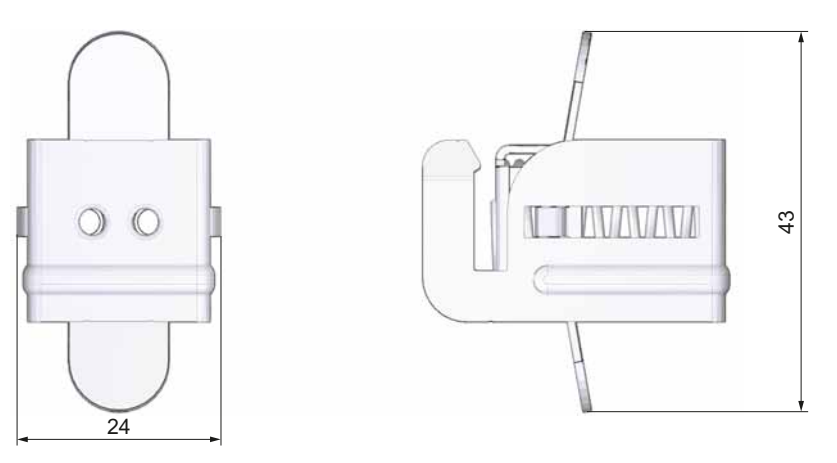

Figure A-23 Dimension drawing of the shield clamp

A.12 Dimension drawing of the power supply element

## A.12 Dimension drawing of the power supply element

In this appendix you will find the dimension drawing of the power supply element in front and side view.

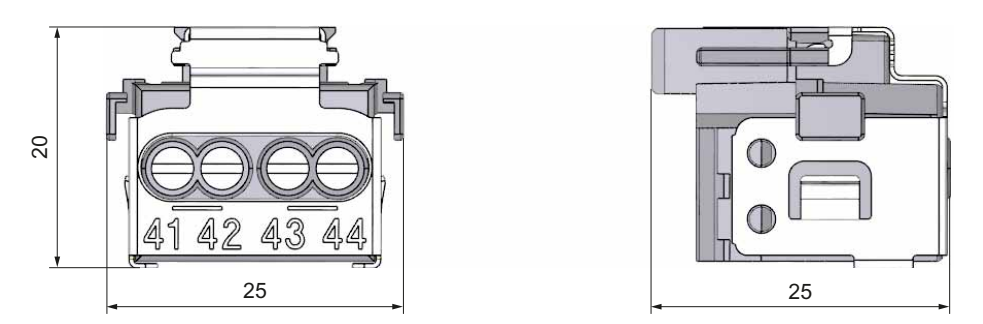

Figure A-24 Dimension drawing of the power supply element

# A.13 Dimension drawing of the labeling strip

In this appendix you will find the dimension drawing of the labeling strip.

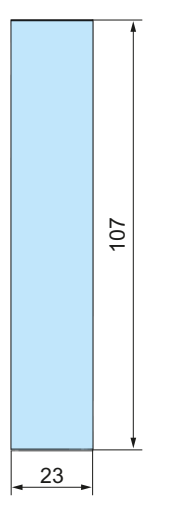

Figure A-25 Dimension drawing of the labeling strip

A.14 Dimensional drawing of communication module

# A.14 Dimensional drawing of communication module

This appendix contains the dimensional drawing of the communication module installed on a mounting rail and with a shield bracket. Always observe the specified dimensions for installation in cabinets, control rooms, etc.

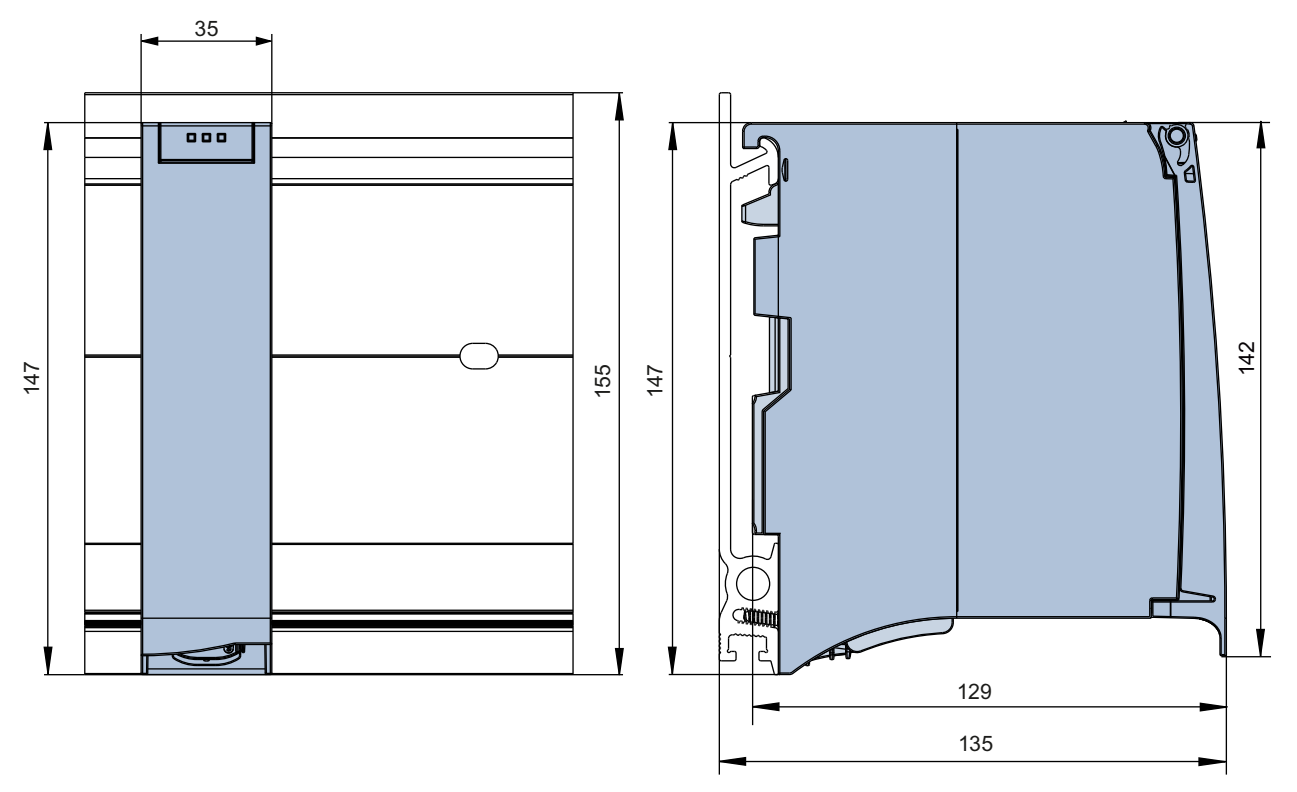

Figure A-26 Dimension drawing of communication module, front and side views

A.14 Dimensional drawing of communication module

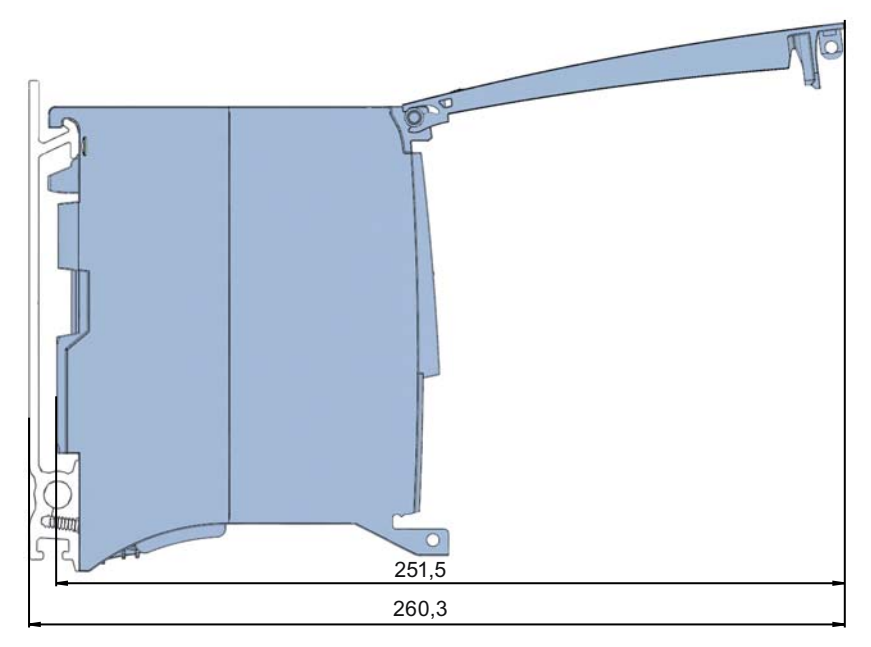

Figure A-27 Dimension drawing of communication module, side view with open front cover

# Accessories/spare parts

## Accessories for the S7-1500 automation system

Table B-1 Accessories for the S7-1500 automation system

| Description                                                                                                    | Order number                                         |  |
|----------------------------------------------------------------------------------------------------|------------------------------------------------------|--|
| Mounting rail                                                                                                    |                                                      |  |
| Mounting rail, 160 mm (with drill holes)                                                                          | 6ES7590-1AB60-0AA0                                   |  |
| Mounting rail, 482 mm (with drill holes)                                                                          | 6ES7590-1AE80-0AA0                                   |  |
| Mounting rail, 530 mm (with drill holes)                                                                          | 6ES7590-1AF30-0AA0                                   |  |
| Mounting rail, 830 mm (with drill holes)                                                                          | 6ES7590-1AJ30-0AA0                                   |  |
| Mounting rail, 2000 mm (without drill holes)                                                                      | 6ES7590-1BC00-0AA0                                   |  |
| PE connection element for mounting rail, 2000 mm (spare part), 20 units                                           | 6ES7590-5AA00-0AA0                                   |  |
| Front connector (incl. four potential bridges, cable tie, and a single labeling strip)                            |                                                      |  |
| Screw-type terminals, 40-pin                                                                                      | 6ES7592-1AM00-0XB0                                   |  |
| 4-pole connection plug for supply voltage (spare part), 10 units                                                  | 6ES7193-4JB00-0AA0                                   |  |
| DIN A4 labeling sheet (10 x for labeling the I/O modules)                                                         |                                                      |  |
| pre-perforated, AI gray                                                                                           | 6ES7592-2AX00-0AA0                                   |  |
| U connector (spare part), 5 units                                                                                 | 6ES7590-0AA00-0AA0                                   |  |
| I/O shielding set (consists of: power supply element, shielding bracket, and shield clamp), (spare part), 5 units | 6ES7590-5CA00-0AA0                                   |  |
| U connector (spare part), 10 units                                                                                | 6ES7590-5BA00-0AA0                                   |  |
| 70 mm display for CPU (spare part)                                                                                | 6ES7591-1BA00-0AA0                                   |  |
| 35 mm display for CPU (spare part)                                                                                | 6ES7591-1AA00-0AA0                                   |  |
| Power cable connector with coding element for power supply module (spare part), 10 units                          | 6ES7590-8AA00-0AA0                                   |  |
| Potential bridge for front connector (spare part), 20 units                                                       | 6ES7592-3AA00-0AA0                                   |  |
| Universal front cover for I/O modules (spare part), 5 units                                                       | 6ES7528-0AA00-7AA0                                   |  |
|                                                                                                    | Consists of:                                         |  |
|                                                                                                    | • 5 x front cover                                    |  |
|                                                                                                    | • 5 x front labeling strip (per module order number) |  |
|                                                                                                    | • 5 x wiring plan (per module order number)          |  |
| Industrial Ethernet FastConnect RJ45 plug 180, 1 unit                                                             | 6GK1901-1BB10-2AA0                                   |  |
| Industrial Ethernet FastConnect RJ45 plug 180, 10 units                                                           | 6GK1901-1BB10-2AB0                                   |  |

| Description                                                                                  | Order number       |
|----------------------------------------------------------------------------------------------|--------------------|
| PROFIBUS-FastConnect bus connector without programming device socket, up to 12 MBaud, 1 unit | 6ES7972-0BA70-0XA0 |
| PROFIBUS-FastConnect bus connector with programming device socket, up to 12 MBaud, 1 unit    | 6ES7972-0BB70-0XA0 |

## SIMATIC Memory Card

#### Table B-2 SIMATIC Memory Card

| Order number       | Capacity |
|--------------------|----------|
| 6ES7954-8LCxx-0AA0 | 4 MB     |
| 6ES7954-8LExx-0AA0 | 12 MB    |
| 6ES7954-8LFxx-0AA0 | 24 MB    |

## Online catalog

Additional order numbers for the S7-1500 automation system can be found on the Internet (http://www.siemens.com/industrymall) in the online catalog and online ordering system.

С

# Service & Support

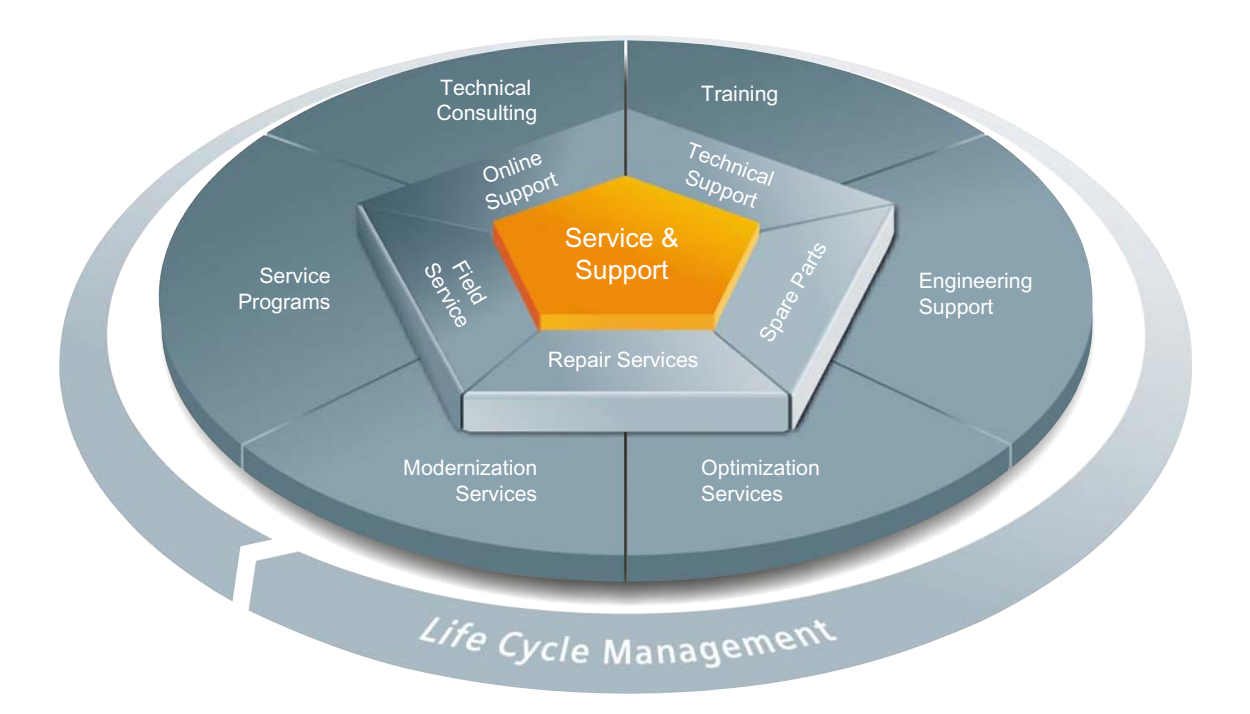

#### The unmatched complete service for the entire life cycle

For machine constructors, solution providers and plant operators: The service offering from Siemens Industry Automation and Drive Technologies includes comprehensive services for a wide range of different users in all sectors of the manufacturing and process industry.

To accompany our products and systems, we offer integrated and structured services that provide valuable support in every phase of the life cycle of your machine or plant – from planning and implementation through commissioning as far as maintenance and modernization.

Our Service & Support accompanies you worldwide in all matters concerning automation and drive technology from Siemens. We provide direct on-site support in more than 100 countries through all phases of the life cycle of your machines and plants.

You have an experienced team of specialists at your side to provide active support and bundled know-how. Regular training courses and intensive contact among our employees – even across continents – ensure reliable service in the most diverse areas

#### **Online Support**

The comprehensive online information platform supports you in all aspects of our Service & Support at any time and from any location in the world.

You can find Online Support on the Internet at the following address: Internet (http://www.siemens.com/automation/service&support).

#### **Technical Consulting**

Support in planning and designing your project: From detailed actual-state analysis, definition of the goal and consultation on product and system questions right through to the creation of the automation solution.

#### **Technical Support**

Expert advice on technical questions with a wide range of demand-optimized services for all our products and systems.

You can find Technical Support on the Internet at the following address: Internet (http://www.siemens.com/automation/support-request).

#### Training

Extend your competitive edge - through practical know-how directly from the manufacturer.

You can find the training courses we offer on the Internet at the following address: Internet (http://www.siemens.com/sitrain).

#### **Engineering Support**

Support during project engineering and development with services fine-tuned to your requirements, from configuration through to implementation of an automation project.

#### **Field Service**

Our Field Service offers you services for commissioning and maintenance – to ensure that your machines and plants are always available.

#### Spare parts

In every sector worldwide, plants and systems are required to operate with constantly increasing reliability. We will provide you with the support you need to prevent a standstill from occurring in the first place: with a worldwide network and optimum logistics chains.

#### Repairs

Downtimes cause problems in the plant as well as unnecessary costs. We can help you to reduce both to a minimum – with our worldwide repair facilities.

#### Optimization

During the service life of machines and plants, there is often a great potential for increasing productivity or reducing costs.

To help you achieve this potential, we are offering a complete range of optimization services.

#### Modernization

You can also rely on our support when it comes to modernization – with comprehensive services from the planning phase all the way to commissioning.

#### Service programs

Our service programs are selected service packages for an automation and drives system or product group. The individual services are coordinated with each other to ensure smooth coverage of the entire life cycle and support optimum use of your products and systems.

The services of a Service Program can be flexibly adapted at any time and used separately.

Examples of service programs:

- Service contracts
- Plant IT Security Services
- Life Cycle Services for Drive Engineering
- SIMATIC PCS 7 Life Cycle Services
- SINUMERIK Manufacturing Excellence
- SIMATIC Remote Support Services

Advantages at a glance:

- Reduced downtimes for increased productivity
- · Optimized maintenance costs due to a tailored scope of services
- Costs that can be calculated and therefore planned
- Service reliability due to guaranteed response times and spare part delivery times
- Customer service personnel will be supported and relieved of additional tasks
- Comprehensive service from a single source, fewer interfaces and greater expertise

#### Contact

At your service locally, around the globe: your partner for consultation, sales, training, service, support, spare parts... for the entire range of products supplied by Industry Automation and Drive Technologies.

You can find your personal contact in our contacts database at: Internet (http://www.siemens.com/automation/partner).

Service & Support

# Glossary

### Automation system

| Automation syste    |                                                                                                    |  |
|---------------------|----------------------------------------------------------------------------------------------------|--|
|                     | Programmable logic controller for the closed-loop and open-loop control of process chains in the process engineering industry and manufacturing technology. The automation system consists of different components and integrated system functions according to the automation task.                                      |  |
| Baud rate           |                                                                                                    |  |
|                     | Data transmission rate indicates the number of bits transmitted per second (baud rate = bit rate).                                                                                                    |  |
| Bus                 |                                                                                                    |  |
|                     | A common transfer route to which all nodes of a field bus system are connected; it has two defined ends.                                                                                                    |  |
| Bus cable connector |                                                                                                    |  |
|                     | Physical connection between the bus node and the bus cable.                                                                                                    |  |
| Configuration       |                                                                                                    |  |
|                     | Systematic arrangement of the individual modules (configuration).                                                                                                    |  |
| Crimping            |                                                                                                    |  |
|                     | Procedure whereby two components that are joined together, e.g. end sleeve and cable are connected by means of plastic forming.                                                                                                    |  |
| Device names        |                                                                                                    |  |
|                     | Before an IO device can be addressed by an IO controller, it must have a device name. This approach was chosen for PROFINET because names are easier to administer than complex IP addresses.                                                                                                    |  |
|                     | An IO device has no device name upon delivery. An IO device can only be addressed by an IO controller - e.g., for transferring configuration data (including the IP address) during startup, or for user data exchange during cyclic operation - after it has been assigned a device name with the programming device/PC. |  |

#### **Diagnostics**

Monitoring functions for the detection, localization, classification, display, and further evaluation of errors, faults, and alarms. They run automatically while the system is in operation. This increases the availability of systems by reducing commissioning times and downtimes.

#### **Distributed I/O system**

System with input and output modules that are configured on a distributed basis, far away from the CPU controlling them.

#### Equipotential bonding

Electrical connection (potential equalization conductor) that brings the bodies of electrical equipment and other conductive bodies to the same or almost the same potential, in order to prevent disruptive or dangerous voltages between these bodies.

#### Firmware update

Upgrade of firmware for modules, e.g. after functional enhancements, to the newest firmware version (update).

#### **Functional ground**

The functional ground is a low-impedance current path between electric circuits and ground. It is not designed as a safety measure but instead, for example, as a measure to improve noise immunity.

#### Ground

Conductive earth whose electrical potential can be set equal to zero at any point. All interconnected, inactive parts of a piece of equipment that cannot accept any dangerous contact voltage, even in the event of a fault.

### Ground

Conductive earth whose electrical potential can be set equal to zero at any point.

All interconnected, inactive parts of a piece of equipment that cannot accept any dangerous contact voltage, even in the event of a fault.

#### Grounding

Grounding means connecting an electrically conductive part to a grounding electrode by means of a grounding system.

### GSD file

As a Generic Station Description, this file contains all properties of a PROFINET device that are necessary for its configuration in XML format.

#### I/O modules

All modules that can be operated with a CPU or an interface module.

#### Identification data

Information that is saved in modules, and that supports the user in reviewing the system configuration and locating hardware changes.

#### Interface module

Module in the distributed I/O system. The interface module connects the distributed I/O system to the CPU (IO controller) via a fieldbus, and prepares the data for and from I/O modules.

#### **Isolated modules**

In the case of isolated input/output modules, the reference potentials of the control and load circuits are galvanically isolated, e.g. by means of optical isolators, relays or transformers. Input/output circuits can be connected to common potential.

#### Load current supply

Supply of the input/output circuits of the modules, sensors and actuators.

#### MAC address

globally unique device identifier, which is assigned to each PROFINET device in the factory. The 6 bytes of the address consist of a 3-byte manufacturer ID and a 3-byte device ID (serial number). The MAC address is usually clearly legible on the device.

#### Nodes

Device that can send, receive or amplify data via the bus, e.g., I/O device via PROFINET IO.

#### Non-isolated modules

In the case of non-isolated input and output modules, the reference potentials of the control and load circuits are electrically connected.

#### Parameter assignment

Parameter assignment is the transfer of parameters from the IO controller / DP master to the IO device / DP slave.

#### PELV

Protective Extra Low Voltage = grounded extra low voltage with safe isolation

#### **Pre-wiring**

Wiring of the electrical system on the front connector before the front connector is used on the I/O module.

#### Process image (I/O)

The CPU transfers the values from the input and output modules in this memory area. At the start of the cyclic program the signal states of the input modules are transmitted to the process image of the inputs. At the end of the cyclic program the process image of the outputs is transmitted as signal state to the output modules.

#### PROFIBUS

PROcess Fleld BUS, German process and field bus standard that is defined in IEC 61784-1:2002 Ed1 CP 3/1. It specifies functional, electrical and mechanical characteristics for a bitserial field bus system.

PROFIBUS supports the protocols DP (= Distributed I/O), FMS (= Fieldbus Message Specification), PA (= Process Automation), or TF (= Technological Functions).

#### **PROFIBUS** master

When masters are in possession of the token, they can send data to other devices and request data from them (= active device).

#### PROFINET

PROcess Fleld NETwork, open industrial Ethernet standard which further develops PROFIBUS and industrial Ethernet. A cross-manufacturer communication, automation, and engineering model defined by PROFIBUS International e.V. as an automation standard.

#### **PROFINET** component

A PROFINET component includes the entire data of the hardware configuration, the parameters of the modules, and the corresponding user program. The PROFINET component consists of:

• Technological function

The (optional) technological (software) function comprises the interface to other PROFINET components in the form of interconnectable inputs and outputs.

• Device

The device is the representation of the physical automation device or field device including the I/O, sensors and actuators, mechanics, and device firmware.

#### **PROFINET IO**

Communication concept for the realization of modular, distributed applications within the scope of PROFINET.

#### **PROFINET IO controller**

Device used to address connected I/O devices. This means that: The IO controller exchanges input and output signals with assigned field devices. The IO controller often corresponds to the controller in which the automation program is running.

#### **PROFINET IO device**

A distributed field device that is assigned to an IO controllers (e.g., remote IO, valve terminals, frequency converters, switches).

#### **Provider-Consumer principle**

Principle of data communication on the PROFINET IO: in contrast to PROFIBUS, both parties are independent providers when sending data.

#### **Reference** potential

Potential from which the voltages of the circuits involved are observed and/or measured.

#### SELV

Safety Extra Low Voltage = Safety Extra Low Voltage

#### Slave station

A slave may only exchange data with a master after being requested to by the master.

#### SNMP

SNMP (Simple Network Management Protocol) is the standardized protocol for performing diagnostics on and assigning parameters to the Ethernet network infrastructure.

In the office setting and in automation engineering, devices from many different vendors support SNMP on the Ethernet.

SNMP-based applications can be operated on the same network in parallel to applications with PROFINET.

The scope of supported functions varies depending on the device type. For example a switch has more functions than a CP 1616.

#### Switch

PROFIBUS is a linear network. The communication nodes are linked by means of a passive cable - the bus.

By contrast, Industrial Ethernet consists of point-to-point connections: each communication node is interconnected directly with precisely one other communication node.

If a communication node is linked to several communication nodes, this communication node is connected to the port of an active network component - the switch. Additional communication nodes (including switches) can now be connected to the other ports of the switch. The connection between a communication node and the switch remains a point-to-point connection.

A switch thus has the task of regenerating and distributing received signals. The switch "learns" the Ethernet address(es) of a connected PROFINET device or additional switches and only forwards those signals that are intended for the connected PROFINET device or switch.

A switch has a specific number of connections (ports). You connect at most one PROFINET device or additional switch to each port.

#### System power supply

Supply of the I/O modules via the backplane bus.

#### Value status

The value status is a binary additional information of a digital input signal. The value status is entered simultaneously with the process signal in the process image input and provides information about the validity of the signal.

# Index

## 2

24 VDC supply, 54

## Α

Accessories, 193 Addressing, 83 Analog modules, 87 Basics, 83 Digital modules, 85 Ambient condition climatic, 172 Operating conditions, 171 Analog input modules Module overview, 24 Analog modules Addressing, 87 Analog output modules Module overview, 25 Application Power segment, 33 Approvals, 163 CE, 164 cULus, 165 FM, 165 IEC 61131, 166 Industrial use, 166 Use in residential areas, 167

## С

CE approval, 164 Central processing units Module overview, 21 Climatic ambient conditions, 172 Coding element, 62, 116 Basics, 116 Front connectors, 119 Power connector, 120 replacing modules, 118 Commissioning, 93, 112 first power-on, 98 first power-on, requirements, 98

Identification data, 109, 112 Identification data - record structure, 112 Procedure, 95 Removing/inserting SIMATIC memory card, 97 Review before power-on, 94 Communication modules Module overview, 28 Configuration, 55 Basics, 80 Configuring Properties of the CPUs, 82 Connecting actuators, 64 Connecting sensors, 64 Connection plug 4-pole, 17 Connection technology, 19 CPU, 16 Accessories, 193 Dimension drawing, 178, 179 Display, 141 Installing, uninstalling, 49 Order numbers SIMATIC memory card, 194 reading out service data, 133 resetting to factory settings, 125 Supply voltage, 60 Wiring rules, 59 cULus approval, 165

# D

Degree of protection IP20, 173 Digital input modules Module overview, 22 **Digital modules** Addressing, 85 Digital output modules Module overview, 23 Dimension drawing CPU, 35 mm wide, 178 CPU, 70 mm wide, 179 I/O module, with shield contact element, 181 I/O module, without shield contact element, 180 Labeling strips, 190 Load current supply, 75 mm wide, 187 Load power supply, 50mm wide, 186 Mounting rail, 175 Power supply element, 190 Shield clamp, 189

#### Index

Shielding bracket, 189 System power supply, 35 mm wide, 183 System power supply, 70 mm wide, 184 Display, 141 Basics, 141 Control buttons, 145 Languages, 146 Documentation, 9

## Е

Electrical isolation, 58 Electromagnetic compatibility (EMC), 168 Electrostatic discharge, 168 EMC (Electromagnetic compatibility), 168 Disturbances, 168 Radio interference, 169 EMERGENCY-STOP devices, 53

## F

Factory settings, 125 Firmware update, 122 FM approval, 165 Front connectors, 16 Final position, 74 General information, 64 Potential bridge, 64 replacing, 119 Shield contact, 73 wiring, 66, 67, 69, 72 Wiring rules, 59

## G

Grounded infeed, 55 Grounding, 55 Overview of the CPU, 57

## Η

Hardware configuration Appropriate modules, 29 Maximum configuration, 29 Slots, 30

## I

I/O module, 16 Dimension drawing, 180, 181

Front connectors, 64 Inserting or removing, 115 Installing, uninstalling, 51 Replacing, 118 Identification data, 109 Record structure, 112 IEC 60204, 53 IEC 61131, 166 Infeed, 55 Installation CPU, 49 I/O modules, 51 Load current supply, 47 Mounting rail, 43 System power supply, 45 Installation position, 39 Installation rules, 40 Insulation, 173

## L

Labeling strips, 17, 76 Dimension drawing, 190 Languages Display, 146 Lightning protection, 54 Line voltage, 53 Load current supply, 17, 31 Definition, 31 Dimension drawing, 186, 187 Installing, uninstalling, 47 Module overview, 26 Wiring rules, 59

## Μ

Maintenance Coding element, 116 Firmware update, 122 reading out service data, 133 Removal and insertion, 115 Replacing a front connector, 119 replacing modules, 118 resetting to factory settings, 125 Test functions, 129 Marking, 76, 77 Labeling strips, 76 optional, 77 Memory reset automatic, 107 Basics, 106

manual, 108 Minimum clearances, 40 Module overview Analog input modules, 24 Analog output modules, 25 Central processing units, 21 Communication modules, 28 Digital input modules, 22 Digital output modules, 23 Load current supply, 26 System power supply modules, 25 Technology modules, 27 Module swapping, 118 Mounting rail, 15, 39, 41 Attaching the protective conductor, 44 Dimension drawing, 175 Drill holes, 42 Fastening, 42 installation, 43 Length, 42

## 0

OBs, 147 Event source, 149 Overload behavior, 150 Priorities, 147 Priorities and runtime behavior, 149 Queue, 147 similar events, 150 Start events, 147 Threshold mechanism, 151 Time error interrupt OB, 151 Operating modes Basics, 99 Operating mode transitions, 99 RUN, 105 Setting the startup behavior, 101 STARTUP, 103 STOP, 104 Order numbers SIMATIC memory card, 194 Overall configuration, 57 Overload, 36 Overload behavior, 150 Overview Components of an S7-1500, 15 Grounding the CPU, 57

## Ρ

PE connection element, 15 Pollution degree, 173 Potential bridge, 16 Front connectors, 64 Power balance calculation, 35 Overload, 36 Power segment Application, 33 Power supply element, 17 Dimension drawing, 190 Process image Inputs and outputs, 89 Process image partition updating in the user program, 90 updating, automatically, 90 Properties Connection technology, 19 Station configuration, 18 Protection, 154, 157, 160, 161 Access levels, 154 Behavior of a password-protected CPU, 156 Copy protection, 160 Know-how protection, 157 mechanical locking, 161 Protection against electrical shock, 54 Protection against external electrical influences, 54 Protection class, 173

# R

Radio interference, 169 rated voltage, 174 reading out service data, 133 Reference potential of the controller, 55 Removal and insertion of modules, 115 Replacing Front connectors, 119 I/O module, 118

# S

S7-1500 Configuration, 13 Configuration example, 14 Definition, 13 Field of application, 13 Overview of components, 15 Rules and regulations for operation, 53 Safe electrical isolation, 55 Shield clamp, 17

Dimension drawing, 189 Shielding bracket, 17 Dimension drawing, 189 Shipping conditions, 170 Short-circuit and overload protection, 56 SIMATIC memory card, 135, 139, 140 Basics, 135 Firmware card, 139 Order numbers, 194 Possible applications, 140 Program card, 139 Updating firmware, 140 Specific application, 53 Standards, 163 Station configuration, 18 Storage conditions, 170 Supply voltage CPU, 60 Swapping, 118 System power supply, 15, 31 Application, 32, 33 Configuration variants, 32 Definition, 31 Dimension drawing, 183, 184 Installing, uninstalling, 45 Power segment, 32 Wiring rules, 59 System power supply modules Module overview, 25

## Т

Technical specifications climatic ambient conditions, 172 Electromagnetic compatibility (EMC), 168 Shipping and storage conditions, 170 Standards and Approvals, 163 Technology modules Module overview, 27 Test functions, 129 Test voltage, 173

## U

U connector, 16 Uninstalling CPU, 50 I/O module, 52 Load current supply, 48 System power supply, 46

## W

Wiring, 53
Front connectors, 69, 72
General rules for S7-1500, 53
Front connectors, 69, 72
Front connectors, 69, 72
Load current supply module, 62
Sensors and actuators, 64
Supply voltage to the CPU, 60
System power supply module, 62
without tools, 60
Wiring rules
CPU, 59
Front connectors, 59
Load current supply, 59
System power supply, 59

## Ζ

Zone 2 potentially explosive atmosphere, 174